User's Guide 610 Business Communications Terminal

ų

AT&T

1

User's Guide

610 Business Communications

Terminal

Catalogue Number 999-300-270IS Issue 1, August 1985

Prepared for the use of AT&T Information Systems Inc. by AT&T Teletype Corporation ©1985 by AT&T Teletype Corporation All rights reserved Printed in U.S.A.

## To Order Copies of This Guide

Contact:

## Your AT&T Information Systems Account Team

0r

Call: AT&T Technologies, Inc. on 800-432-6600

0r

AT&T Customer Information Center

Write:

P.O. Box 19901 Indianapolis, Indiana 46219

Document No. 999-300-270IS

Order:

## FCC WARNING STATEMENT

This equipment generates, uses and can radiate radio frequency energy and if not installed and used in accordance with the instructions manual, may cause interference to radio communications. It has been tested and found to comply with the limits for a Class A computing device pursuant to Subpart J of Part 15 of the FCC Rules, which are designed to provide reasonable protection against such interference when operated in a commercial environment. Operation of this equipment in a residential area is likely to cause interference in which case the user at his own expense will be required to take whatever measures may be required to correct the interference.

AT&T Information Systems reserves the right to revise this document for any reason, including, but not limited to, conformity with standards promulgated by ANSI, EIA, or similar agencies, utilization of new advances in the state of the technical arts, or to reflect changes in the design of equipment. Liability for difficulties arising from unknown or unforeseen technical limitations is disclaimed.

## Preface

This document provides the user with the information necessary to understand the operation of, and user support for, the 610 Business Communications Terminal (BCT).

A step-by-step installation procedure is part of this guide, as is terminal maintenance and an abbreviated testing and trouble isolation procedure.

Initially, the operator is not expected to have a working knowledge of this terminal or the system in which it is going to operate. The host processor operation is not covered in this guide. It is suggested that each operator have an outline of the system operation and a copy of this User's Guide, as references while using the terminal.

## Table of Contents

|    |                              | Page |
|----|------------------------------|------|
| 1. | Unpack and Install           | 1-1  |
|    | Overview                     | 1-1  |
|    | Unpacking                    | 1-1  |
|    | Brief Test                   | 1-9  |
| 2. | Operating Information        | 2-1  |
|    | Overview                     | 2-1  |
|    | Terminal Description         | 2-1  |
|    | Terminal Logic               | 2-2  |
|    | Modem                        | 2-3  |
|    | Expansion                    | 2-3  |
|    | Controls                     | 2-3  |
|    | Power Up                     | 2-4  |
|    | Keyboard Generated Self-Test | 2-5  |
| 3. | Display                      | 3-1  |
|    | Overview                     | 3-1  |
|    | Display Format               | 3-2  |
|    | Character Format             | 3-2  |
|    | Character Attributes         | 3-3  |
| 4. | Keyboard                     | 4-1  |
|    | Overview                     | 4-1  |
|    | 103-Key Keyboard 56K430/ACZ  | 4-1  |
|    | 98-Key Keyboard 56K420/ADA   | 4-2  |

Page

|    | Standard Keys                                                | 4-3  |
|----|--------------------------------------------------------------|------|
|    | Special Function Keys                                        | 4-4  |
|    | Cursor Positioning Keys                                      | 4-7  |
|    | 103-Key Keyboard (56K430/ACZ) Cluster Keys                   | 4-11 |
| /  | 98-Key Keyboard (56K420/ADA) Cluster Keys                    | 4-14 |
|    | Function and Screen-Labeled Keys                             | 4-15 |
|    | Set-Up Root                                                  | 4-16 |
|    | Graphics Root                                                | 4-18 |
|    | Print Root                                                   | 4-18 |
|    | User Fkey Root                                               | 4-18 |
|    | I/O Fkey Root                                                | 4-19 |
|    | Sys Fkey Root                                                | 4-19 |
|    | Function Keys F9 through F14 98-Key<br>Keyboard (56K420/ADA) | 4-19 |
| 5. | Terminal Setup                                               | 5-1  |
|    | <b>Overview</b>                                              | 5-1  |
|    | Changing Options                                             | 5-2  |
|    | Option Descriptions                                          | 5-3  |
|    | Options Record                                               | 5-7  |
|    | User Fkey Setup                                              | 5-9  |
|    | Changing Fkey Labels and Strings                             | 5-10 |
| 6. | Operations                                                   | 6-1  |
|    | Overview                                                     | 6-1  |
|    | On-Line Interactive                                          | 6-1  |
|    | Destructive Scrolling                                        | 6-2  |
|    | -                                                            |      |

| Scrolling Regions                                      | • | • | •   | • | 6-3  |
|--------------------------------------------------------|---|---|-----|---|------|
| Host-Writeable Status Line                             | • | • | •   | • | 6-4  |
| Character Sets                                         | • | • | •   | • | 6-5  |
| Downloading                                            | • | • | •   | • | 6-5  |
| Setting Options On-Line                                | • | • | •   | • | 6-5  |
| Setting Function Keys (F1-F8) On-Line                  | • | • | •   | • | 6-8  |
| Printer Operations                                     | • | • | •   | • | 6-8  |
| Print On-Line                                          | • | • | •   | • | 6-9  |
| Media Copy                                             | • | • | •   | • | 6-10 |
|                                                        |   |   |     |   |      |
| 7. Transmitted Characters                              | • | • | •   | • | 7-1  |
| <b>Overview</b>                                        | • | • | •þ  | • | 7-1  |
| 8. Received Characters                                 | • | • | •   | • | 8-1  |
| Overview                                               | • | • | •   | • | 8-1  |
| Control Characters                                     | • | • | •   | • | 8-3  |
| United States Character Set                            | • | • | •   | • | 8-5  |
| United Kingdom Character Set • • • • • •               | • | • | •   | • | 8-6  |
| Special Character and Line Drawing Set .               | • | • | •   | • | 8-7  |
| Securities Industry Character Set                      | • | • | •   | • | 8-8  |
| Mosaic Character Set                                   | • | • | • • | • | 8-9  |
| Escape Sequences • • • • • • • • • • • • • • • • • • • | e | • | • • | • | 8-10 |
| Single Character Escape Sequences .                    | • | • | • • | • | 8-10 |
| Repetitive Parameter Escape Sequence                   | s | • | •   | • | 8-13 |
| Cursor Positioning Escape Sequences                    | • | • | •   | • | 8-18 |
| User Defined Scrolling Region                          | • | • | •   | - | 8-19 |

# Page

|     |                                      | Page |
|-----|--------------------------------------|------|
|     | Selective Parameter Escape Sequences | 8-20 |
|     | Display Line Attributes              | 8-29 |
|     | Alignment Test                       | 8-31 |
|     | Character Sets                       | 8-31 |
|     | Control Characters                   | 8-32 |
| 9.  | Communications                       | 9-1  |
|     | Overview                             | 9-1  |
|     | System Use                           | 9-1  |
|     | Switched Network Systems             | 9-1  |
|     | Dedicated Private Line Systems       | 9-2  |
|     | Multiplexed Front End Systems        | 9-2  |
|     | Direct Connect Systems               | 9-3  |
|     | Interfaces                           | 9-4  |
|     | EIA Ports                            | 9-4  |
|     | Modem Port                           | 9-5  |
|     | Auxiliary Port                       | 9-6  |
|     | On-Line Signaling                    | 9–7  |
| 10. | Maintenance                          | 10-1 |
|     | If Trouble Occurs                    | 10-1 |
|     | Routine Cleaning                     | 10-3 |
|     | Spills                               | 10-3 |
|     | Appendices                           | A-1  |
|     | Appendix A Specifications            | A-1  |
|     | Appendix B Screen-Labeled Keys       | B-1  |

V

# Page

| Appendix C Options Summary                  | C-1 |
|---------------------------------------------|-----|
| Appendix D Escape Sequences                 | D-1 |
| Appendix E Character Set Cross Reference    | E-1 |
| Appendix F Terminal Personality Information | F-1 |

# List of Figures

| Figure | Title                                                   | Page |
|--------|---------------------------------------------------------|------|
| 1-1    | Shipping Cartons                                        | 1-1  |
| 1-2    | Monitor With Styrofoam Pack                             | 1-3  |
| 1-3    | Alignment of Controller/Base to Monitor                 | 1-3  |
| 1-4    | Assembly of Controller/Base to Monitor                  | 1-4  |
| 1-5    | AC Connection                                           | 1-5  |
| 1-6    | Keyboard Packing                                        | 1-5  |
| 1-7    | Keyboard Cable Installation                             | 1-6  |
| 1-8    | Keyboard Foot Adjustment                                | 1-6  |
| 1-9    | Keyboard Layouts                                        | 1-7  |
| 1-10   | Screen Layout                                           | 1-9  |
| 2-1    | Terminal Configuration                                  | 2-1  |
| 2-2    | Screen Layout                                           | 2-4  |
| 3-1    | Display Format                                          | 3-2  |
| 3-2    | Character Format                                        | 3-2  |
| 3-3    | Display Attributes                                      | 3-4  |
| 4-1    | Keyboard Layout 103-Key Keyboard (56K430/ACZ)           | 4-1  |
| 4-2    | Keyboard Layout 98-Key Keyboard (56K420/ADA)            | 4-2  |
| 4-3    | Standard Keys 103-Key Keyboard (56K430/ACZ)             | 4-3  |
| 4-4    | Standard Keys 98-Key Keyboard (56K420/ADA)              | 4-3  |
| 4-5    | Special Function Keys 103-Key Keyboard<br>(56K430/ACZ)  | 4-4  |
| 4-6    | Special Function Keys 98-Key Keyboard<br>(56K420/ADA)   | 4-4  |
| 4-7    | Cursor Positioning Keys 98-Key Keyboard<br>(56K420/ADA) | 4-7  |

# List of Figures

| 1 | ligure | Title                                                                  | Page |
|---|--------|------------------------------------------------------------------------|------|
|   | 4-8    | Cursor Positioning Keys 103-Key Keyboard<br>(56K430/ACZ)               | 4-7  |
|   | 4-9    | Right- and Left-Hand Clusters 103-Key Keyboard (56K430/ACZ)            | 4-11 |
|   | 4-10   | Right-Hand Cluster 98-Key Keyboard<br>(56K420/ADA) Only                | 4-14 |
|   | 4-11   | Function Keys                                                          | 4-15 |
|   | 4-12   | Function Keys F9 through Fl4 98-Key Keyboard<br>(56K420/ADA) Only      | 4-19 |
|   | 5-1    | Terminal Options                                                       | 5-2  |
|   | 5-2    | User Fkey Setup                                                        | 5-9  |
|   | 8-1    | Cursor Save                                                            | 8-11 |
|   | 8-2    | Cursor Recall                                                          | 8-11 |
|   | 8-3    | Index                                                                  | 8-12 |
|   | 8-4    | Reverse Index                                                          | 8-13 |
|   | 8-5    | Cursor Up                                                              | 8-14 |
|   | 8-6    | Cursor Down                                                            | 8-14 |
|   | 8-7    | Cursor Right                                                           | 8-15 |
|   | 8-8    | Cursor Left                                                            | 8-15 |
|   | 8-9    | Line Insert                                                            | 8-16 |
|   | 8-10   | Line Delete                                                            | 8-16 |
|   | 8-11   | Character Delete                                                       | 8-17 |
|   | 8-12   | Character Insert                                                       | 8-17 |
|   | 8-13   | Cursor Positioning on ESC[1;1H, ESC[1;1f,<br>ESC[H, or ESC[f Sequences | 8-18 |
|   | 8-14   | ESC[J or ESC[0J Clears All to End of Screen                            | 8-20 |

| Figure | Title                                                             | Page |
|--------|-------------------------------------------------------------------|------|
| 8-15   | ESC[1J Clears All to Cursor                                       | 8-20 |
| 8-16   | ESC[2J Clears All                                                 | 8-21 |
| 8-17   | ESC[K or ESC[OK Clears From the Cursor to the End of the Line     | 8-21 |
| 8-18   | ESC[1K Clears From the Beginning of the Line to the Cursor        | 8-21 |
| 8-19   | ESC[2K Clears Entire Line                                         | 8-22 |
| 8-20   | Double High, Double Wide Line Attribute                           | 8-29 |
| 8-21   | Double High, Double Wide to Single Wide,<br>Single High Attribute | 8-30 |
| 8-22   | Double Wide, Double High Line Attribute                           | 8-31 |
| 9-1    | Switched Network                                                  | 9-1  |
| 9-2    | On-Line Modem-to-Modem Action                                     | 9-2  |
| 9-3    | Dedicated Line                                                    | 9–2  |
| 9-4    | Terminals Multiplexed                                             | 9-2  |
| 9-5    | Direct Connect                                                    | 9-3  |
| 9-6    | EIA Ports                                                         | 9-4  |
| 9-7    | Modem Cable Leads                                                 | 9–5  |
| 9-8    | Printer Cable Leads                                               | 9–6  |
| 9-9    | On-Line Signaling                                                 | 9-7  |
| A-1    | Dimensions and Weights                                            | A-1  |
| C-1    | Terminal Options                                                  | C-1  |
| C-2    | User Fkey Setup                                                   | C-2  |
| F-1    | TERM CAP Personality Information Entry                            | F-1  |
| F-2    | TERM INFO Personality Information Entry                           | F-2  |

## List of Tables

| Table        | Title                                                                           | Page |
|--------------|---------------------------------------------------------------------------------|------|
| 4 <b>-</b> A | 103-Key Keyboard (56K430/ACZ) Cursor<br>Positioning Key Sequences               | 4-9  |
| 4-B          | 98-Key Keyboard (56K420/ADA) Cursor<br>Positioning Key Sequences                | 4-10 |
| 4-C          | 103-Key Keyboard (56K430/ACZ) Left-Hand<br>Cluster Sequences                    | 4-12 |
| 4-D          | 103-Key Keyboard (56K430/ACZ) Right-Hand<br>Cluster Sequences                   | 4-13 |
| 4-E          | Screen Labels                                                                   | 4-16 |
| 4-F          | Function Keys F9 through F14                                                    | 4-20 |
| 7-A          | Transmitted Codes Fl through F8 Keys                                            | 7-1  |
| 7-B          | Transmitted Codes Main Section                                                  | 7-2  |
| 7–C          | Transmitted Codes 103-Key Keyboard<br>(56K430/ACZ) Left-Hand Cluster            | 7-6  |
| 7-d          | Transmitted Codes 103-Key Keyboard<br>(56K430/ACZ) Right-Hand Cluster           | 7-7  |
| 7 <i>-</i> E | Transmitted Codes 98-Key Keyboard<br>(56K420/ADA) Center and Right-Hand Cluster | 7-9  |
| 8-A          | ASCII Code                                                                      | 8-2  |
| 8-B          | ASCII Control Characters                                                        | 8-3  |
| 8-C          | United States ASCII Set                                                         | 8-5  |
| 8-D          | United Kingdom Set                                                              | 8-6  |
| 8-E          | Special Character and Line Drawing Set                                          | 8-7  |
| 8-F          | Securities Industry Set                                                         | 8-8  |
| 8-G          | Mosaic Set                                                                      | 8-9  |
| 8-H          | Character Attribute Escape Sequences                                            | 8-26 |
| 9-A          | Modem (I/O) Port Interface Pins                                                 | 9-5  |

| Table         | Title                         | Page |
|---------------|-------------------------------|------|
| 9-B           | Auxiliary Port Interface Pins | 9-6  |
| 10 <b>-</b> A | Power On Test                 | 10-2 |
| B-1           | Screen Labels                 | B-1  |
| E-1           | Main Keyboard Section         | E-1  |

## 1. Unpack and Install

## **Overview**

This section provides information for unpacking and installing the 610 Business Communications Terminal (BCT). There is also a brief checkout procedure included in this section.

## Unpacking

Observe any and all "Caution" and "Warning" labels on the cartons.

Follow these procedures when unpacking:

- Before unpacking, confirm order with unit codes marked on the carton.
- Read the "Unpacking and Installing" instructions.
- Select an area to unpack the carton so that damage to the components will not occur.
- As a safety precaution, wear approved safety glasses or goggles when unpacking and assembling terminal.
- Unpack each carton carefully. Use a small blade to cut all sealing tape.

Each of the following will be shipped in a separate carton:

- Monitor
- Controller/Base
- Keyboard
- Modem Cable (if present)

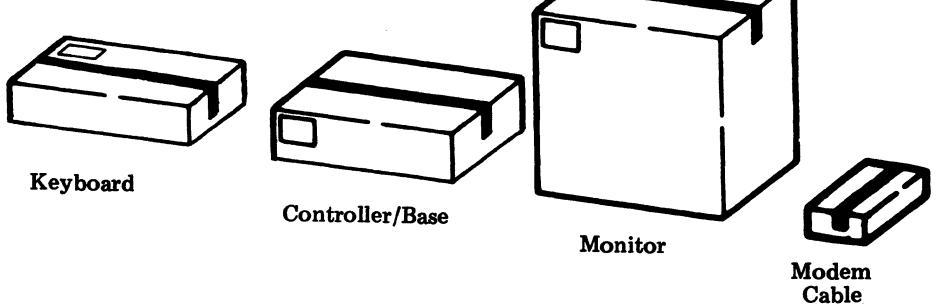

Figure 1-1. Shipping Cartons

- **Caution:** To avoid condensation on the electronic components, the components should be allowed to assume room temperature before unpacking. This is especially important when the boxes are brought into a warm humid room from outside subzero temperature.
- Open the top of the controller/base (55C710AAAA (PE Code 3344-610)) box by removing or cutting the tape. The User's Guide (999-300-270IS) and the Pocket Reference (999-301-270IS) are in the carton with the controller/ base. Remove the controller/base from the carton and place it at the location where the terminal is to be installed.
- 2. Refer to codes listed below for proper phosphor color of the monitor.
  - 53D210AAA -- White (PE Code 33410-COL10)
  - 53D210YAA -- Amber (PE Code 33410-COL19)
  - 53D210ZAA -- Green (PE Code 33410-COL01)

Position carton in accordance with instructions on the outside of the carton indicating which side should be up. Open the top of the monitor carton by removing or cutting tape. Remove the monitor and assemble to swivel mechanism on the controller/base by following the steps given below.

- a. Remove unpacking and installation instructions from carton. Retain for possible future reference.
- b. Fold flaps of carton back and turn carton upside-down being careful to keep the monitor from sliding out of box while it is being turned over.
- c. Slide carton up and discard.
- d. Lift monitor with styrofoam pack and place next to controller/base. Orient the monitor with the screen downward and the bottom facing towards the installer (see Figure 1-2).
- e. Spread opening of plastic bag (not shown) covering monitor so that four rectangular cutouts are clear.
- f. Pick up controller/base and align tabs on swivel to lower cutouts on bottom of monitor.

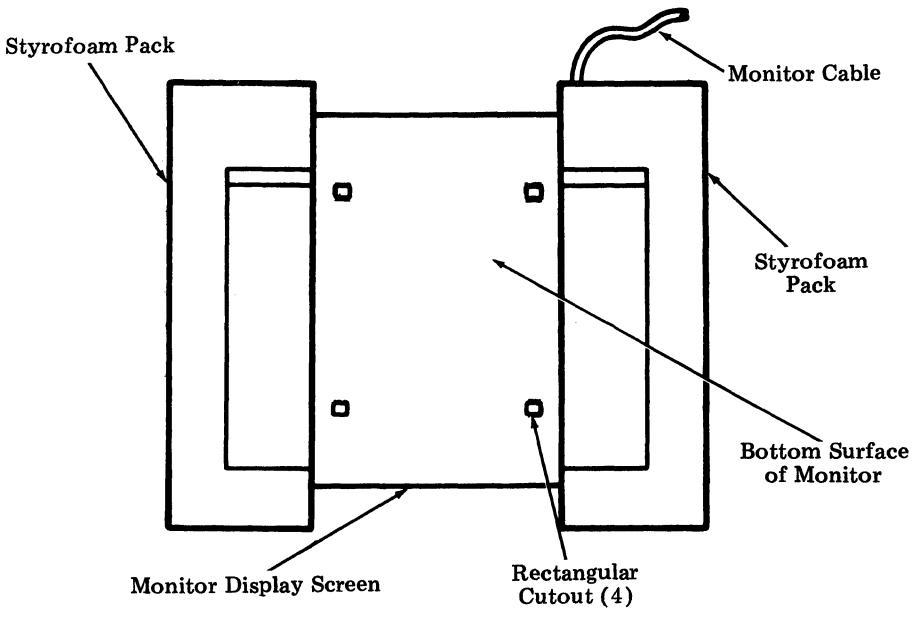

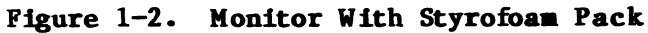

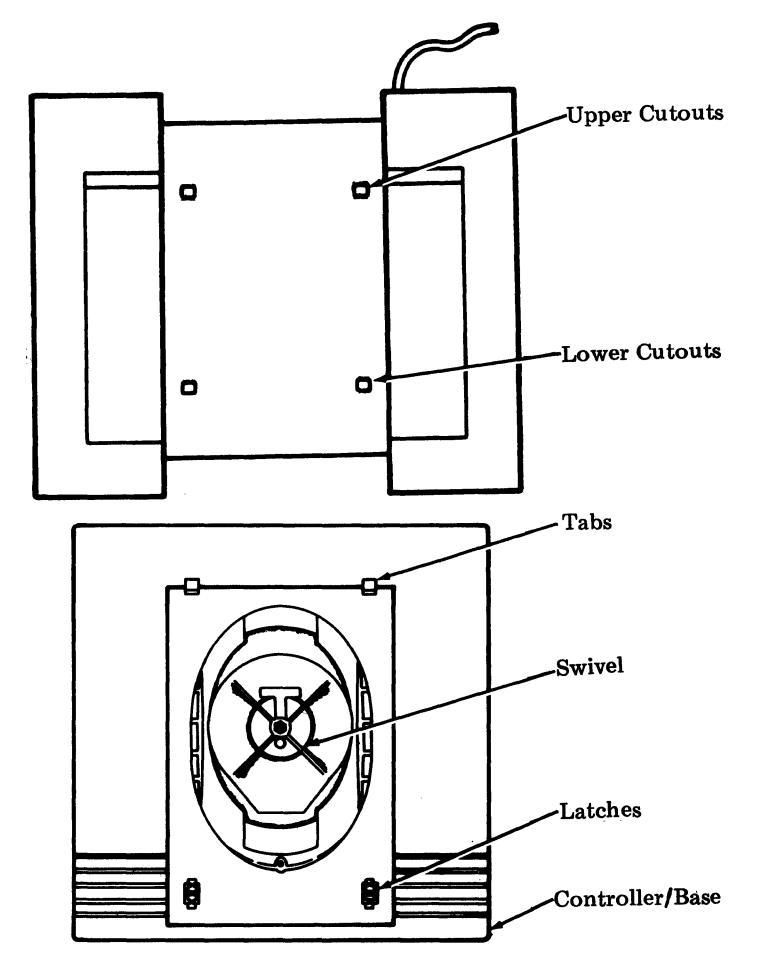

Figure 1-3. Alignment of Controller/Base to Monitor

g. Insert lower tabs into cutouts and pivot controller/base upward so that latches on swivel engage upper cutouts on monitor. This secures the controller/base to the monitor. The controller/base can be unfastened from the monitor by pinching the release levers of the latches and pivoting the controller/base away from the monitor.

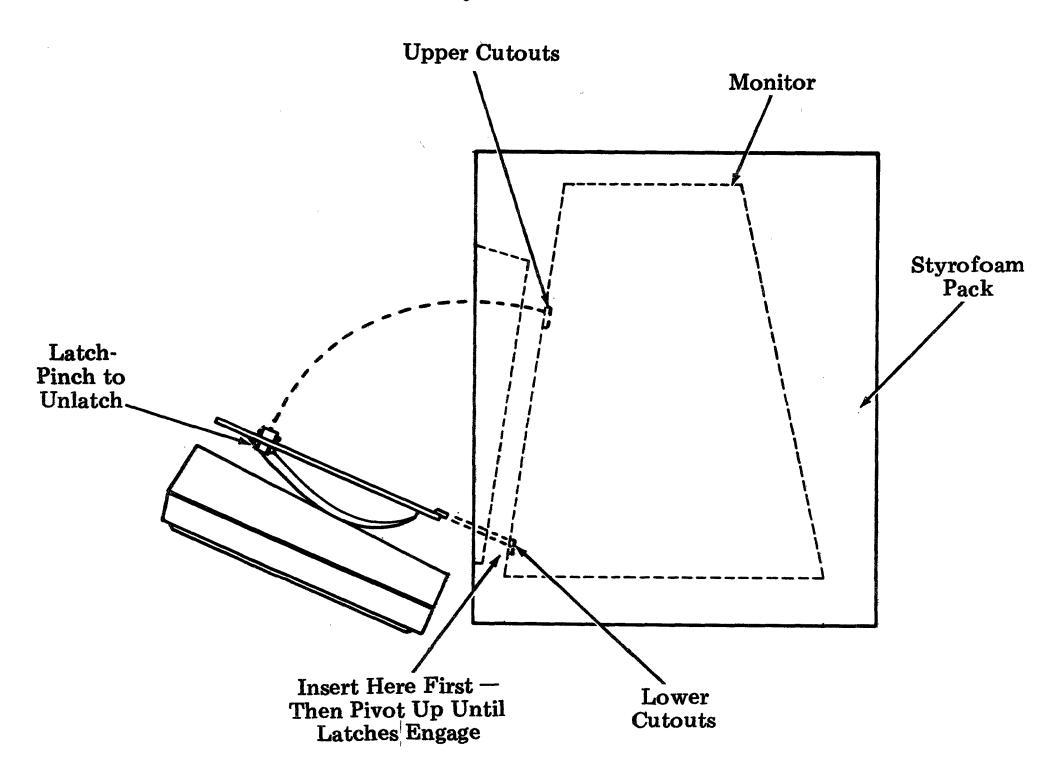

#### Figure 1-4. Assembly of Controller/Base to Monitor

- h. Tip monitor and controller/base to upright position and remove styrofoam pack and plastic bag.
- i. Connect monitor cable to connector marked "VIDEO" on controller/base. Secure cable to controller/base with two captive screws on connector.
- 3. Remove the tissue wrapped package from the bottom of the monitor carton. The ac power cord is wrapped in this paper. Unwrap the cord.
- 4. Connect the female end of the power cord to the ac connector on the back panel of the monitor.

User's Guide August 1985 Unpack and Install Page 1- 5

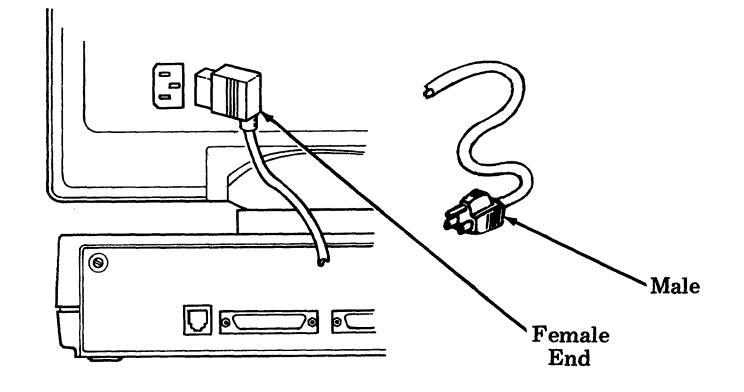

Figure 1-5. AC Connection

- 5. Check that ac power switch (on front) is off. Insert male end of cord into a 110 Vac outlet (or other power source).
- 6. Open end of keyboard carton and remove styrofoam pack.
- 7. Remove tape securing both halves of styrofoam pack, separate the pack, and remove the keyboard.
  - Note: Plastic bag deleted for clarity.

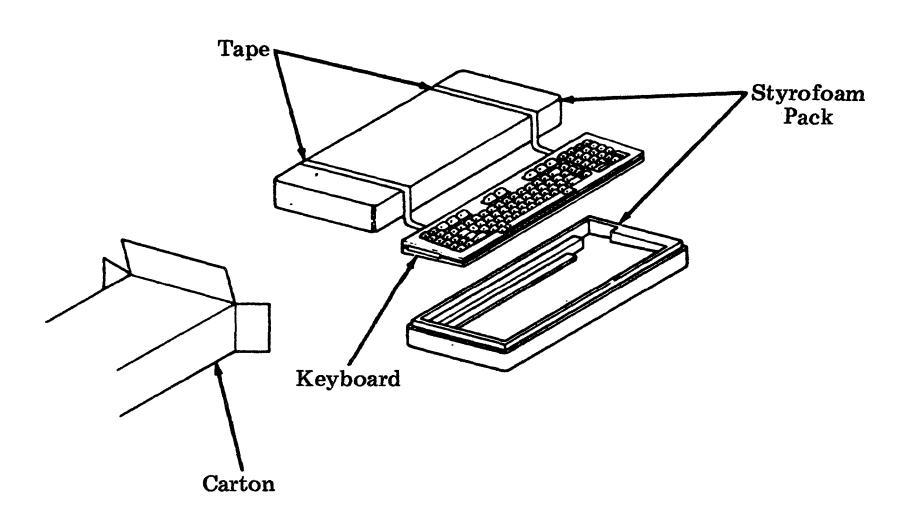

Figure 1-6. Keyboard Packing

- 8. Identify the keyboard (check Figure 1-9).
- 9. Place the keyboard near the display.
- 10. Insert the keyboard connector into the receptacle in the rear of the controller/base.

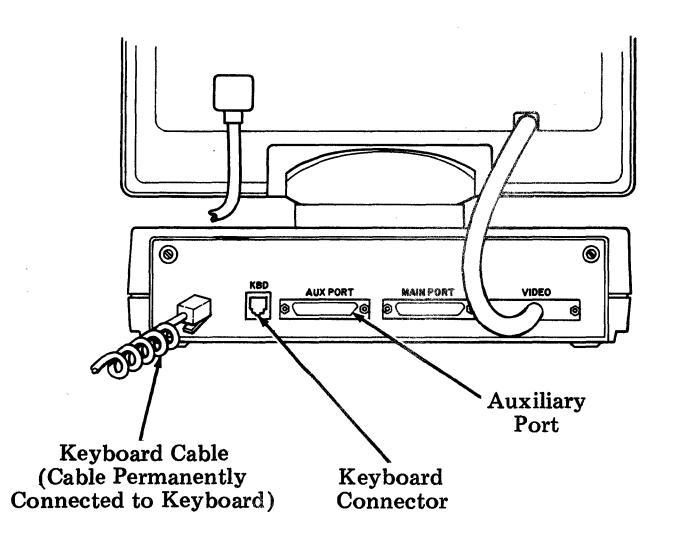

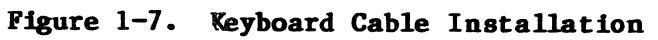

11. Adjust the keyboard feet to the desired position.

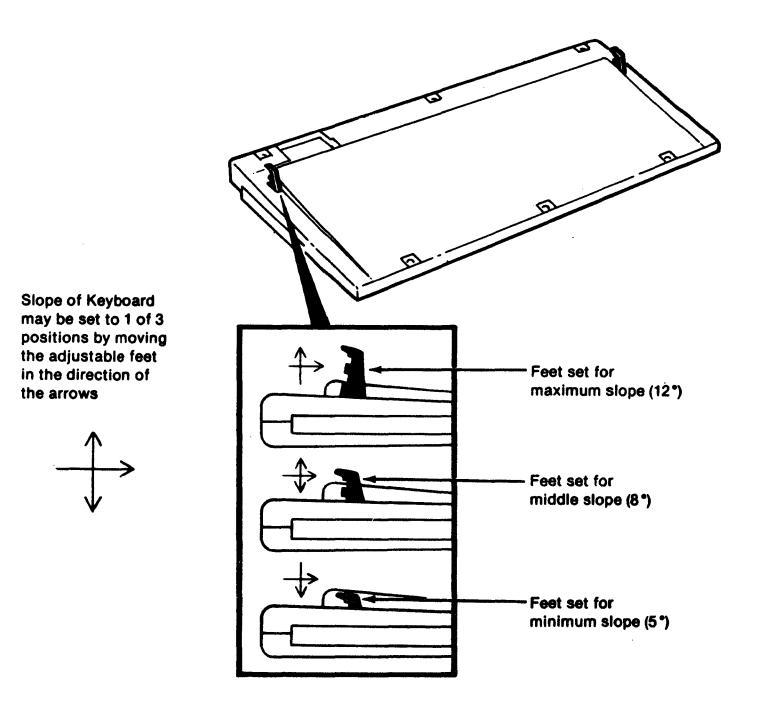

Figure 1-8. Keyboard Foot Adjustment

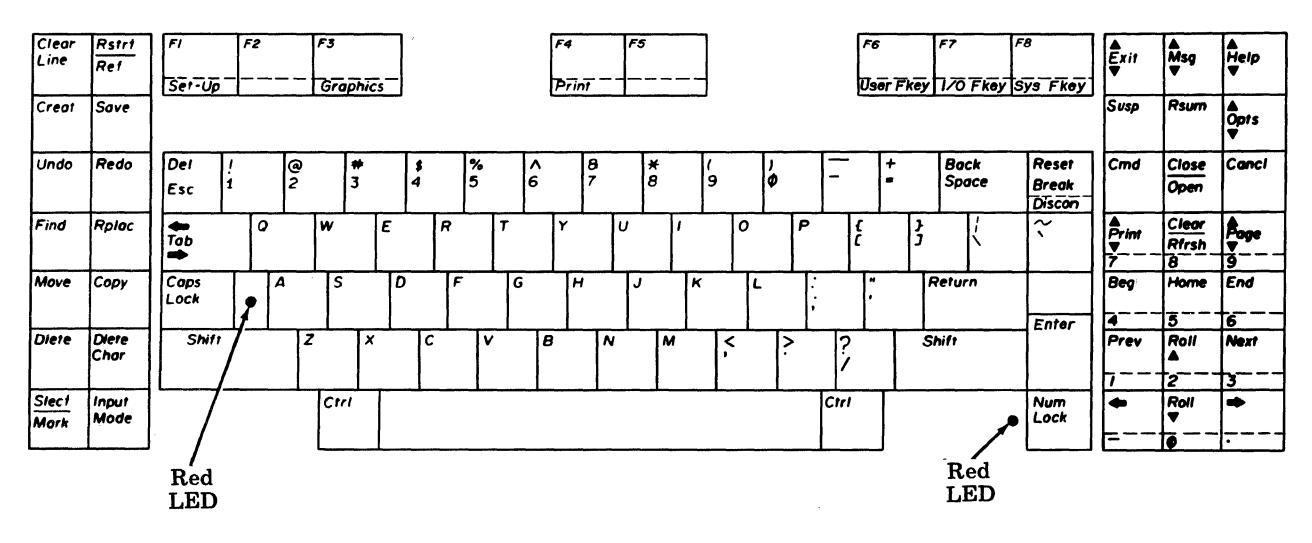

103-Key Keyboard Layout -- 56K430/ACZ (PE Code 33402)

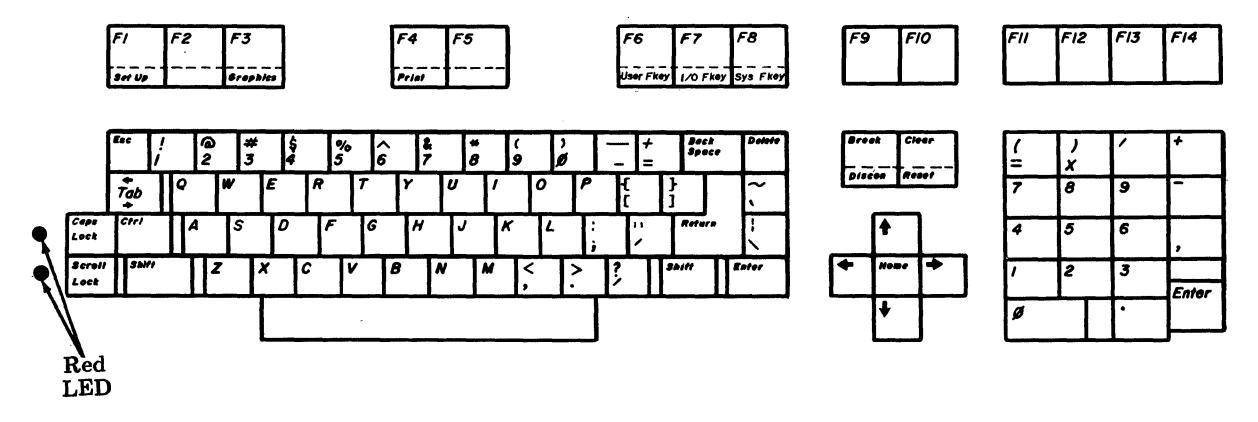

98-Key Keyboard Layout -- 56K420/ADA (PE Code 33401)

## Figure 1-9. Keyboard Layouts

12. If a modem is to be used, unpack the modem cable (ordered separately), and connect the cable to the main port (refer to Figure 1-7) of the terminal and the modem. Secure the ends of the cable with the screws that are part of the connectors. Cables TP416174 (7 ft.), TP416175 (12 ft.), TP416176 (25 ft.), and TP416177 (50 ft.) may be used to connect the terminal to a modem.

Note: PE Codes for the modem cables are:

| PE Code  | Cable Number    |
|----------|-----------------|
| 2724-14G | TP416174        |
| 2724-14L | TP416175        |
| 2724-14S | <b>TP416176</b> |
| 2724-14V | TP416177        |

13. If a printer is to be used, unpack the printer cable (ordered separately), and connect the cable to the auxiliary port (refer to Figure 1-7) of the terminal and the printer. Secure the ends of the cable with the screws that are part of the connectors. The cable of the 455 Printer is included with the printer. Cables TP416174 (7 ft.), TP416175 (12 ft.), TP416176 (25 ft.), and TP416177 (50 ft.) may be used for the 458 and 475 Printers. The 5310 and 5320 Printers use a TP408065 (7 ft.), TP408066 (12 ft.), TP408067 (25 ft.), or a TP408068 (50 ft.) cable.

Note: PE Codes for the printer cables are:

## PE Code Cable Number

|          | TP408065        |
|----------|-----------------|
| 2724-01L | TP408066        |
| 2724-01S | <b>TP408067</b> |
| 2724-01V | TP408068        |

## Brief Test

- 14. Depress ON side of power switch. The terminal displays a "610 OK" message after the controller self-test is passed. If the test fails, a failure message will be displayed.
- 15. Depress both SHIFT keys and a CTRL key (left control key --103 key keyboard (56K430/ACZ)) simultaneously. If the internal tests have passed, the keyboard alarm sounds indicating the keyboard has passed the self-test.
- 16. Check display:
  - Cursor is at first column of first line. The cursor is an inverse video rectangle or underline (it may be blinking).
  - Eight User Fkey label areas appear at the bottom of the screen if the Labels Option is on (refer to Section 5).

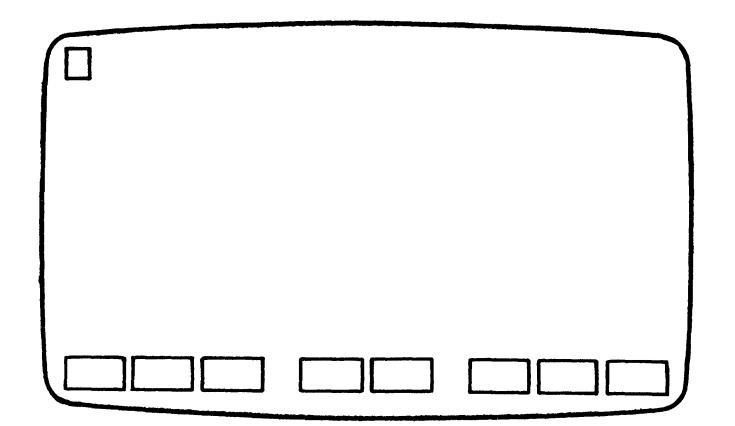

Figure 1-10. Screen Layout

17. Depress the Set-Up root key (with Control (Ctrl) key depressed) and set the terminal options. For a complete description of the options available and procedures for selection, refer to Section 5.

The terminal is now basically functional and ready for use. If trouble is encountered, refer to Section 10.

## 2. Operating Information

#### **Overview**

This section provides a general description of the 610 BCT including controls and physical characteristics. Detailed operating procedures are described in a later section.

## Terminal Description

The 610 BCT consists of a monitor, controller, and keyboard. The monitor is available in either white, amber, or green phosphor.

The monitor codes are: 53D210AAA (white), 53D210YAA (amber), and 53D210ZAA (green).

The controller/base code is 55C710AAAA.

The keyboard codes are: 56K420ADA (98 key) and 56K430ACZ (103 key).

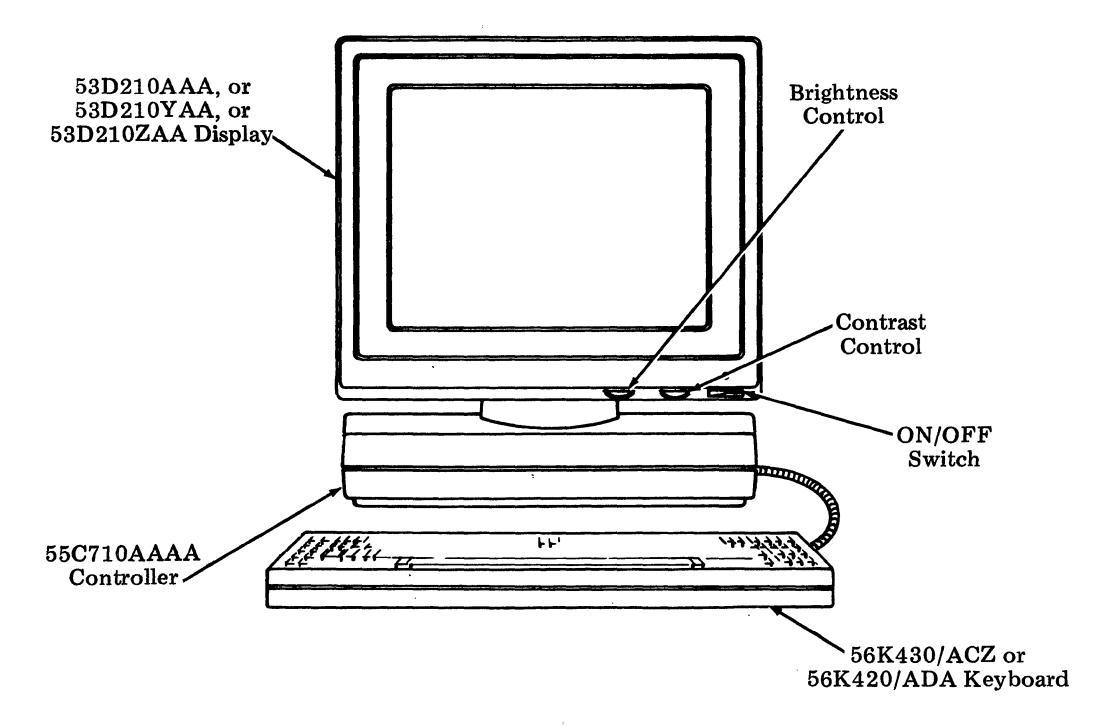

Figure 2-1. Terminal Configuration

The terminal is capable of line speeds from 110 baud through 19200 baud. The terminal receives data through a 500character receive buffer. At higher line speeds (typically greater than 9600 baud) the receive buffer may fill up. When the buffer is 50 percent full, the terminal will send a DC3 character to alert the host of a possible overrun. As the buffer empties (to 10 percent of capacity) the terminal will generate a DC1 character - buffer available. Loss of data may occur if these signals are ignored.

The terminal operates in full duplex (FDX) on a point-to-point private line or switched network. The terminal requires the use of Electronic Industries Association (EIA) data source.

The monitor is a raster scan, monochrome, short persistence green Cathode Ray Tube (CRT) working with the microprocessor driven controller as a buffered display capable of connecting to point-to-point or switched network lines or in a direct connect arrangement. White (short persistence) and amber (medium persistence) CRTs are also available. The terminal firmware is an integral part of the display.

Two low profile keyboards are available, one with 98 keys and the other with 103 keys. The slope of the keyboard can be adjusted by extending the keyboard feet. With the feet set for minimum profile, the slope is 5. The slope then goes to 8 and then to 12 for the two other positions of the feet.

The keyboard provides tactile feedback and can be optioned to provide an audible "click" when a key is depressed. The keyboard can alert the operator with single or repeated bell tones.

The keyboard connects to the terminal through a coiled cable providing keyboard mobility for operator convenience.

The terminal provides an EIA RS-232-C interface to connect to an external device. This interface is capable of speeds of 110 to 19200 bits per second (bps).

An auxiliary EIA printer may be connected to the terminal providing for hard copy of data.

#### Terminal Logic

The controller is microprocessor-driven with Random Access Memory (RAM) and Read Only Memory (ROM) for the firmware. Nonvolatile RAM is provided for preservation of options, function strings, and screen labels when power is removed.

## Modem

A modem is needed to connect the terminal to a distant device. The modem must be full duplex and asynchronous. Compatible modems are AT&T types:

| 103J | 2212C  |
|------|--------|
| 108F | 2212D  |
| 108G | 2224A* |
| 113A | 2224B* |
| 212A |        |

The 610 BCT does not support the speed indicator and speed select leads.

\*The modems must be optioned to ignore the SPEED INDICATOR and SPEED SELECT LEADS of the terminal and to use the three-position speed select-switch on the front of the modem.

## Expansion

The 610 BCT has an expansion I/O slot which can accept a variety of optional interface circuit cards. These interface cards will be able to communicate internally with the controller via a serial line. With an expansion I/O circuit card, a Set Up option is available to switch between the main EIA port and the expansion circuit card (auxiliary EIA port is still operable).

The RAM is expandable to 32K, 48K, or 64K bytes by use of an optional RAM expansion card.

Expansion can also be accomplished through the use of an optional firmware cartridge, which will enhance the terminal's features or change the terminal's personality. Cartridge activation is option controllable.

#### **Controls**

There are three controls that the operator can use to turn the terminal on and adjust brightness and contrast (refer to Figure 2-1). The monitor may also be swiveled left and right and tilted up and down by manually moving the monitor housing.

Power Switch -- Power to the terminal is controlled by a rocker-type switch on the right front of the display. When ON, a green front panel LED will light.

Brightness -- Monitor brightness is controlled by a rotary knob at the right front of the terminal. Rotating the knob left or right varies the screen brightness.

Contrast -- Contrast is controlled by a rotary knob at the front of the terminal. Rotating the knob left or right varies the screen contrast.

## Power Up

Upon power up, the terminal performs an initialization process and confidence self-test. Successful completion of the self-test is indicated by a "610 OK" message appearing on the status line. If the terminal powers up with the default options loaded, the function key strings and labels will contain their default values and the message "Default Options Loaded" will appear on the status line with the self-test "610 OK" message. The terminal is ready to receive data when the Data Terminal Ready (DTR) lead is on (+12 V). The User Fkey labels will appear at the bottom of the display if the Labels Option is on (refer to Section 5). If the keyboard is not connected, the message "ERROR: Kybd" will be displayed on the status line; however, the terminal is capable of receiving if the RAM passes self-test. The terminal will then display a cursor (white rectangle or underline on a black background) in the upper left corner of the screen. The cursor occupies one character cell. The terminal will clear the self-test message when it receives data.

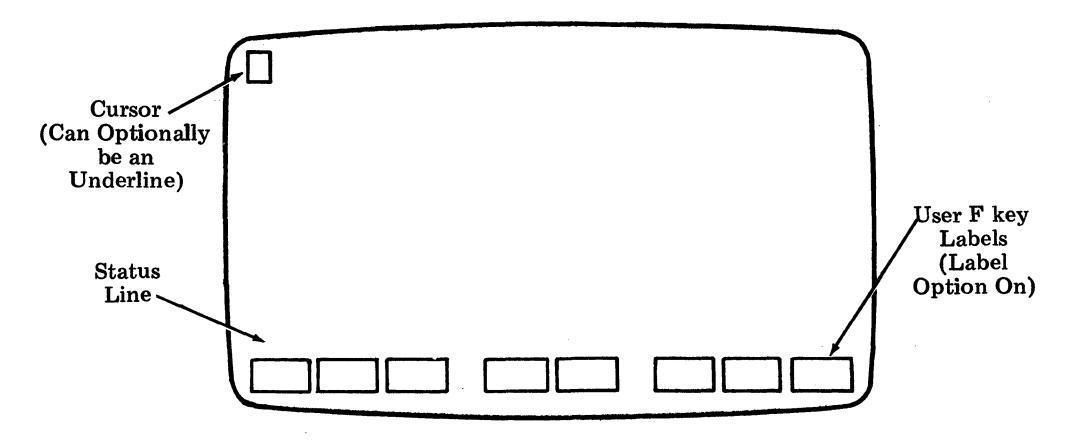

Figure 2-2. Screen Layout

If the cursor and screen Fkey labels (if optioned for On) have not appeared within thirty seconds, check that the brightness control has not been adjusted so low that no video can be seen.

User's Guide August 1985

## Keyboard-Generated Self-Test

A self-test procedure is initiated when, with the power on and the Shift, and Ctrl (Control) keys depressed, the Esc (Escape) key is depressed. If the keyboard is malfunctioning, the message "ERROR: Kybd" will be displayed on the status line; if there is an error in the internal RAM, the message "ERROR: Base" will be displayed, if there is an error in the external RAM, the message "ERROR: RAM" will be displayed. Other messages ("ERROR: Cartridge" or "ERROR: IO") indicate cartridge and expansion I/O card failures.

If the internal RAM fails the self-test, the screen may not contain any error messages. If more than one failure exists, the message will read (in the worst case) "ERROR: Base Kybd RAM Cartridge IO."

If all of the internal tests are passed, a message indicating the terminal personality and the fact that all the tests were passed is displayed on the status line. For example, if the internal ROM is running, the message will read "610 OK." If running from a cartridge, "610" would be replaced by a different appropriate identification.

All test messages will remain on the screen until a character is received or a keyboard key is depressed.

The keyboard may also be self-tested by simultaneously depressing the Shift, Shift, and Ctrl keys (left Ctrl key on the 56K430/ACZ Keyboard). A successful test is followed by the keyboard bell being sounded.

## 3. Display

## **Overview**

The display is a 12-inch diagonal CRT with rectangular shaped (3 x 4 ratio) raster area. The dot matrix of the display is character oriented. Either an 80 or 132 character line format can be displayed. The number of columns per line is selected by option or received escape sequence.

The display has a screen saver feature which causes the video to be blanked after one hour of inactivity (no key depressed or data received). The video is returned when a character is received or a key is depressed.

If reactivated by a key depression, that character (one only) will not be sent on-line or appear on the screen.

The cursor is an inverse video rectangle or, optionally, an underline that occupies one character position. It indicates the location of the display activity. When the cursor is located at a position that already has a character, that character will appear as a dark character on a light background (if the cursor is a rectangle). Entering a different character will replace the original character with the entered one. Entering a character may be done from the line or the keyboard (with local or remote echo). One of the terminal options allows the cursor to blink or to remain steady. The cursor moves position by position as characters are received or typed. The cursor can be positioned anywhere on the twenty-four data lines of the display through the use of the cursor positioning keys (with local or remote echo) or by escape sequence commands. Options are described in Section 5 and escape sequences are described in Section 8.

Display Format

1 The display format is 27 lines high. The first 24 lines 2 are for received data. The line numbers shown on the 3 left do not appear on the display. Their use is only for 4 the explanation of this text. 5 6 Line 25 is for status indicators such as "ERROR: Kybd." 7 It is not accessible by the user but the host can write 8 status messages in this line. 9 10 Lines 26 and 27 contain the reverse video pads for the screen labels. These screen labels correspond to the 11 eight "F" keys (F1 through F8) across the top of the 12 13 keyboard (see "Screen-Labeled Keys" in Section 4, 14 "Keyboard"). 15 16 Lines 26 and 27 also contain status indicators for terminal on-line (on) and character insert (ins). 17 Print On-Line (pol) and Media Copy (mc). 24 25 26 po1 27 on ins

Figure 3-1. Display Format

## **Character Format**

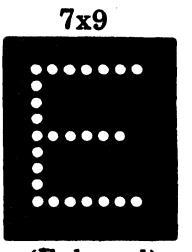

(Enlarged)

Each character or symbol is made up from a dot pattern.

When optioned for eighty characters per line, each character is displayed in a 9 by 13 dot field. The character uses a 7 by 9 dot grid (plus two descenders) inside the dot field. Underscore attribute uses line 12 of the field. The pattern at the left is a simulation of a display character.

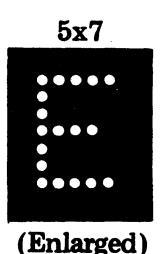

When optioned for 132 characters per line, each character is displayed in a 7 by 13 dot field. The character uses a 5 by 7 dot grid (plus two descenders) inside the dot field.

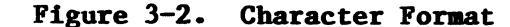

## Character Attributes

A character may be displayed in one or more of nine major character attributes:

| <ul> <li>Normal Video</li> </ul> | • Blink                                                                                                    |
|----------------------------------|----------------------------------------------------------------------------------------------------|
| • Reverse Video                  | <ul> <li>Single Wide/Single High</li> </ul>                                                                                                    |
| • Bold                           | • Double Wide/Single High                                                                                                    |
| • Blank                          | <ul> <li>Double High/Double Wide</li> </ul>                                                                                                    |
| • Underscore                     |                                                                                                    |
| Normal Video                     | Light character displayed on a dark background (shown below).                                                                                  |
| Reverse Video                    | Dark character displayed on a light background (shown below).                                                                                  |
| Bold                             | Displayed with increased intensity<br>(not shown below).                                                                                       |
| Blank                            | Character is placed in display memory<br>but not displayed (not shown below).                                                                  |
| Underscore                       | Character displayed with an<br>underscore (shown below). This is a<br>display function and should not be<br>confused with the ASCII underline. |
| Blink                            | Displayed character alternates<br>between bold intensity and normal<br>intensity (not shown below).                                            |
| Single Wide/Single High          | Displayed character size will be one<br>character line high and one character<br>position wide (shown below).                                  |
| Double Wide/Single High          | Displayed character size will be one<br>character line high and two character<br>positions wide (shown below).                                 |
| Double High/Double Wide          | Display character size will be two<br>character lines high and two<br>character positions wide (shown<br>below).                               |

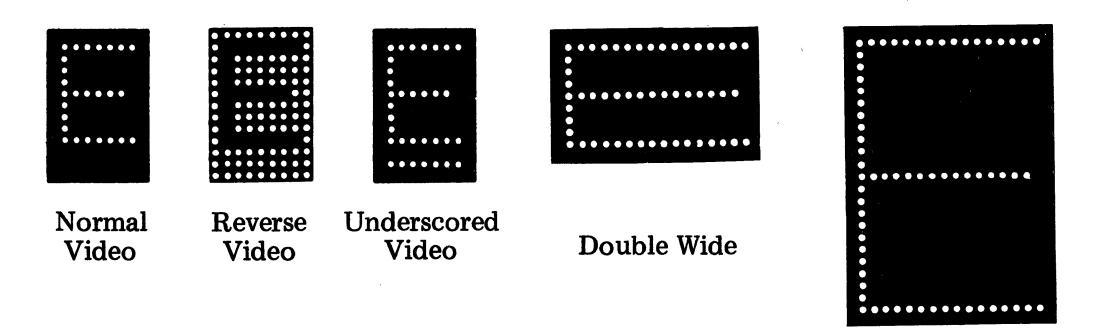

Double High/Double Wide

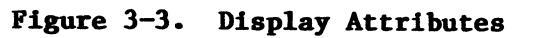

#### 4. Keyboard

#### **Overview**

Keyboard data is sent to the display (as well as on-line) when the option "LOCAL ECHO" is enabled (on) (refer to Section 5). If "LOCAL ECHO" option is disabled (off), keyboarded data is not sent to the display (sent to line only) unless the receiver (host) echoes the data back to the sender. Refer to Section 7 for a complete list of ASCII (American Standard Code for Information Interchange) characters.

## 103-Key Keyboard -- 56K430/ACZ

The keyboard is divided into four groups of keys. The main group of the keyboard is a standard typewriter arrangement with some additional keys.

The fourteen keys at the left of the keyboard are system control keys.

The eight keys across the top of the keyboard serve three purposes. They are used as root keys (root identifier on the front of the key), as screen-labeled keys or as function keys. These keys provide the user with access to the modes and features of the terminal. These keys are described in detail in this section.

The twenty-one keys at the right of the keyboard are for cursor positioning, numeric data entry, and system control.

With the exception of keys noted below, all keys on the keyboard repeat at approximately twenty-five characters per second if depressed for more than one-half second: the eight function keys, Break/Reset/Discon, Clear, Num Lock, Caps Lock, the left side cluster, and the right side cluster (the following right side cluster keys will repeat: Roll Up, Roll Down,  $\langle -, - \rangle$ , and numbers when Num Lock is on).

| Rstr1<br>Ref  | FI<br>Set-Up                                                                    | F2                                                                                                    |                                                                                                    | F3<br>Gra                                                                                                    | nics                                                   | _                                                                                                    |                                                        |                                                        | F.                                                     | t<br>rint                                              | F5                                                     |                                                         |                                                         |                                                         |                                                         |                                                        | F6<br>Iser Fl                                           | F7                                                      | FRevis                                                  | 8<br>Svs Fkev                                           | Êxit                                                    | <b>≜</b><br>Msg<br>♥                                    | ≜<br>Help<br>▼                                          |
|---------------|---------------------------------------------------------------------------------|----------------------------------------------------------------------------------------------------|----------------------------------------------------------------------------------------------------|----------------------------------------------------------------------------------------------------|--------------------------------------------------------|----------------------------------------------------------------------------------------------------|--------------------------------------------------------|--------------------------------------------------------|--------------------------------------------------------|--------------------------------------------------------|--------------------------------------------------------|---------------------------------------------------------|---------------------------------------------------------|---------------------------------------------------------|---------------------------------------------------------|--------------------------------------------------------|---------------------------------------------------------|---------------------------------------------------------|---------------------------------------------------------|---------------------------------------------------------|---------------------------------------------------------|---------------------------------------------------------|---------------------------------------------------------|
| Save          |                                                                                 |                                                                                                    |                                                                                                    |                                                                                                    |                                                        |                                                                                                    |                                                        |                                                        |                                                        |                                                        |                                                        |                                                         |                                                         |                                                         |                                                         | c                                                      |                                                         | 21                                                      |                                                         |                                                         | Susp                                                    | Rsum                                                    | A<br>Opts<br>♥                                          |
| Redo          | Dei !<br>Esc 1                                                                  |                                                                                                    | @<br>2                                                                                                    |                                                                                                    | #<br>3                                                 | \$                                                                                                    | 5                                                      | 6                                                      | ^<br>6                                                 | 8<br>7                                                 | į                                                      | f (                                                     | •                                                       | )<br>Ø                                                  |                                                         |                                                        | +                                                       | <b>8</b><br>Si                                          | ock<br>Doce                                             | Reset<br>Break<br>Discon                                | Cind                                                    | Close<br>Open                                           | Cancl                                                   |
| Rplac         | Tab                                                                             | °                                                                                                    |                                                                                                    | w                                                                                                    | E                                                      |                                                                                                    | R                                                      | T                                                      | ľ                                                      |                                                        | U                                                      | 1                                                       | 0                                                       |                                                         | P                                                       | ć                                                      |                                                         | }<br>5                                                  | K                                                       | ~                                                       | Print                                                   | Clear<br>Rírsh                                          | Aoge                                                    |
| Сору          | Caps<br>Lock                                                                    | •                                                                                                    | A                                                                                                    | s                                                                                                    |                                                        | D                                                                                                    | F                                                      | 6                                                      |                                                        | н                                                      | J                                                      | K                                                       |                                                         | L                                                       | ;                                                       |                                                        | ,                                                       | Retu                                                    | irn                                                     |                                                         | Beg                                                     | Home                                                    | End                                                     |
| Diete<br>Char | Shift                                                                           | [                                                                                                    | Z                                                                                                    |                                                                                                    | ×                                                      | ſ                                                                                                    | :                                                      | v                                                      | B                                                      | ſ                                                      | v                                                      | M                                                       | ļ,                                                      | ?                                                       |                                                         | ?                                                      |                                                         | Shift                                                   |                                                         | Enter                                                   | Prev                                                    | Roll                                                    | Next                                                    |
| input<br>Mode |                                                                                 |                                                                                                    |                                                                                                    | Ctr                                                                                                    | '                                                      |                                                                                                    |                                                        | L                                                      | 1                                                      |                                                        |                                                        | L                                                       | I                                                       |                                                         | ľ                                                       | Ctrl                                                   |                                                         | Red                                                     |                                                         | Num<br>Lock                                             | +                                                       | Z<br>Roll<br>♥                                          | 3<br>•••                                                |
|               | Rstr1<br>Re1<br>Save<br>Redo<br>Rpiac<br>Copy<br>Diete<br>Char<br>Input<br>Mode | Rstri     FI       Ref     Ser-Up       Save     Del       Redo     Del       Esc     1       Rplac     Tab       Copy     Caps       Lock     Dere       Char     Shift       Input     Mode | Rstri     FI     F2       Ref     Set-Up     Set-Up       Save     Det     I       Redo     Det     I       Rplac     Tab     O       Copy     Caps     O       Dete     Shift     I       Input     Mode     Det | Rstri     FI     F2       Ref     Ser-Up     F2       Sove     Ser-Up     Ser-Up       Redo     Det     1       Rplac     Tab     O       Copy     Caps     A       Detec     Shift     Z       Input     Node     Det | $\begin{array}{c c c c c c c c c c c c c c c c c c c $ | Rstri     F1     F2     F3       Ref     Ser-Up     Graphics       Sove     Det     1 $@$ Redo     Det     1 $@$ Fsc     1 $@$ $#$ Redo     Det     1 $@$ Fsc     1 $@$ $#$ Copy     Cops     O     W       Char     Shift     Z     X       Input     Node     Det     Ctrl | $\begin{array}{c c c c c c c c c c c c c c c c c c c $ | $\begin{array}{c c c c c c c c c c c c c c c c c c c $ | $\begin{array}{c c c c c c c c c c c c c c c c c c c $ | $\begin{array}{c c c c c c c c c c c c c c c c c c c $ | $\begin{array}{c c c c c c c c c c c c c c c c c c c $ | $ \begin{array}{c c c c c c c c c c c c c c c c c c c $ | $ \begin{array}{c c c c c c c c c c c c c c c c c c c $ | $ \begin{array}{c c c c c c c c c c c c c c c c c c c $ | $ \begin{array}{c c c c c c c c c c c c c c c c c c c $ | $\begin{array}{c c c c c c c c c c c c c c c c c c c $ | $ \begin{array}{c c c c c c c c c c c c c c c c c c c $ | $ \begin{array}{c c c c c c c c c c c c c c c c c c c $ | $ \begin{array}{c c c c c c c c c c c c c c c c c c c $ | $ \begin{array}{c c c c c c c c c c c c c c c c c c c $ | $ \begin{array}{c c c c c c c c c c c c c c c c c c c $ | $ \begin{array}{c c c c c c c c c c c c c c c c c c c $ | $ \begin{array}{c c c c c c c c c c c c c c c c c c c $ |

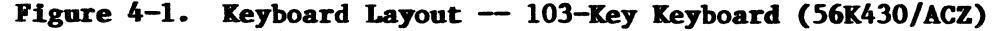

#### 98-Key Keyboard -- 56K420/ADA

The keyboard is divided into four groups of keys. The main group of the keyboard is a standard typewriter arrangement with some additional keys.

The fourteen keys across the top of the keyboard serve three purposes. They are used as root keys (root identifier on the front of the key), as screen-labeled keys, or as function keys. These keys provide the user with access to the modes and features of the terminal. These keys are described in detail in this section. A two-sided writeable template is available for functions keys F9 through F14. The template is blank except for vertical lines above and below the keys on both sides. The template is available in packages of six under modification kit number TP418138.

The seven keys to the right of the standard keys are for cursor positioning and system control.

The eighteen keys at the right of the keyboard are for numeric data entry.

With the exception of the keys noted below, all keys on the keyboard repeat at approximately twenty-five characters per second if they are depressed for more than one half-second: fourteen function keys, Break/Discon, Clear/Reset, Caps Lock, and Scroll Lock.

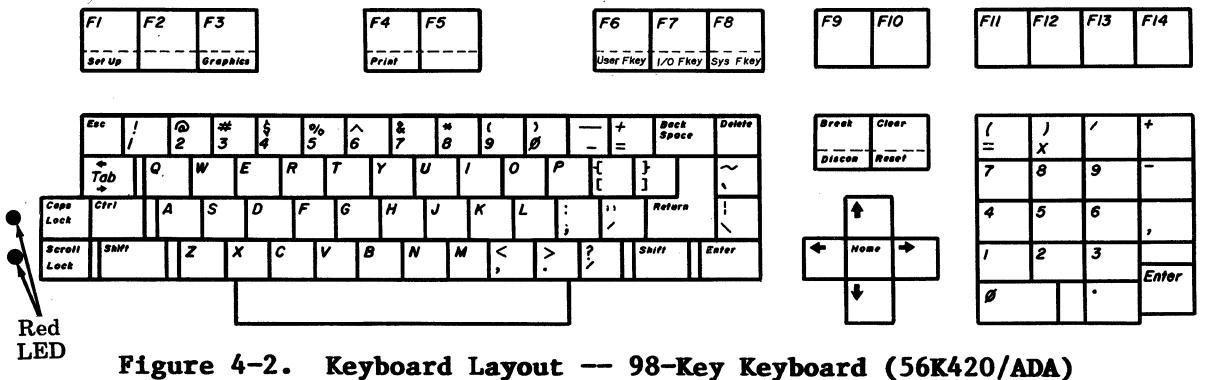

Standard Keys

|   | EL<br>SC       |     | ! | 6 |     | #<br>3 |   | \$<br>4 | ? | <b>6</b><br>5 | ۸<br>6 |   | 8<br>7 | ;<br>; | <b>∔</b><br>Β | (<br>9 |        | )<br>8 | -   |        | +      | B/<br>SF | ACK<br>PACE | RESET<br>BREAK<br>DISCON |
|---|----------------|-----|---|---|-----|--------|---|---------|---|---------------|--------|---|--------|--------|---------------|--------|--------|--------|-----|--------|--------|----------|-------------|--------------------------|
| 1 | -<br>▲B<br>-→  |     | G |   | W   | '      | Ε | 1       | R | 1             | r      | Y |        | υ      | I             |        | 0      | P      |     | {<br>[ |        | )<br>]   | /           | ~ 、                      |
|   | CAPS<br>LOCK A |     | A | s |     | 1      | þ | F       |   | G             | •      | 4 | J      |        | к             | l      |        | ;      | ••• |        | RETURN |          | ENTER       |                          |
|   | SH             | IFT | · |   | Z   |        | X | с       |   | ۷             |        | B | ١      | 1      | М             | ŀ      | <<br>, | >      |     | ?      |        | SHIF     | т           |                          |
|   |                |     |   |   | CTF | ٩L     |   |         |   |               |        |   |        |        |               |        |        |        | CTR | L      |        |          |             | NUM<br>LOCK              |

Figure 4-3. Standard Keys -- 103-Key Keyboard (56K430/ACZ)

|               | ESC    |        | !<br>1 | @<br>2 |   | #<br>3 |   | \$<br>4 | %<br>5 |   | 5 | 8<br>7 |   | *<br>8 |   | •      | )<br>Ø | - |   |         | BACK<br>Space |   | RESET<br>BREAK<br>DISCON |
|---------------|--------|--------|--------|--------|---|--------|---|---------|--------|---|---|--------|---|--------|---|--------|--------|---|---|---------|---------------|---|--------------------------|
|               | TAB    | ►<br>● | C      | >      | W |        | Ε | R       |        | Т | Y | •      | J |        | 1 | 0      |        | Ρ |   | (<br>[  | )<br>]        |   | ~`                       |
|               | S CTRL |        | A      |        |   | s      | D |         | F      | G | 1 | 1      | J |        | к |        | L      | ; |   | 11<br>1 | RETURN        |   | /                        |
| SCROL<br>LOCK | L      | SHIFT  | r      |        | Z |        | x | С       | 1      | 1 | B | N      | Τ | M      |   | ۲<br>, |        | ? | ? |         | BHIP          | т | ENTER                    |
|               |        |        |        |        |   |        |   |         |        |   |   |        |   |        |   |        |        | Τ |   |         |               |   |                          |

Figure 4-4. Standard Keys -- 98-Key Keyboard (56K420/ADA)

The boldly outlined keys in Figure 4-3 and 4-4 identify the standard typewriter keys. They function the same as a typewriter. In the case of keys with double legends  $(\frac{x}{3})$ , the lower character (3) is generated.

Shift and Ctrl (Control) modify standard key characters. These keys are described in the following paragraphs.

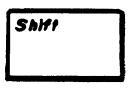

Depressing a standard key with Shift depressed causes the uppercase alpha characters to be generated. In the case of keys with double legends ( $\frac{4}{3}$ ), the upper symbol ( $\frac{4}{7}$ ) is generated.

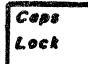

Depressing this key turns on the red LED indicator. When this indicator is on, the alpha keys generate uppercase letters. However, keys with double legends are not affected. They continue to generate the lower symbols. Depressing this key a second time turns off the indicator and returns the keyboard to lowercase character generation. The terminal powers up with this key in the same state as it was when the terminal was powered down.

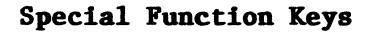

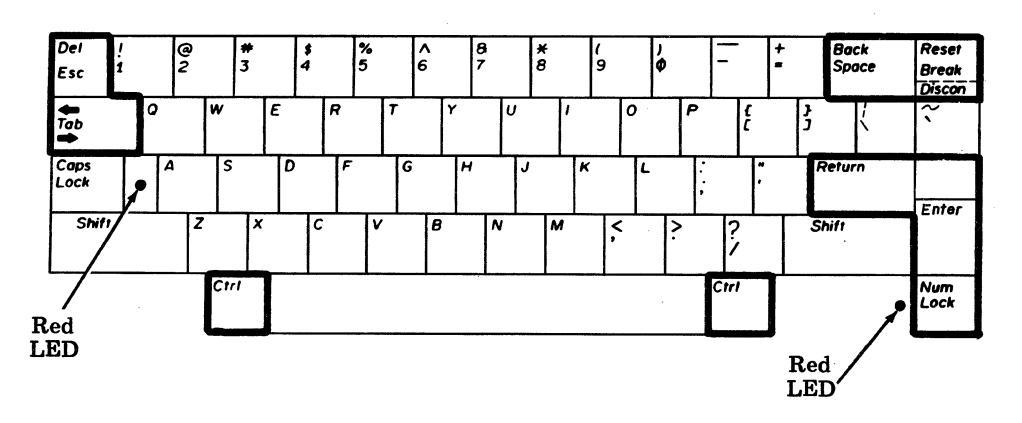

Figure 4-5. Special Function Keys -- 103-Key Keyboard (56K430/ACZ)

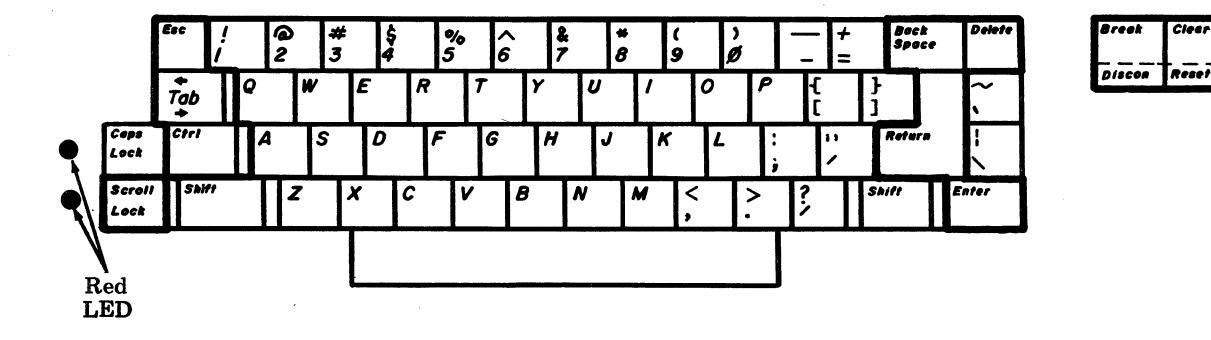

## Figure 4-6. Special Function Keys -- 98-Key Keyboard (56K420/ADA)

The boldly outlined keys in Figure 4-5 and 4-6 identify the special function keys. These keys generate frequently used special characters or they enable special features. These key functions are described in the following paragraphs.

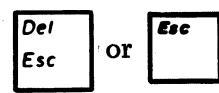

Depressing this key generates the ASCII control character ESCAPE (Hex 1B). ESCAPE is used to begin control sequences that the terminal and the host use to govern their actions,

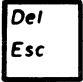

Depressing this key with Shift depressed generates the ASCII character DELETE (Hex 7F) (103-key keyboard only).

Diete

Depressing this key generates the ASCII character DELETE (Hex 7F) (98-key keyboard only).
tab ≠

Ctrl

Beck Space Depressing this key generates the ASCII character HT (Hex 09). If the "LOCAL ECHO" option (refer to Section 5) is enabled or the remote receiver echoes data back to the display, the cursor will move to the right to the next preset tab stop (Monitor Mode option off -- refer to Section 5) or display the character HT (Monitor Mode on). Depressing this key, with either the Shift key or the Ctrl (Control) key depressed, will generate the ASCII escape sequence ESC[Z (Hex 1B, Hex 5B, Hex 5A). If data is sent to the display (local or remote echo), the cursor will move to the left to the next preset tab stop (Monitor Mode off) or display ESC[Z (Monitor Mode on). Tab stops are set at eight column intervals beginning with column 1 and at the 80th or 132nd. This key does not cause the cursor to change lines.

Depressing various keys while this key is depressed causes ASCII control characters to be generated or special functions to be initiated.

Depressing this key generates the ASCII character BS (Hex 08). If data is sent to the display (local or remote echo), the cursor will move one space to the left (Monitor Mode option off -refer to Section 5) or display the character (Monitor Mode option on). If the cursor is in the first column, no movement will occur.

Breek Or Break Discon Depressing this key will cause a timed line break (transmit lead high) of approximately 280 ms to be generated. Depressing this key with the Shift key depressed (103-key keyboard only) will generate the ASCII escape sequence ESCc (Hex 1B, Hex 63); if data is sent to the display (local or remote echo), a Reset function is performed (Monitor Mode option off -- refer to Section 5) or ESCc is displayed (Monitor Mode option on). Depressing this key with the Ctrl (Control) key depressed will cause the terminal to turn off the DTR (Data Terminal Ready) lead for two and a half seconds in order to cause the line to drop.

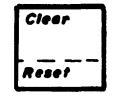

Depressing this key generates the ASCII escape sequence ESC[2J (Hex 1B, Hex 5B, Hex 32, Hex 4A). If data is sent to the display (local or remote echo), the terminal will clear display lines 1 through 24 (with Monitor Mode option off -- refer to Section 5) or display ESC[2J (with Monitor Mode option on). Depressing this key with the Ctrl (Control) key depressed will generate the ASCII escape sequence ESCc (Hex 1B, Hex 63); if data is sent to the display (local or remote echo), a Reset function will be performed (Monitor Mode off) or the sequence ESCc will be displayed (Monitor Mode on). This key is only on the 98 key (56K420/ADA) keyboard.

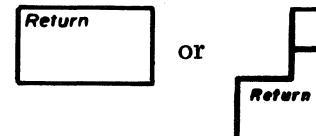

This key is programmable in the Options mode (refer to Section 5). When depressed it will generate either a Carriage Return (CR) (Hex OD), Line Feed (LF) (Hex OA) or a CR and LF (Hex OD, Hex OA). If data is sent to the display (local or remote echo), the cursor will either go to the first column of the present line (CR only), perform a linefeed function (as optioned with NEWLINE on LF) (LF only), go to the first column in the next line (CR and LF), (Monitor Mode option off) or the characters (CR, LF) will be displayed (Monitor Mode option on -refer to Section 5). With Monitor Mode option on, a displayed CR will only display while a displayed LF will also perform a New Line (NL) function.

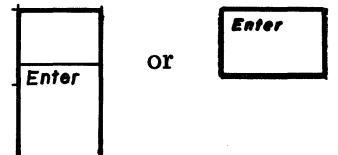

This key is programmable (up to four characters) in the Options mode (refer to Section 5). Depressing this key will generate the optioned characters. If data is sent to the display (local or remote echo), the characters will appear on the display or local functions will be performed (if control characters) depending on the state of the Monitor Mode option (refer to Section 5). Depressing this key will toggle the red LED indicator alongside the Num Lock key. When the Num Lock indicator is on, the numeric keys, minus, and period on the right external pad are enabled. When the indicator is off, these keys perform their indicated functions. This key is on the 103-key keyboard only.

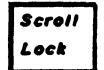

Num Lock

> Depressing this key with the red LED indicator off will light the indicator and generate a DC3 (Hex 13) as a signal to a remote sender to stop sending; depressing this key with the indicator on will turn the indicator off and generate a DC1 (Hex 11) as a signal to a remote sender to resume sending. This key is on the 98-key keyboard only. When Scroll Lock is in effect no characters will be displayed even if the remote end does not stop sending.

## Cursor Positioning Keys

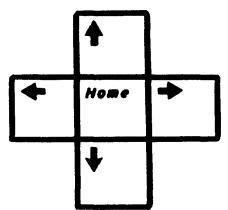

Figure 4-7. Cursor Positioning Keys -- 98-Key Keyboard (56K420/ADA)

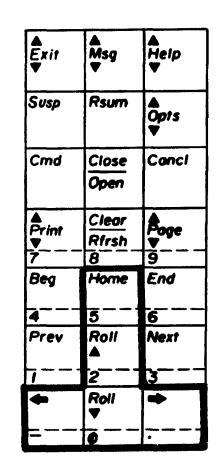

Figure 4-8. Cursor Positioning Keys -- 103-Key Keyboard (56K430/ACZ)

The boldly outlined keys in Figures 4-7 and 4-8 identify the cursor positioning keys. These keys, when depressed, transmit the ANSI (American National Standards Institute) 3.64 code for the cursor positioning functions. If data is sent to the display (local or remote echo), the sequences will appear on the screen (Monitor Mode option on -- refer to Section 5) or the cursor positioning functions will occur (Monitor Mode option off). A single sequence with Monitor Mode off will cause one positioning movement (either a 1-column movement, a 1-line movement, or a home movement) to occur in the direction shown on the keytop.

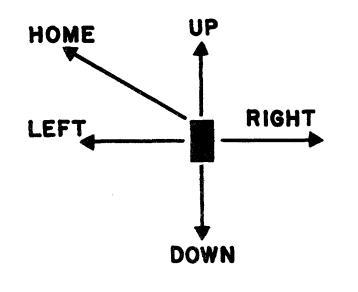

Cursor Movement

Refer to Tables 4-A and 4-B for the escape (ESC sequences generated.

Note: The home position is at the first column of the top line (upper left corner of the display area) or the first line of the scrolling region if Origin Mode is in effect.

|            | Num Lock Indicator Off |           |           | Num Lock Indicator On |                    |                    |
|------------|------------------------|-----------|-----------|-----------------------|--------------------|--------------------|
| Keytop     | Unshift                | Shift     | Control   | Unshift               | Shift              | Control            |
| Home       | ESC[H                  | None      | None      | 5                     | 5                  | 5                  |
| 3          | See Note               |           |           | Hex 35                | Hex 35             | Hex 35             |
| Roll       | ESC [A                 | ESC[T     | ESC[T     | 2                     | 2                  | 2                  |
| 2          | See Note               | See Note  | See Note  | Hex 32                | Hex 32             | Hex 32             |
| +          | ESC[D                  | ESC[[]@   | ESC[[]@   | -                     | -                  | -                  |
|            | See Note               | See Note  | See Note  | (Hyphen)<br>Hex 2D    | (Hyphen)<br>Hex 2D | (Hyphen)<br>Hex 2D |
| Roll       | ESC[B                  | ESC[S     | ESC[S     | 0                     | 0                  | 0                  |
| - <u>-</u> | See Note               | See Note  | See Note  | Hex 30                | Hex 30             | Hex 30             |
| +          | ESC[C                  | ESC [ 🗖 A | ESC [ 🗖 A | (Period)              | (Period)           | (Period)           |
| <u>.</u>   | See Note               | See Note  | See Note  | Hex 2E                | Hex 2E             | Hex 2E             |

# Table 4-A. 103-Key Keyboard (56K430/ACZ) Cursor Positioning Key Sequences

| Note: | Hex | codes | for: | ES |
|-------|-----|-------|------|----|
|       |     |       |      |    |

| ESC       | 1B |
|-----------|----|
| [         | 5B |
| A         | 41 |
| В         | 42 |
| С         | 43 |
| D         | 44 |
| H         | 48 |
| K         | 4B |
| N         | 4E |
| S         | 53 |
| Т         | 54 |
| 🖸 (Space) | 20 |
| Q         | 40 |

| Keytop       | Unshift  | Shift     | Control   |
|--------------|----------|-----------|-----------|
| Nome         | ESC[H    | None      | None      |
|              | See Note |           |           |
|              | ESC[A    | ESC [T    | ESC [T    |
|              | See Note | See Note  | See Note  |
| +            | ESC[D    | ESC[□@    | ESC[[]@   |
|              | See Note | See Note  | See Note  |
| <b>₽</b>     | ESC [B   | ESC [S    | ESC[S     |
| Ľ            | See Note | See Note  | See Note  |
| $\mathbf{F}$ | ESC [C   | ESC [ 🗖 A | ESC [ 🗖 A |
|              | See Note | See Note  | See Note  |

# Table 4-B. 98-Key Keyboard (56K420/ADA) Cursor Positioning Key Sequences

| Note: | Hex | codes | for: | ESC       | 1B |
|-------|-----|-------|------|-----------|----|
|       |     |       |      | [         | 5B |
|       |     |       |      | A         | 41 |
|       |     |       |      | В         | 42 |
|       |     |       |      | С         | 43 |
|       |     |       |      | D         | 44 |
|       |     |       |      | Н         | 48 |
|       |     |       |      | S         | 53 |
|       |     |       |      | Т         | 54 |
|       |     |       |      | 0         | 40 |
|       |     |       |      | 🗆 (Space) | 20 |

| Clear<br>Line        | Rstrt<br>Ref  | <b>≜</b> xit<br>▼ | Å<br>Msg<br>▼  | <b>≜</b><br>Help<br>▼ |
|----------------------|---------------|-------------------|----------------|-----------------------|
| Creat                | Save          | Susp              | Rsum           | opts<br>♥             |
| Undo                 | Redo          | Cmd               | Close<br>Open  | Cancl                 |
| Find                 | Rplac         | Print             | Clear<br>Rfrsh | Poge                  |
| Move                 | Сору          | Beg               | Home           | <del>g</del><br>End   |
| Diete                | Diete<br>Char | 4<br>Prev         | 5<br>Roll<br>▲ | 6<br>Next             |
|                      |               | <u>[</u>          | 2              | 3                     |
| <u>Slect</u><br>Mark | Input<br>Mode | •                 | Roll<br>▼      | •                     |
|                      |               | =                 | <b>•</b>       | ·                     |

## 103-Key Keyboard (56K430/ACZ) Cluster Keys

Left-Hand Cluster

Right-Hand Cluster

## Figure 4-9. Right- and Left-Hand Clusters -- 103-Key Keyboard (56K430/ACZ)

The boldly outlined keys of Figure 4-9 will transmit the sequences shown in Tables 4-C and 4-D, when depressed. The sequences will be displayed if data is sent to the display (local or remote echo) and Monitor Mode option is on (refer to Section 5).

| Keytop        | Ur            | nshift             | Shift or Control |                    |  |
|---------------|---------------|--------------------|------------------|--------------------|--|
|               | ASCII<br>Seq. | <b>Hex</b><br>Code | ASCII<br>Seq.    | <b>Hex</b><br>Code |  |
| Clear<br>Line | ESC0a         | 1B, 4F, 61         | ESCOA            | 1B, 4F, 41         |  |
| Rstri<br>Rei  | ESCOb         | 1B, 4F, 62         | ESCOB            | 1B, 4F, 42         |  |
| Creat         | ESCOn         | 1B, 4F, 6E         | ESCON            | 1B, 4F, 4E         |  |
| Save          | ESC0o         | 1B, 4F, 6F         | ESC00            | 1B, 4F, 4F         |  |
| Undo          | ESCOs         | 1B, 4F, 73         | ESCOS            | 1B, 4F, 53         |  |
| Redo          | ESCOt         | 1B, 4F, 74         | ESCOT            | 1B, 4F, 54         |  |
| Find          | ESCOx         | 1B, 4F, 78         | ESCOX            | 1B, 4F, 58         |  |
| Rplac         | ESCOy         | 1B, 4F, 79         | ESCOY            | 1B, 4F, 59         |  |
| Move          | ESCNc         | 1B, 4E, 63         | ESCNC            | 1B, 4E, 43         |  |
| Сору          | ESCNd         | 1B, 4E, 64         | ESCND            | 1B, 4E, 44         |  |
| Diere         | ESCNe         | 1B, 4E, 65         | ESCNE            | 1B, 4E, 45         |  |
| Diete<br>Char | ESCNf         | 1B, 4E, 66         | ESCNF            | 1B, 4E, 46         |  |
| Slect<br>Mork | ESCNI         | 1B, 4E, 69         | ESCNI            | 1B, 4E, 49         |  |
| Input<br>Mode | ESCNj         | 1B, 4E, 6A         | ESCNJ            | 1B, 4E, 4A         |  |

# Table 4-C. 103-Key Keyboard (56K430/ACZ) Left-Hand Cluster Sequences

|                            | V             | lith Num Lock | Indicato      | or Off            | N 1           |             |
|----------------------------|---------------|---------------|---------------|-------------------|---------------|-------------|
| Keytop                     | Ur            | nshift        | Shift         | or Control        | Indicator On  |             |
|                            | ASCII<br>Seq. | Hex<br>Code   | ASCII<br>Seq. | Hex<br>Code       | ASCII<br>Char | Hex<br>Code |
| <b>▲</b><br>Exit<br>♥      | ESCOk         | 1B, 4F, 6B    | ESCOK         | 1B, 4F, 4B        | N/A           | N/A         |
| Msg<br>▼                   | ESC01         | 1B, 4F, 6C    | ESCOL         | 1B, 4F, 4C        | N/A           | N/A         |
| <b>≜</b><br>Help<br>♥      | ESCOm         | 1B, 4F, 6D    | ESCOM         | 1B, 4F, 4D        | N/A           | N/A         |
| Suspd                      | ESCOp         | 1B, 4F, 70    | ESCOP         | 1B, 4F, 50        | N/A           | N/A         |
| Rsume                      | ESCOq         | 1B, 4F, 71    | ESCOQ         | 1B, 4F, 51        | N/A           | N/A         |
| <b>●</b><br>Opts<br>♥      | ESCOr         | 1B, 4F, 72    | ESCOR         | 1B, 4F, 52        | N/A           | N/A         |
| Cmd                        | ESCOu         | 1B, 4F, 75    | ESCOU         | 1B, 4F, 55        | N/A           | N/A         |
| Close<br>Open              | ESCOv         | 1B, 4F, 76    | ESCOV         | 1B, 4F, 56        | N/A           | N/A         |
| Cancel                     | ESCOw         | 1B, 4F, 77    | ESCOW         | 1B, 4F, 57        | N/A           | N/A         |
| Print<br>₹                 | ESCOz         | 1B, 4F, 7A    | ESCOZ         | 1B, 4F, 5A        | 7             | 37          |
| Clear<br>Rfrsh<br>8        | ESCNa         | 1B, 4E, 61    | ESC[2J        | 1B, 5B, 32,<br>4A | 8             | 38          |
| <b>₽</b> age<br><b>9</b> 9 | ESC [U        | 1B, 5B, 55    | ESC[V         | 1B, 5B, 56        | 9             | 39          |
| Beg<br>                    | ESC9          | 1B, 39        | ESCNB         | 1B, 4E, 42        | 4             | 34          |

## Table 4-D. 103-Key Keyboard (56K430/ACZ) Right-Hand Cluster Sequences

N/A -- Not applicable.

|           |                         | New 1       | h             |              |                |             |
|-----------|-------------------------|-------------|---------------|--------------|----------------|-------------|
| Keytop    | Keytop Unshift Shift or |             | or Control    | Indicator On |                |             |
|           | ASCII<br>Seq            | Hex<br>Code | ASCII<br>Seq. | Hex<br>Code  | ASCII/<br>Char | Hex<br>Code |
| End<br>ē  | ESC0                    | 1B, 30      | ESCNN         | 1B, 4E, 4E   | 6              | 36          |
| Prøv<br>7 | ESCNg                   | 1B, 4E, 67  | ESCNG         | 1B, 4E, 47   | 1              | 31          |
| Next<br>3 | ESCNh                   | 1B, 4E, 68  | ESCNH         | 1B, 4E, 48   | 3              | 33          |

# Table 4-D.103-Key Keyboard (56K430/ACZ) Right-HandCluster Sequences (Continuation)

98-Key Keyboard (56K420/ADA) Cluster Keys

| (<br>= | )<br>* | 1 | +     |
|--------|--------|---|-------|
| 7      | 8      | 9 | -     |
| 4      | 5      | 6 | ,     |
| 1      | 2      | 3 | Enter |
| ø      |        | • |       |

Figure 4-10. Right-Hand Cluster -- 98-Key Keyboard (56K420/ADA) Only The keys in the cluster of Figure 4-10, when depressed, will generate the ASCII characters shown on the keytops (except for the Enter key). The ASCII characters ) and ( will be generated when those keys are depressed with the Shift or Ctrl (Control) keys depressed. The Enter key, when depressed, will generate an ASCII sequence (up to four characters) programmed in the Options mode (refer to Section 5). The characters will be displayed if data is sent to the display (local or remote echo).

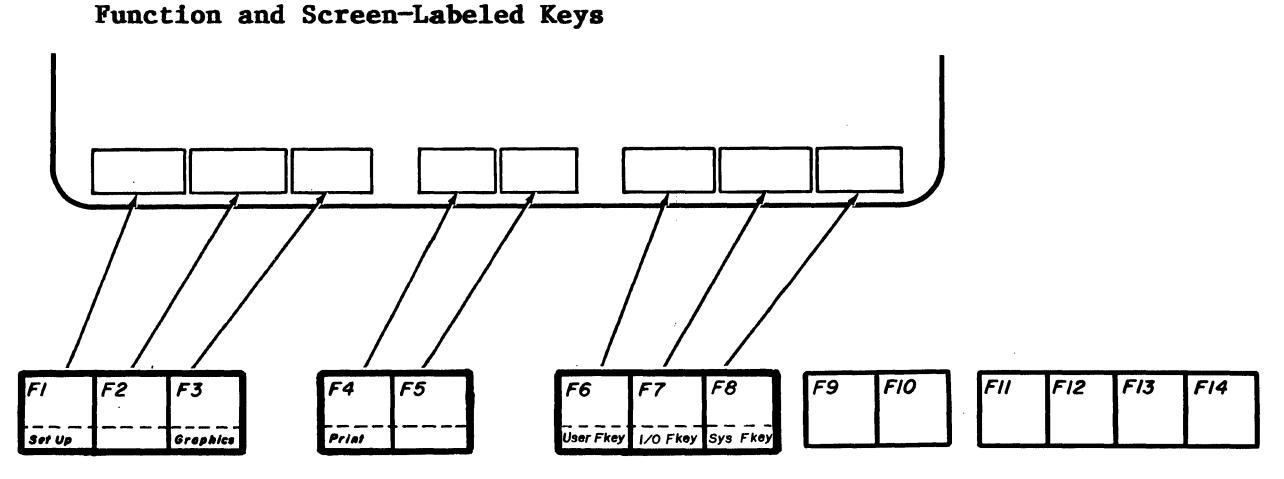

Figure 4-11. Function Keys

The boldly outlined keys in Figure 4-11 identify those function ("F") keys that are also used as screen-labeled keys and their associated screen-label pads. These keys provide the user with access to the modes and features of the terminal.

The screen labels are half-intensity, reverse video pads across the bottom of the screen. These pads contain the current functions for the screen-labeled keys (they will be the User Fkey labels on power up with the Labels option set to "yes").

The screen label structure is based on "root" keys. The "root" keys are the control function of the "F" keys except for the F2 and F5 keys. Depressing a "root" (with the Control key depressed) changes the screen labels and, hence, the screen-labeled key functions. "Root" identifiers are given on the front face of the function keys F1, F3, F4, F6, F7, and F8. Table 4-E shows the screen labels and the keys that have to be depressed along with the Ctrl (Control) key to access the various sets of screen labels.

Table 4-E. Screen Labels

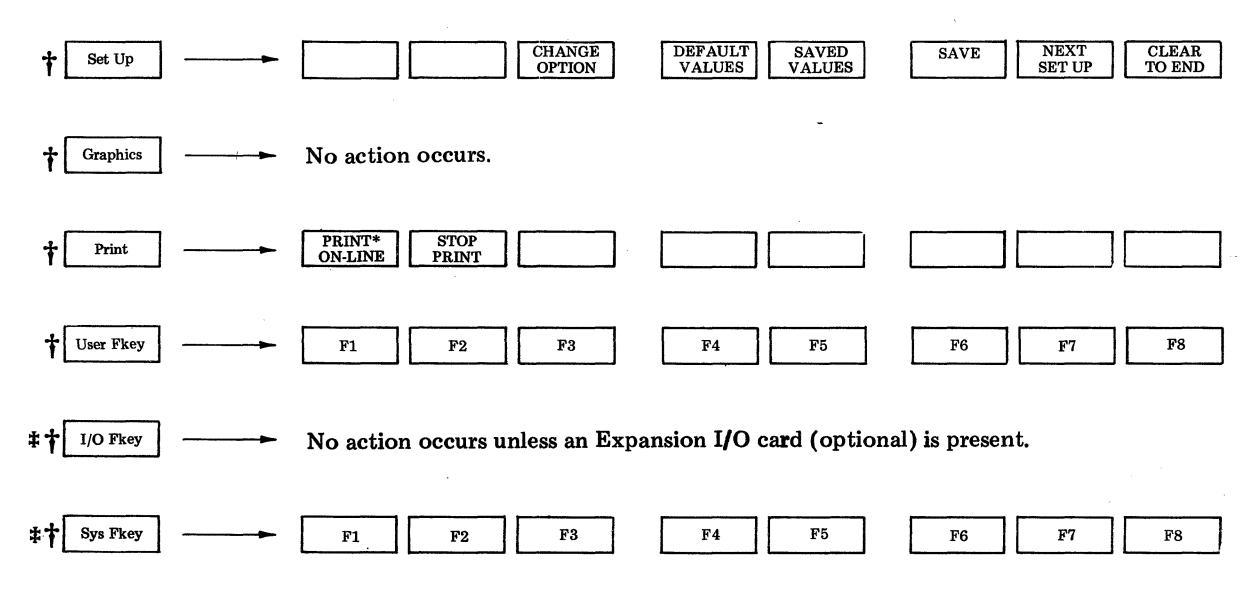

†Indicates keytop legends ("root" keys). All others are screen labels.

\*Fkey labels appear.

An asterisk (\*) in the screen label "PRINT ON-LINE" indicates that the Print On-Line mode is enabled.

The following are descriptions of the screen-labeled keys.

#### Set Up Root

The first depression of the Set-Up root key (with the Ctrl (Control) key depressed) displays the terminal options and screen labels. The second depression of this key (with the Ctrl key depressed) will exit the options SET UP state. Optioning is described in Section 5.

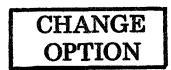

Depressing this key causes the option that the cursor is in to step through its allowable values. Note that the "Enter" key option requires keyboard entered characters.

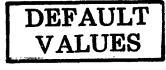

Depressing this key causes the default values for all of the options to be displayed. SAVED<br/>VALUESDepressing this key restores the options to their<br/>previously saved values.

SAVE

Depressing this key causes the currently displayed values for the options to be stored in memory.

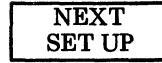

Depressing this key brings up the User Fkey SET UP screen and labels. Each Fkey and its current label will be displayed. The User Fkey screen labels are shown below:

| PREVIOUS<br>FIELD                                                                                              | NEXT<br>FIELD | DEFAULT<br>VALUES | NEXT<br>SET UP | CLEAR<br>TO END |
|----------------------------------------------------------------------------------------------------|---------------|-------------------|----------------|-----------------|
| land and the second second second second second second second second second second second second second second |               |                   |                |                 |

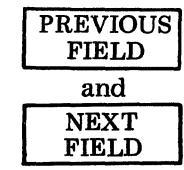

DEFAULT

VALUES

These two keys are used to move the cursor backward and forward through the User Fkey label and string fields in the User Fkey SET UP mode.

Depressing this key will cause the default values for the User Fkey labels and strings to be displayed.

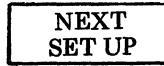

Depressing this key brings up the optional Expansion I/O card set up screen (if present and using the options screen); otherwise, depressing this key will bring up the Options SET UP screen.

CLEAR TO END

Depressing this key in the Options SET UP mode will clear the Enter key string option from the cursor to the end of the string; depressing this key in the User Fkey SET UP mode will clear the field (label or string) from the cursor position to the end of the field. In the Options SET UP mode, this key is operable in the string area only.

Depression of DEFAULT VALUES, SAVED VALUES, or SAVE screen-labeled keys will cause the message "DONE" to be written at the bottom left corner of the Options screen. The USER Fkey SET UP mode is exited and the Fkey strings and labels are stored when the Set-Up key is depressed (with the Ctrl key depressed) or the screen-labeled NEXT SET UP key is depressed. "DONE" will be erased when any key except Shift, Control, Caps Lock, or Num Lock is depressed.

#### Graphics Root

The graphics feature is not functional on the 610 BCT. Thus, depressing the "Graphics" root key (with Control key depressed) will not cause any action to occur.

#### Print Root

A depression of the Print root key (with the Control key depressed) displays the Print screen labels. Refer to Section 6 for printer operation information.

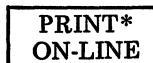

Depressing this key to the on condition (an asterisk (\*) present in the screen label) will cause all data from the line to be sent to the printer with the 8th bit spacing. When this key is in the off state (no asterisk present in the screen label), no data will be sent to the printer. When Print On-Line is on a "pol" indicator appears on line 26 between the screen labels for F3 and F4.

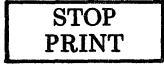

Depressing this key while in Media Copy or Print On-Line will cause that function to be terminated.

## User Fkey Root

Depression of the User Fkey root key (with the Control key depressed) will display the User Fkey labels.

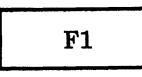

through

**F8** 

Depressing one of the "F" keys while the User Fkey labels are displayed will cause its User function key string to be transmitted. The User function key strings are programmed in the SET UP state using the User Fkey SET UP screen or downloaded from the line. Each string can contain up to thirty-five characters. The screen labels will be sixteen characters long. I/O Fkey Root

Depression of the I/O Fkey root key (with the Control key depressed) will display those labels associated with an optional Expansion I/O card (if present). The particular labels will depend on which Expansion I/O card is present; if no card is present, then no action will occur.

## Sys Fkey Root

Depression of the Sys Fkey root key (with the Control key depressed) will display the Sys Fkey labels.

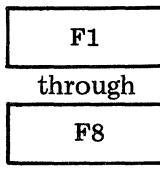

Depressing one of the "F" keys while the Sys Fkey labels are displayed will cause its System function key string to be transmitted. These strings and labels can only be downloaded from the line. The System strings may never be viewed on a SET UP screen. They are a maximum of eight characters long.

## Function Keys F9 through F14 -- 98-Key Keyboard (56K420/ADA)

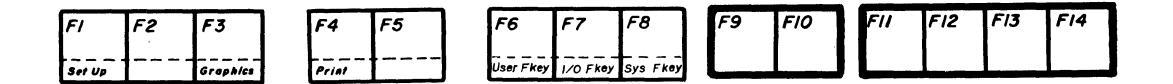

## Figure 4-12. Function Keys F9 through F14 -- 98-Key Keyboard (56K420/ADA) Only

The boldly outlined keys of Figure 4-12 when depressed, will transmit the escape sequences shown in Table 4-F. The sequences will be displayed if data is sent to the display (local or remote echo) and the Monitor Mode option is on (refer to Section 5).

| Keytop | Uı            | nshift      |               | Shift       |
|--------|---------------|-------------|---------------|-------------|
|        | ASCII<br>Seq. | Hex<br>Code | ASCII<br>Seq. | Hex<br>Code |
| F9     | ESCNo         | 1B, 4E, 6F  | ESCNO         | 1B, 4E, 4F  |
| FIO    | ESCNp         | 1B, 4E, 70  | ESCNP         | 1B, 4E, 50  |
| FII    | ESCNq         | 1B, 4E, 71  | ESCNQ         | 1B, 4E, 51  |
| FI2    | ESCNr         | 1B, 4E, 72  | ESCNR         | 1B, 4E, 52  |
| F13    | ESCNs         | 1B, 4E, 73  | ESCNS         | 1B, 4E, 53  |
| FI4    | ESCNt         | 1B, 4E, 74  | ESCNT         | 1B, 4E, 54  |

# Table 4-F. Function Keys F9 Through F14

## 5. Terminal Setup

#### **Overview**

This section contains the procedure for changing options and User Fkey strings along with descriptions of all the options.

The Set-Up root key provides the user with the means of setting terminal options and writing User Fkey labels and strings in easy-to-understand English menus.

The first depression of the Set-Up root key (Fl with the Control key depressed) accesses the terminal options. The options permit changing various terminal actions and are presented in an English menu format that makes changing options as easy as depressing a key. The User Fkey setup is entered by depressing the NEXT SETUP screen-labeled key while the options menu is displayed.

Upon entering SETUP the data on the screen will be cleared (including the status line) and the display will be in 80 columns regardless of the "columns" option selection. On the top line, the title "OPTIONS SETUP" will appear in double width characters. The version number will appear in the bottom right corner, representing the version of firmware resident in the terminal.

The Cursor Control keys are active and are used to move the cursor to the desired location in the OPTIONS SETUP screen.

To move from any of the SETUP screens to the INTERACTIVE screen, depress the Set-Up key with the Control key depressed. Upon exiting the SETUP mode the Fkey labels (i.e. Print, User Fkey, I/O Fkey, or Sys Fkey) will be restored to what they were when entering the SETUP mode. The new options become effective immediately. The screen will be cleared, the cursor homed, and the screen will reflect whatever value of the reverse video option has been chosen. The split screen region, Origin mode on or off, the definitions of GO and Gl, the active character set, the character attributes, and the cursor save/cursor restore values (refer to Sections 6 and 8) are defaulted to their power on conditions. Media copy and Print On-Line are off.

Refer to Section 4 for descriptions of the screen-labeled keys associated with the SETUP screens.

Terminal options and User and System Fkey strings and labels can be changed by a host through the use of escape sequences. Section 8 defines all the escape sequences that the terminal responds to.

| COMMUNICATIONS |      | USER PREFERENCE      | ES<br>    |
|----------------|------|----------------------|-----------|
| I/O Card       | idle | Cartridge            | used      |
| Speed          | 1200 | Columns              | -80-      |
| Send Parity    | even | Scrolling            | jump      |
| Check Parity   | -no- | <b>Reverse Video</b> | -no-      |
| Local Echo     | off- | Volume               | -4        |
| Monitor Mode   | off- | K <b>e</b> y Click   | off-      |
| Autowrap       | -on- | Cursor Type          | blck      |
| Newline on LF  | -no- | Cursor Blink         | -no-      |
| Return Key     | -CR- | Labe 1s              | -on-      |
| Enter Key      | CR   |                      |           |
| Æ              |      | VE RS I              | ON MO/DA/ |

## Figure 5-1. Terminal Options

The default values are shown for all options. The option names and values are displayed in normal intensity. The current option name and value will be in reverse video.

## Changing Options

To change an option, the following steps should be taken:

- 1. Move the cursor to the option to be changed with the cursor positioning keys.
- 2. Depress the CHANGE OPTION screen-labeled key to step the option through its selectable values.

Note: The "ENTER" key option requires keyboard entered characters.

3. Depress the SAVE screen-labeled key to store the currently displayed values for the options in nonvolatile memory.

The DEFAULT VALUES and SAVED VALUES screen-labeled keys are useful when a large number of changes are to be made or errors are to be corrected.

The DEFAULT VALUES screen-labeled key changes all options back to their default values. The SAVED VALUES screen-labeled key changes all the options to the values that are stored in memory from the last SAVE key depression.

Depressing the SAVE screen-labeled key stores the currently displayed option values in nonvolatile memory.

Depressing the NEXT SETUP screen-labeled key will cause the USER Fkey SETUP screen to be displayed.

Depressing the CLEAR TO END screen-labeled key with the cursor in the "ENTER KEY" option field will clear the field of characters from the cursor to the end of the string.

Depression of the screen-labeled keys DEFAULT VALUES, SAVED VALUES, or SAVE will cause the message "DONE" to be displayed at the bottom left corner of the options screen. "DONE" will be erased when any key except Shift, Ctrl, Caps Lock, or Num Lock is depressed.

The option values become effective when the Set Up key is depressed (with the Control key depressed.

The following pages contain descriptions of the options, their selectable values, and their default values. Default values are indicated by an asterisk (\*).

#### **Option Descriptions**

| Option   | Selections                                          | Description                                                                                                    |
|----------|-----------------------------------------------------|----------------------------------------------------------------------------------------------------|
| I/O Card | Idle*<br>Used                                       | This option is displayed only if<br>an Expansion I/O card is inserted.<br>When optioned "used", the I/O card<br>replaces the main EIA port.                                                                                                    |
| Speed    | 110<br>300<br>1200*<br>2400<br>4800<br>9600<br>19.2 | This option defines the<br>operational speed of the terminal.<br>(110 is 11 unit code, all others<br>are 10 unit code.) When on-line,<br>the speed selection must be<br>identical to the operational speed<br>of the remote receiver. Speeds<br>are in baud rate. 19.2 is 19200<br>baud. The AUX port also operates<br>at the selected speed. |

| Option       | Selections                           | Description                                                                                                    |
|--------------|--------------------------------------|----------------------------------------------------------------------------------------------------|
| Send Parity  | even*<br>odd<br>mark<br>spac<br>none | This option determines what state<br>the 8th bit of sent data will be.<br>If even or odd is selected, the<br>8th bit will be sent to reflect<br>the selected parity. If mark (1)<br>or spac (space) (0) is selected,<br>the 8th bit will be sent as<br>selected. If none is selected,<br>the 8th bit will be sent as space.                                                                                                    |
| Check Parity | yes<br>no*                           | This option determines whether<br>received data is compared to the<br>Send Parity option. If "yes,"<br>errored characters are replaced by<br>SUB characters (SB); if "no,"<br>received data parity is ignored.<br>When the terminal is in Monitor<br>mode, received parity will not be<br>checked.                                                                                                    |
| Local Echo   | off*<br>on                           | If "off," keyboarded data is sent<br>to the line only and must be<br>echoed back by the remote receiver<br>to be seen on the terminal. If<br>"on," keyboarded data will be sent<br>to the line and the display at the<br>same time.                                                                                                    |
| Monitor Mode | on<br>off*                           | If "on," received escape sequences<br>and control characters will be<br>displayed but not acted upon. LF,<br>VT, and FF will be displayed and<br>then acted on as newline (CR/LF).<br>If "on," the terminal will do an<br>autowrap when the cursor is in the<br>last column and data is received.<br>The control characters SI and SO<br>will not be operational to move in<br>and out of GO. When this option<br>is "off," control characters are<br>not viewed. |

.

| Option        | Selections                     | Description                                                                                                    |
|---------------|--------------------------------|----------------------------------------------------------------------------------------------------|
| Autowrap      | on*<br>off                     | If set to "on," data received at<br>the right margin will be preceded<br>by a locally generated newline.<br>The cursor moves to the next line<br>upon receipt of the 81st or 133rd<br>character on a line. If "off,"<br>received data will overprint at<br>the right margin until a newline<br>is received. |
| Newline on LF | yes<br>no*                     | This option determines if the<br>cursor moves to the beginning of<br>the next line ("yes") or to the<br>next line in the same column<br>("no") on receipt of a linefeed<br>character.                                                                                                    |
| Return Key    | LF<br>CR*<br>CRLF              | This option determines if CR or LF<br>or CR/LF is sent when the Return<br>key is depressed.                                                                                                    |
| Enter Key     | (Up to 4<br>Characters)<br>CR* | This option allows for up to four<br>ASCII characters to be entered<br>that will be sent when the Enter<br>key is depressed.                                                                                                    |
| Cartridge     | used*<br>idle                  | Displayed only if cartridge is<br>plugged in. If "idle" is selected,<br>or if the cartridge is not<br>functioning, the basic software<br>will be running. If "used" is<br>selected, the software in the<br>cartridge is activated.                                                                          |
| Columns       | 132<br>80*                     | This option determines whether the<br>terminal powers up in the<br>80-Column or 132-Column mode. A<br>change in this option clears the<br>screen, homes the cursor, turns<br>off the Insert mode, and resets the<br>scrolling region to lines 1<br>through 24.                                              |
| Scrolling     | smth<br>jump*                  | This option is used to indicate to<br>the terminal whether vertical<br>scrolling is "smooth" or "jumps"<br>line-by-line.                                                                                                    |

| Option        | Selections                                            | Description                                                                                                    |
|---------------|-------------------------------------------------------|----------------------------------------------------------------------------------------------------|
| Reverse Video | yes<br>no*                                            | If set to "yes," the entire screen<br>will become light with dark<br>characters when not in the SET UP<br>state; if set to "no," the entire<br>screen will be dark with light<br>characters. The dark screen with<br>light characters is the normal<br>condition.                                                                                                    |
| Volume        | 1 (quietest)<br>2<br>3<br>4*<br>5<br>6<br>7 (loudest) | This option controls the volume of<br>the keyclick and bell. As this<br>option is changed, the keyboard<br>will generate a keyclick to<br>indicate the new volume selection.<br>With the cursor positioned on this<br>option, Control G will cause the<br>keyboard bell to ring.                                                                                                    |
| Keyclick      | on<br>off*                                            | This option determines whether or<br>not the keyboard will generate an<br>audible click when a key is<br>depressed.                                                                                                    |
| Cursor Type   | line<br>blck*                                         | If set to "blck," the cursor will<br>appear as a rectangle; if set to<br>"line," the cursor will appear as<br>an underscore.                                                                                                    |
| Cursor Blink  | yes<br>no*                                            | If set to "yes," the cursor will<br>alternate between being normal and<br>half intensity (blinking); if set<br>to "no," the cursor will remain in<br>a visible, nonchanging state.                                                                                                    |
| Labels        | off<br>on*                                            | If set to "on," the function key<br>screen labels will be displayed<br>when the terminal is in the normal<br>Operational mode; if set to "off,"<br>the labels will not be displayed.<br>If the terminal is in SETUP, the<br>function key screen labels are<br>displayed regardless of the option<br>selection. If currently "off" and<br>Fkey keys are downloaded from a<br>remote host, this option will be<br>changed to "on." |

## **Options Record**

The following list provides a place to record terminal options so that if the terminal should lose its operating options, the user can reoption the terminal.

|               | idle* | used    |        |      |      |      |      |
|---------------|-------|---------|--------|------|------|------|------|
| I/O Card      |       |         |        |      |      |      |      |
|               | 110   | 300     | 1200*  | 2400 | 4800 | 9600 | 19.2 |
| Speed         |       |         |        |      |      |      |      |
|               | even* | odd     | mark   | spac | none |      |      |
| Send Parity   |       |         |        |      |      |      |      |
|               | yes   | no*     |        |      |      |      |      |
| Check Parity  |       |         |        |      |      |      |      |
|               | on    | off*    |        |      |      |      |      |
| Local Echo    |       |         |        |      |      |      |      |
|               | on    | off*    |        |      |      |      |      |
| Monitor Mode  |       |         |        |      |      |      |      |
|               | on*   | off     |        |      |      |      |      |
| Autowrap      |       |         |        |      |      |      |      |
|               | yes   | no*     |        |      |      |      |      |
| Newline on LF |       |         |        |      |      |      |      |
|               | LF    | CR*     | CRLF   |      |      |      |      |
| Return Key    |       |         |        |      |      |      |      |
|               | CR*   | Up to 4 | Charac | ters |      |      |      |
| Enter Key     |       |         |        |      |      |      |      |
|               | used* | idle    |        |      |      |      |      |
| Cartridge     |       |         |        |      |      |      |      |

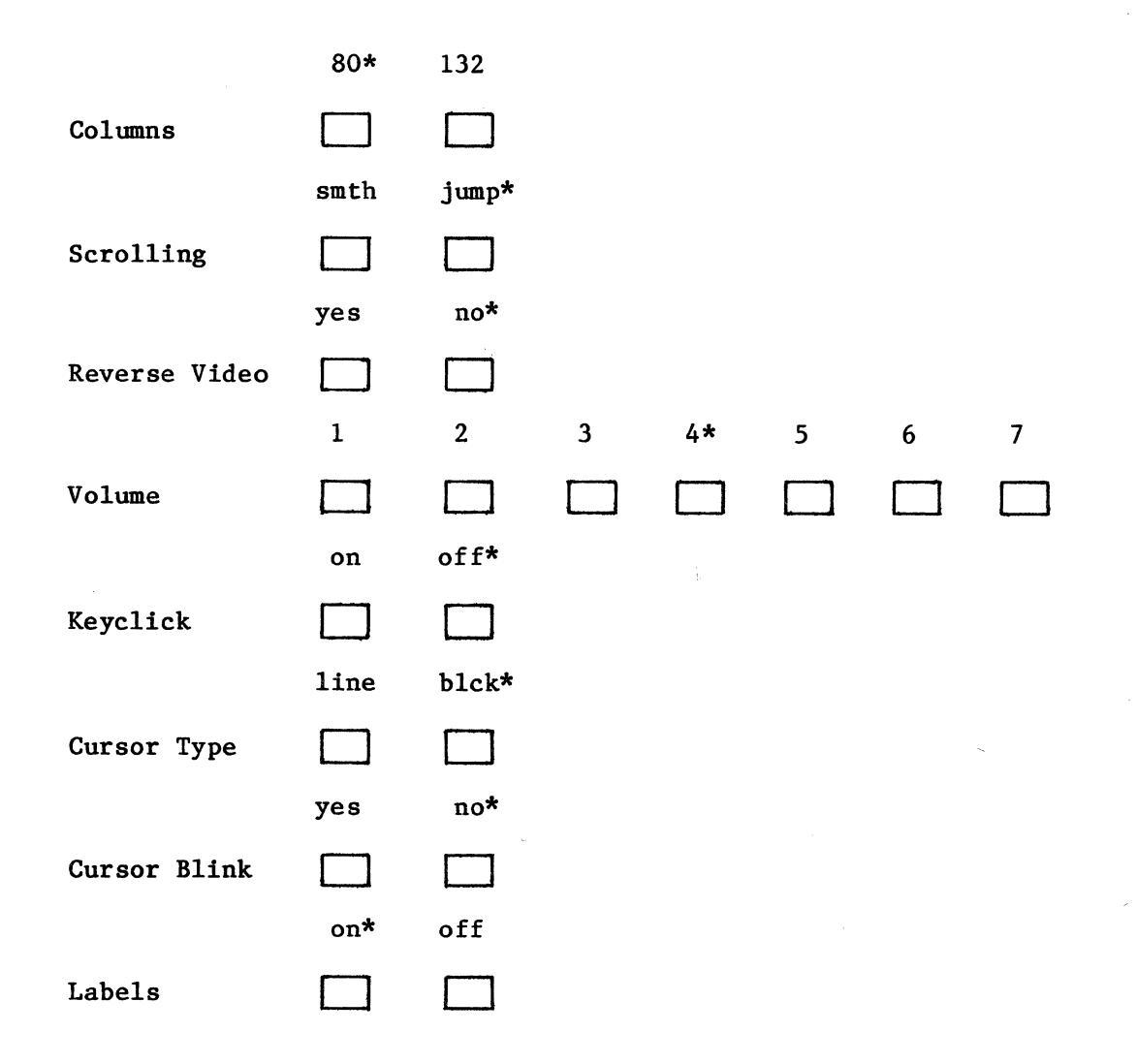

## User Fkey Setup

The following figure shows the USER Fkey SETUP menu. The fields and their functions are described following the figure.

| USER FKEY SETUP |            |                                       |  |  |  |  |
|-----------------|------------|---------------------------------------|--|--|--|--|
|                 | Label      | String                                |  |  |  |  |
| F1:             | Fl         | E <sub>C</sub> Oc up to 35 characters |  |  |  |  |
| F2;             | F2         | E <sub>C</sub> Od up to 35 characters |  |  |  |  |
| F3:             | F3         | E <sub>C</sub> Oe up to 35 characters |  |  |  |  |
| F4:             | <b>F</b> 4 | E <sub>C</sub> Of up to 35 characters |  |  |  |  |
| F5:             | F5         | E <sub>C</sub> Og up to 35 characters |  |  |  |  |
| F6:             | F6         | E <sub>C</sub> Oh up to 35 characters |  |  |  |  |
| F7:             | <b>F</b> 7 | E <sub>C</sub> Oi up to 35 characters |  |  |  |  |
| F8:             | F8         | $E_{C}$ Oj up to 35 characters        |  |  |  |  |
| PREVIOUS NEXT   |            | AULT NEXT CLEAR                       |  |  |  |  |

Figure 5-2. User Fkey Setup

The label field provides for sixteen characters to be entered that will be displayed as a screen label for that key when the User Fkey root key is depressed. The label is two lines of eight characters each.

The string can be up to thirty-five characters that can be commands or repetitive data or anything that may be useful to have on a programmed key.

## Changing Fkey Labels and Strings

To change a label or string, the following steps should be taken:

- Move the cursor to the beginning of the label or string to be changed with the cursor positioning keys or the PREVIOUS FIELD or NEXT FIELD screen-labeled keys.
- 2. Enter the desired characters from the keyboard.

Depressing the DEFAULT VALUES screen-labeled key changes all labels and strings back to their default values (the default values are shown in Figure 5-2).

Depressing the NEXT SETUP screen-labeled key brings up the Expansion I/O Card Setup screen (if the Expansion I/O card is present and uses the options screen). If an Expansion I/O card is not present or present but does not use the options screen, depressing the NEXT SETUP screen-labeled key brings up the Options SETUP screen.

Depressing the CLEAR TO END screen-labeled key will clear the label or string of all characters from the cursor to the end of the label or string.

The labels and strings are stored when the USER Fkey SETUP screen is exited by depressing the NEXT SETUP screen-labeled key or the Set-Up root key (F1) with the Ctrl (Control) key depressed.

## 6. Operations

#### **Overview**

This section describes the mode of transmission and memory access. The terminal has three operational states: an interactive state, a setup state, and a self-test state. It communicates asynchronously character-at-a-time only (from the keyboard) on-line. Keyboarded data can be displayed only if the data is echoed back (local or remote) to the terminal. The 610 BCT utilizes the ANSI (American National Standards Institute) 3.64 line standard where applicable.

The screen consists of twenty-seven lines of 80 or 132 columns, which are to be divided into twenty-four scrollable lines, a host writeable status line, and two screen label lines.

The terminal operates in full duplex on a point-to-point private-line or switched network. The terminal requires the use of a data source with an EIA RS-232-C interface.

Refer to Section 2 for a description of the self-test state and Section 5 for a description of the setup state.

## **On-Line Interactive**

The terminal is always in an on-line state which indicates that characters are transmitted and/or received regardless of the state of DSR from the data source. When DSR is high (+12 Vdc), an "on" indicator with the underline attribute is displayed on line 27 of the display (between F3 and F4 screen-labels).

## Receive to Display:

In the on-line interactive state, all received data is directed to the screen. Characters may be displayed as double wide or double high and double wide (refer to Section 8) and may be smooth or jump scrolled vertically. The character set is selectable and text may be displayed with bold, normal, blink, underline, blank, and/or reverse video attributes. A blocked or underscored cursor marks the current location of activity and may be solid, blinking, or invisible.

If the CHECK PARITY option is "yes," parity of a received character is checked according to the SEND PARITY option. The substitute (SB) character is displayed upon reception of a parity error. If the CHECK PARITY option is "no", the send parity option is set to "none", or the terminal has MONITOR MODE option "on," received data is displayed without being checked for parity. With MONITOR MODE option enabled ("on"), received escape sequences, control characters, and the delete character will be displayed. LF, VT, and FF will be displayed and will be acted on as a newline. In the MONITOR MODE, the terminal will always do an autowrap when the cursor is in the last column and data is received.

If a display of the data being sent to the line is desired, the distant receiver must echo that data back to the terminal or the LOCAL ECHO option must be "on." If the remote receiver echoes data back to the terminal and the LOCAL ECHO option is "on," two characters will appear on the display for each character sent. There is no provision for sending data from the screen in block fashion.

#### Destructive Scrolling

The display will destructively scroll in the interactive state. With destructive scroll, the display can receive unlimited amounts of data; however, only the last twenty-four lines of data will be displayed. A destructive scrolling routine is used by the terminal to move all the data up or down one line on the screen and place a new blank line at the bottom or top of the screen or split screen region. The status line and the screen label lines do not scroll.

Destructive scrolling takes place when a LF, VT, or FF character or when an index sequence (ESCD) or a newline sequence (ESCE) is received while the cursor is at the bottom of the screen or split screen region. If the cursor is at the last line of the screen or split screen region and characters are received which would overflow the line, an internal newline operation takes place and the destructive scroll routine is used when the AUTOWRAP option (refer to Section 5) is also enabled. If the AUTOWARP option is not enabled, the terminal will continue to receive characters with the most recently received character being displayed in the last character position until a LF, VT, or FF character or an index or newline sequence is received. At that time, a destructive scroll will take place.

Destructive scrolling also takes place when the reverse index sequence (ESC M) is received at the top of the screen or split screen region. As a result, all the data on the screen or in the split screen region will scroll down one line and a blank line will be placed at the top of the scrolling area.

## Scrolling Regions

The screen can be divided into two static regions and one scrolling region, one static region and one scrolling region, or one scrolling region by receiving the escape sequence ESC[ top row; bottom row r (refer to Section 8) where:

Top row -- defines the first line of the scrolling region.

Bottom row -- defines the last line of the scrolling region.

e.g.: ESC[5;20 r

This sequence will establish a scrolling region from lines 5 through 20. Lines 1 through 4 and 21 through 24 are static regions.

To establish only two regions, either of the following sequences are used:

ESC[ top row r or ESC[ ;bottom row r

The first sequence will establish the lower region as the scrolling region and the second sequence will establish the upper region as the scrolling region.

Whenever the split screen escape sequence is received, the cursor will be homed. The cursor can be freely moved between screen regions with cursor addressing when not in the Origin mode (refer to Section 8), but destructive scrolling will occur only in the defined region. If in Origin mode (refer to Section 8), the cursor cannot be moved outside the scrolling region except for the status line (by an escape sequence) or a cursor restore sequence. The scrolling region must be at least two lines.

Line insert and line delete (refer to Section 8) operate only in the scrolling region. When autowrap is enabled and the cursor is on the last line of the screen in a nonscrolling region, a newline will position the cursor at the beginning of the same line.

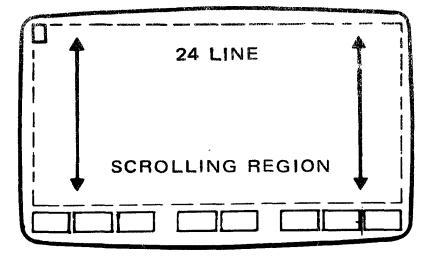

Example: One Scrolling Region

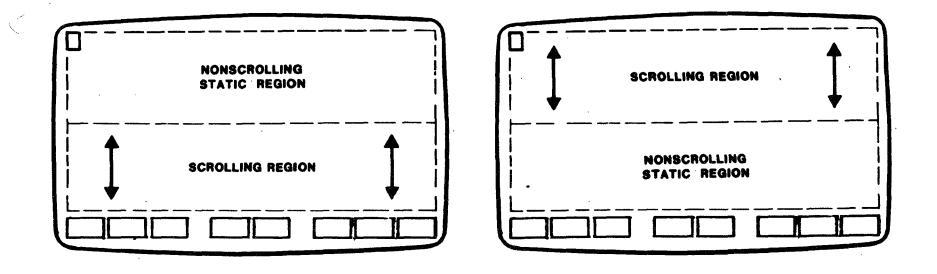

Example: One Static and One Scrolling Region

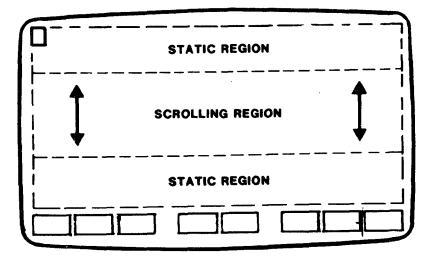

Example: Two Static Regions and One Scrolling Region

- Note 1: On power up, the scrolling region is set to line 1 and line 24 (a single twenty-four line scrolling region).
- Note 2: Line insert and line delete (refer to Section 8) operate only in the scrolling region.
- Note 3: When autowrap (refer to Section 5) is enabled and the cursor is in the last line of the display in a nonscrolling region, a newline will position the cursor at the beginning of the same line.

## Host-Writeable Status Line

A host can write to the status line (line 25) by using cursor positioning (refer to Section 8) to the status line. Autowrap is off while the cursor is in this line. The United States character set (refer to Section 8) is always used on the status line. The following control characters and sequences are not allowed on the status line: linefeed, vertical tab, formfeed, index, reverse index, newline, cursor save, cursor up or down, and clear screen to/from cursor.

#### Character Sets

Two character sets are active at any given time. They are named GO and Gl. At power up, both are set to the United States character set. GO is assigned one of the following character sets when the sequence ESC( character (refer to Section 6 and 7) is received; Gl is assigned one of the following character sets when the sequence ESC) character (refer to Section 6 and 7) is received:

- United Kingdom Character Set
- United States Character Set
- Special Character and Line Drawing Character Set
- Securities Industry Character Set
- Mosaic Character Set

At power up, character set GO is active. Upon receipt of the SO (Shift Out) character (Control N), character set Gl becomes active. Receiving SI (Shift In) character (Control O) causes GO to become the active character set again. Regardless of the active character set, the United States character set is always used on the status line and when in SETUP.

#### Downloading

Options and Fkeys can be downloaded to the terminal. Each of these downloads is done through the use of escape sequences which are described in the following paragraphs.

#### Setting Options On-Line

Options may be downloaded to the terminal by using the following escape sequences (ESC is the ESCAPE character):

#### Option

Sequence

\*SPEED SELECTION (Baud)

|   | 110  | Baud, | 11 | Unit | Code | ESC[1;5] |
|---|------|-------|----|------|------|----------|
| / | 300  | Baud, | 10 | Unit | Code | ESC[1;6] |
|   | 1200 | Baud, | 10 | Unit | Code | ESC[1;0] |
|   | 2400 | Baud, | 10 | Unit | Code | ESC[1;1] |
|   | 4800 | Baud, | 10 | Unit | Code | ESC[1;2] |
|   | 9600 | Baud, | 10 | Unit | Code | ESC[1;3] |
| 1 | 9200 | Baud, | 10 | Unit | Code | ESC[1;4] |

| Option                      | Sequence                                                                      |
|-----------------------------|-------------------------------------------------------------------------------|
| *SEND PARITY                |                                                                               |
| even<br>odd<br>mark         | ESC [3;0]<br>ESC [3,1]<br>ESC [3:2]                                           |
| space<br>none               | ESC [3;3]<br>ESC [3;4]                                                        |
| CHECK PARITY                |                                                                               |
| yes<br>no                   | ESC [?15h<br>ESC [?151                                                        |
| LOCAL ECHO                  |                                                                               |
| off<br>on                   | ESC [12h<br>ESC [121                                                          |
| MONITOR MODE                |                                                                               |
| on<br>off                   | ESC [13h<br>ESC [131                                                          |
| AUTOW RAP                   |                                                                               |
| on<br>off                   | ESC[?7h<br>ESC[?71                                                            |
| NEWLINE ON LINEFEED         |                                                                               |
| ye s<br>no                  | E SC [20h<br>E SC [201                                                        |
| RETURN KEY                  |                                                                               |
| LF<br>CR<br>CR/LF           | ESC [8;1;<br>ESC [8;0;<br>ESC [8;2;                                           |
| ENTER KEY                   |                                                                               |
| (String up to 4 characters) | ) ESC[25;count¦String<br>(count = number of<br>characters<br>(1-4) in String) |

\*If the speed or parity options are downloaded while the terminal is on-line, some received characters may be lost.

| Option                                                            | Sequence                     |
|-------------------------------------------------------------------|------------------------------|
| CARTRIDGE                                                         | 14                           |
| used<br>idle                                                      | ESC[?14h<br>ESC[?141         |
| COLUMNS                                                           |                              |
| 132<br>80                                                         | ESC[?3h<br>ESC[?31           |
| SCROLLING                                                         |                              |
| smooth<br>jump                                                    | ESC[?4h<br>ESC[?41           |
| REVERSE VIDEO                                                     |                              |
| yes<br>no                                                         | ESC [?5h<br>ESC [?51         |
| <b>VOLUM E</b>                                                    |                              |
| 1 (quietest)<br>2<br>3<br>4<br>5<br>6<br>7 (loudest)<br>KEY CLICK | Not<br>Selectable<br>On-Line |
| on<br>off                                                         | ESC[?16h<br>ESC[?161         |
| CURSOR TYPE                                                       |                              |
| line<br>block<br>CURSOR BLINK                                     | ESC [ ?11h<br>ESC [ ?111     |
| Ves                                                               | ESC [?] 2b                   |
| no                                                                | ESC[?121                     |
| LABELS                                                            |                              |
| off<br>on                                                         | ESC [ ?13h<br>ESC [ ?131     |

## Setting Function Keys (F1-F8) On-Line

The User Fkey, I/O Fkey, and Sys Fkey keys can be downloaded by the host using the escape sequence ESC[psl;pn;ps2;ps3 q label+string where:

| psl          | Fkey key to be downloaded (1 thr | ough 8)       |
|--------------|----------------------------------|---------------|
| pn           | number of characters in the stri | ing (up to 35 |
|              | for User Fkey and 8 for Sys Fkey | y). If pn =   |
|              | 0, only the labels are downloade | d without     |
|              | changing the strings.            |               |
| ps2          | ignored                          |               |
| ps3          | 0 if Sys Fkey, 1 if User Fkey, o | or 2 if 1/0   |
|              | Fkey (if an I/O card is used ref | er to the     |
|              | I/O card User's Guide for sequen | ice           |
|              | implementation).                 |               |
| label+string | a 16 character label (must by 1  | 6) followed   |
|              | immediately by the string of cha | aracters as   |
|              | aefined by the pn in the escape  | sequence.     |
|              |                                  |               |

**Example:** ESC [1;7;0;1q sp SCROLLsp sp REGION sp ESC [5;20r

Note: "sp" is space character.

This sequence will write a label of SCROLL REGION for User Fkey key 1 and load a string to make lines 5 through 20 the scrolling region.

The sequence ESC[lq will be interpreted as a download sequence. The next sixteen characters will be the screen label for Sys Fkey 1.

All strings stored in the User Fkey keys and labels will be saved whether they are programmed locally or are downloaded.

## **Printer Operations**

This terminal is capable of supporting an auxiliary printer. The interface leads for the auxiliary port are defined in Section 9. The printer speed must match the line speed. This terminal is capable of operating with AT&T Printer Models, 455, 458, 475, 5310, and 5320. Limitations to the use of the 458 and 475 Printers are:

- 458 Printer -- Pins 10, 18, 19, and 21 (current loop leads), pin 11 (reverse channel lead), and pin 14 (secondary transmit data) of the printer are not bridged through to the 610 BCT terminal main port.
- 475 Printer -- Pin 14 (fault indication) of the printer is not bridged through to the 610 BCT terminal main port.

Pin 4 (Clear To Send) reflects the status of pin 5 (Request To Send) from the printer.

Flow control from the printer (DC1 for X-on, DC3 for X-off) is recognized by the 610 BCT. The 610 BCT will stop sending data to the printer when a DC3 is received. Data will again be transmitted when a DC1 is received. If a DC3 from the printer is not followed by a DC1 within 30 seconds, the "mc" or "pol" indicator becomes reverse video blinking to indicate a possible printer problem. Receiving a DC1 from the printer or dropping Data Terminal Ready (DTR) on the AUX port clears the error condition.

If a received escape sequence is one that the terminal recognizes, the sequence will be acted upon and the data (7 bits with the 8th as space) sent to the printer if the screen-label PRINT ON-LINE is on (an asterisk (\*)present in the label). If media copy is being used, the data is sent only to the printer.

#### Print On-Line

Receiving the escape sequence ESC[?5i will cause the PRINT ON-LINE screen-labeled key to be turned on; receiving the sequence ESC[?4i will turn PRINT ON-LINE off. When the terminal has Local Echo on, keyboarded data is sent to the printer during PRINT ON-LINE. Print On-Line is terminated on entering Set-Up.

## Media Copy

The line can send to the printer without sending to the display by using the Media Copy escape sequences. The sequence ESC[5i received on line will put the terminal into the Media Copy mode. Receiving the sequence ESC[4i will cause the terminal to leave the Media Copy mode. When Media Copy is on, all data sent to the terminal is sent directly to the printer and is not displayed.

If the send parity option is set to "none", all 8 bits of data are sent to the printer; otherwise, the 8th bit is sent as space. The keyboard is active during Media Copy. Data echoed to the terminal (local or remote) is sent directly to the printer.

When Media Copy is on, an "mc" indicator appears on line 26 between the screen-labels for F3 and F4. Media Copy overrides Print On-Line.

Media Copy is terminated when the line disconnects or Set-Up is entered.
## 7. Transmitted Characters

#### Overview

This section describes the ASCII characters generated by the 103-key keyboard (56K430/ACZ) and 98-key keyboard (56K420/ADA). The following tables show the transmitted ASCII codes, characters, and sequences for key depressions. The characters will be displayed locally and the functions will be performed locally if data is echoed back (local or remote).

| Кеу             | Local    | Uns               | hift       | Shift                | Control      |
|-----------------|----------|-------------------|------------|----------------------|--------------|
| Legend          | Function | Alpha*<br>Numeric | Hex        | Alpha Hex<br>Numeric | Function Hex |
| F1              |          |                   |            |                      |              |
| Set-Up          | SLK 1    | ESC O c           | 1B, 4F, 63 | none                 | none         |
| F2              | SLK 2    | ESC 0 d           | 1B, 4F, 64 | none                 | none         |
| F3<br>Graphics  | SLK 3    | ESC O e           | 1B, 4F, 65 | none                 | none         |
| F4              |          |                   |            |                      |              |
| Print           | SLK 4    | ESC O f           | 1B, 4F, 66 | none                 | none         |
| F5              | SLK 5    | ESC O g           | 1B, 4F, 67 | none                 | none         |
| F6<br>User Fkey | SLK 6    | ESC O h           | 1B, 4F, 68 | none                 | none         |
| F7<br>I/O Fkey  | SLK 7    | ESC O i           | 1B, 4F, 69 | none                 | none         |
| F8<br>Sys Fkey  | SLK 8    | ESC O j           | 1B, 4F, 6A | none                 | none         |

## Table 7-A. Transmitted Codes -- F1 Through F8 Keys

\*Default values shown.

| Кеу           | Local                 | Unshi            | ft  | Shift            |     | Contro   | L   |
|---------------|-----------------------|------------------|-----|------------------|-----|----------|-----|
| Legend        | Function              | Alpha<br>Numeric | Hex | Alpha<br>Numeric | Hex | Function | Hex |
| †Del<br>Esc   | †DEL/ESC              | ESC              | 18  | DEL              | 7F  | none     |     |
| !<br>1        | Spec Char/<br>Numeral | 1                | 31  | !                | 21  | none     |     |
| @<br>2        | Spec Char/<br>Numeral | 2                | 32  | Q                | 40  | NUL      | 00  |
| #<br>3        | Spec Char/<br>Numeral | 3                | 33  | #                | 23  | none     |     |
| \$<br>4       | Spec Char/<br>Numeral | 4                | 34  | \$               | 24  | none     |     |
| %<br>5        | Spec Char/<br>Numeral | 5                | 35  | %                | 25  | none     |     |
| <b>^</b><br>6 | Spec Char/<br>Numeral | 6                | 36  | <b>^</b>         | 5E  | RS       | 1E  |
| &<br>7        | Spec Char/<br>Numeral | 7                | 37  | &                | 26  | none     |     |
| *<br>8        | Spec Char/<br>Numeral | 8                | 38  | *                | 2A  | none     |     |
| (<br>9        | Spec Char/<br>Numeral | 9                | 39  | (                | 28  | none     |     |
| )<br>0        | Spec Char/<br>Numeral | 0                | 30  | )                | 29  | none     |     |
| <u> </u>      | Spec Char/<br>Numeral | _                | 2D  | <u> </u>         | 5f  | US       | 1F_ |
| +<br>=        | Spec Char/<br>Numeral | =                | 3D  | +                | 2B  | none     |     |
| Back<br>Space | Back<br>Space         | BS               | 08  | BS               | 08  | BS       | 08  |

Table 7-B. Transmitted Codes -- Main Section

†103-key keyboard (56K430/ACZ) only (98-key keyboard (56K420/ADA) has ESC
only).

User's Guide August 1985

| Кеу                      | Loca1            | Unshi            | ft  | Shift Co         |     |            |     |
|--------------------------|------------------|------------------|-----|------------------|-----|------------|-----|
| Legend                   | Function         | Alpha<br>Numeric | Hex | Alpha<br>Numeric | Hex | Function   | Hex |
| Reset<br>Break<br>Discon | Break/<br>Discon | Break            |     | ESCc‡            |     | disconnect | :*  |
| Dlete§                   | Delete           | DEL              | 7F  | none             |     | none       |     |
| Tab                      | Tab Fwd<br>Back  | HT               | 09  | ESC [Z           |     | ESC[Z      |     |
| Q                        | Alpha            | q                | 71  | Q                | 51  | DC1        | 11  |
| W                        | Alpha            | w                | 77  | W                | 57  | ETB        | 17  |
| Е                        | Alpha            | e                | 65  | Е                | 45  | ENQ        | 05  |
| R                        | Alpha            | r                | 72  | R                | 52  | DC2        | 12  |
| Т                        | Alpha            | t                | 74  | Т                | 54  | DC4        | 14  |
| Y                        | Alpha            | у                | 79  | Y                | 59  | ЕМ         | 19  |
| U                        | Alpha            | u                | 75  | U                | 55  | NAK        | 15  |
| I                        | Alpha            | i                | 69  | I                | 49  | НТ         | 09  |
| 0                        | Alpha            | 0                | 6F  | 0                | 4F  | SI         | OF  |
| Р                        | Alpha            | . <b>P</b>       | 70  | Р                | 50  | DLE        | 10  |
| {<br>[                   | Spec<br>Char     | [                | 5B  | {                | 7B  | ESC        | 18  |
| }<br>]                   | Spec<br>Char     | ]                | 5D  | }                | 7D  | GS         | 1D  |
| )<br>)<br>\              | Spec<br>Char     | ١                | 5C  | 1                | 7C  | FS         | 1C  |
| ~                        | Spec<br>Char     | ~                | 60  | *<br>*           | 7E  | none       |     |

# Table 7-B. Transmitted Codes -- Main Section (Continuation)

\$103-key keyboard (56K430/ACZ) only.
\$98-key keyboard (56K420/ADA) only.

| Кеу          | Local        | Unshi            | ft    | Shift            |       | Control    | L     |
|--------------|--------------|------------------|-------|------------------|-------|------------|-------|
| Legend       | Function     | Alpha<br>Numeric | Hex   | Alpha<br>Numeric | Hex   | Function   | Hex   |
| Caps Lock    | Caps Lock    | none             |       | none             |       | none       |       |
| Ctr1         | Control      | none             |       | none             |       | none       |       |
| A            | Alpha        | a                | 61    | A                | 41    | SOH        | 01    |
| S            | Alpha        | S                | 73    | S                | 53    | DC3        | 13    |
| D            | Alpha        | đ                | 64    | D                | 44    | EOT        | 04    |
| F            | Alpha        | f                | 66    | F                | 46    | ACK        | 06    |
| G            | Alpha        | g                | 67    | G                | 47    | BEL        | 07    |
| Н            | Alpha        | h                | 68    | H                | 48    | BS         | 08    |
| J            | Alpha        | j                | 6A    | J                | 4A    | LF         | OA    |
| К            | Alpha        | k                | 6B    | К                | 4B    | VT         | ОВ    |
| L            | Alpha        | 1                | 6C    | L                | 4C    | FF         | 0С    |
| :<br>;       | Spec<br>Char | 9                | 3в    | :                | 3A    | none       |       |
| 11<br>       | Spec<br>Char | -                | 27    | 11               | 22    | none       |       |
| Return       | Return       | CR/LF/CRLI       | ?     | CR/LF/CRL        | F     | CR/LF/CRLF | r     |
| Enter        | Enter        | 4 char op        | t seq | 4 char op        | t seq | 4 char opt | : seq |
| Shift        | Shift        | none             |       | none             |       | none       |       |
| Z            | Alpha        | z                | 7A    | Z                | 5A    | SUB        | 1A    |
| <b>X</b> (1) | Alpha        | x                | 78    | X                | 58    | CAN        | 18    |
| С            | Alpha        | с                | 63    | с                | 43    | ETX        | 03    |

## Table 7-B. Transmitted Codes -- Main Section (Continuation)

User's Guide August 1985

| Кеу             | Local        | Unshift          | t              | Shif             | t              | Control          |                |
|-----------------|--------------|------------------|----------------|------------------|----------------|------------------|----------------|
| Legend          | Function     | Alpha<br>Numeric | Hex            | Alpha<br>Numeric | Hex            | Function         | Hex            |
| V               | Alpha        | v                | 76             | v                | 56             | SYN              | 16             |
| В               | Alpha        | Ъ                | 62             | В                | 42             | STX              | 02             |
| N               | Alpha        | n                | 6E             | N                | 4E             | so               | 0E             |
| м               | Alpha        | m                | 6D             | м                | 4D             | CR               | 0D             |
| < ,             | Spec<br>Char | 3                | 2C             | <                | 3C             | none             |                |
| ><br>•          | Spec<br>Char | •                | 2E             | >                | 3E             | none             |                |
| ? /             | Spec<br>Char | 1                | 2F             | ?                | 3f             | none             |                |
| Shift           | Shift        | none             |                | none             |                | none             |                |
| Ctr1            | Control      | none             |                | none             |                | none             |                |
|                 | Space        | SP               | 20             | SP               | 20             | SP               | 20             |
| Ctr1            | Control      | none             |                | none             |                | none             |                |
| Num<br>Lock‡    | Num<br>Lock  | none             |                | none             |                | none             |                |
| Scroll<br>Lock§ | none         | DC1<br>or<br>DC3 | 11<br>or<br>13 | DC1<br>or<br>DC3 | 11<br>or<br>13 | DC1<br>or<br>DC3 | 11<br>or<br>13 |

| Table | 7- <b>B</b> . | Transmitted | Codes | <br>Main | Section | (Continuation) |
|-------|---------------|-------------|-------|----------|---------|----------------|
|       |               |             | 00000 |          | DECEIUH | (oourthugeton) |

\$103-key Keyboard (56K430/ACZ) only.
\$98-key Keyboard (56K420/ADA) only.

.

| Кеу           | Local    | Unshift          | Shift Co         | ontrol           |
|---------------|----------|------------------|------------------|------------------|
| Legend        | Function | Alpha<br>Numeric | Alpha<br>Numeric | Alpha<br>Numeric |
| Clear<br>Line | none     | ESCOa            | ESCOA            | ESCOA            |
| Rstrt<br>Ref  | none     | ESCOÞ            | ESCOB            | ESCOB            |
| Creat         | none     | ESCOn            | ESCON            | ESCON            |
| Save          | none     | ESC00            | ESCOO            | ESCOO            |
| Undo          | none     | ESCOs            | ESCOS            | ESCOS            |
| Redo          | none     | ESCOt            | ESCOT            | ESCOT            |
| Find          | none     | ESCOx            | ESCOX            | ESCOX            |
| Rplac         | none     | ESCOy            | ESCOY            | ESCOY            |
| Move          | none     | ESCNc            | ESCNC            | ESCNC            |
| Сору          | none     | ESCNd            | ESCND            | ESCND            |
| Dlete         | none     | ESCNe            | ESCNE            | ESCNE            |
| Dlete<br>Char | none     | ESCNf            | ESCNF            | ESCNF            |
| Slect<br>Mark | none     | ESCNI            | ESCNI            | ESCNI            |
| Input<br>Mode | none     | ESCNj            | ESCNJ            | ESCNJ            |

## Table 7-C. Transmitted Codes -- 103-Key Keyboard (56K430/ACZ) Left-Hand Cluster

User's Guide August 1985

| Кеу                        | Local               | Unshif           | t   | Shift            |     | Contro           | 1   |             |
|----------------------------|---------------------|------------------|-----|------------------|-----|------------------|-----|-------------|
| Legend                     | Function            | Alpha<br>Numeric | HEX | Alpha<br>Numeric | HEX | Alpha<br>Numeric | HEX | Num<br>Lock |
| <b>E</b> xit<br>▼          | none                | ESCOk            |     | ESCOK            |     | ESCOK            |     | t           |
| A<br>Msg<br>▼              | none                | ESCO1            |     | ESCOL            |     | ESCOL            |     |             |
| Heip                       | none                | ESCOm            |     | ESCOM            |     | ESCOM            |     | 1           |
| Suspd                      | none                | ESCOp            |     | ESCOP            |     | ESCOP            |     |             |
| Rsume                      | none                | ESCOq            |     | ESCOQ            |     | ESCOQ            |     | ct          |
| opts<br>♥                  | none                | ESCOr            |     | ESCOR            |     | ESCOR            |     | Affe        |
| Cmd                        | none                | ESCOu            |     | ESCOU            |     | ESCOU            |     | No          |
| Close<br>Open              | none                | ESCOv            |     | ESCOV            |     | ESCOV            |     |             |
| Canci                      | none                | ESCOw            |     | ESCOW            |     | ESCOW            |     | Ļ           |
| Print                      | none<br>numeric     | ESCOz<br>7       | 37  | ESCOZ<br>7       | 37  | ESCOZ<br>7       | 37  | OF F<br>ON  |
| Clear<br>Rfrsh<br>8        | function<br>numeric | ESCNa<br>8       | 38  | ESC[2J<br>8      | 38  | ESC[2J<br>8      | 38  | OFF<br>ON   |
| <b>▲</b><br>Page<br>▼<br>9 | none<br>numeric     | ESC[U<br>9       | 39  | ESC[V<br>9       | 39  | ESC[V<br>9       | 39  | OF F<br>ON  |
| Beg<br>                    | none<br>numeric     | ESC9<br>4        | 34  | ESCNB<br>4       | 34  | E SCNB<br>4      | 34  | OFF<br>ON   |
| Home<br>5 <sup></sup>      | home<br>numeric     | ESC[H<br>5       | 35  | none<br>5        | 35  | none<br>5        | 35  | OFF<br>ON   |
| End<br>6                   | none<br>numeric     | ESCO<br>6        | 36  | ESCNN<br>6       | 36  | ESCNN<br>6       | 36  | OFF<br>ON   |

## Table 7-D. Transmitted Codes -- 103-Key Keyboard (56K430/ACZ) Right-Hand Cluster

| Кеу            | Local                  | Unshii           | t   | Shift            |         | Contr            | 01      |             |
|----------------|------------------------|------------------|-----|------------------|---------|------------------|---------|-------------|
| Legend         | Function               | Alpha<br>Numeric | Hex | Alpha<br>Numeric | Hex     | Alpha<br>Numeric | Hex     | Num<br>Lock |
| Prøv<br>7 ·    | none<br>numeric        | ESCNg<br>1       | 31  | ESCNG<br>1       | 31      | ESCNG<br>1       | 31      | OFF<br>ON   |
| Roll \<br>2    | cursor up<br>numeric   | ESC[A<br>2       | 32  | ESC [T**<br>2    | 32      | ESC[T**<br>2     | 32      | OFF<br>ON   |
| Next<br>3      | none<br>numeric        | ESCNh<br>3       | 33  | ESCNH<br>3       | 33      | ESCNH<br>3       | 33      | OFF<br>ON   |
| + ·            | cursor left<br>hyphen  | ESC[D<br>-       | 2D  | ESC 🗆 @**<br>-   | 2D      | ESC□ @**<br>-    | 2D      | OFF<br>ON   |
| Roll<br>▼<br>g | cursor down<br>numeric | ESC[B<br>O       | 30  | ESC[S**<br>0     | 30      | ESC[S**<br>0     | 30      | OFF<br>ON   |
| +<br>;         | cursor right<br>period | ESC[C<br>•       | 2E  | ESC[□A*<br>・     | *<br>2E | ESC[□ A*<br>•    | *<br>2E | OFF<br>ON   |

## Table 7-D. Transmitted Codes -- 103-Key Keyboard (56K430/ACZ) Right-Hand Cluster (Continuation)

\*\*No local function. □ Space

| Кеу              | Local                | Unshi            | Et  | Shift            |     | Contro           | 01  |
|------------------|----------------------|------------------|-----|------------------|-----|------------------|-----|
| Legend           | Function             | Alpha<br>Numeric | Hex | Alpha<br>Numeric | Hex | Alpha<br>Numeric | Hex |
| F9               | none                 | ESCNo            |     | ESCNO            |     | none             |     |
| F10              | none                 | ESCNp            |     | ESCNP            |     | none             |     |
| F11              | none                 | ESCNq            |     | ESCNQ            |     | none             |     |
| F12              | none                 | ESCNr            |     | ESCNR            |     | none             |     |
| F13              | none                 | ESCNs            |     | ESCNS            |     | none             |     |
| F14              | none                 | ESCNt            |     | ESCNT            |     | none             |     |
| Break/<br>Discon | Break/<br>Disconnect | break            |     | none             |     | disconnec        | :t  |
| Clear/<br>Reset  | Clear/<br>Reset      | ESC[2J           |     | none             |     | ESCc             |     |
| (<br>=           | Spec<br>Chars        | =                | 3d  | (                | 28  | (                | 28  |
| )<br>*           | Spec<br>Chars        | *                | 2A  | )                | 29  | )                | 29  |
| /                | Spec<br>Char         | 1                | 2F  | 1                | 2F  | 1                | 2F  |
| +                | Spec<br>Char         | +                | 2в  | +                | 2B  | +                | 2B  |
| 7                | numeric              | 7                | 37  | 7                | 37  | 7                | 37  |
| 8                | numeric              | 8                | 38  | 8                | 38  | 8                | 38  |
| 9                | numeric              | 9                | 39  | 9                | 39  | 9                | 39  |
| -                | hyphen               | -                | 2D  | -                | 2D  | -                | 2D  |
| ↑                | cursor up            | ESC[A            |     | ESC[T**          |     | ESC[T**          |     |

# Table 7-E.Transmitted Codes -- 98-Key Keyboard (56K420/ADA)Center and Right-Hand Cluster

**\*\*No local function.** 

| Кеу           | Local        | Unshif           | t   | Shift            |     | Contro           | 1          |
|---------------|--------------|------------------|-----|------------------|-----|------------------|------------|
| Legend        | Function     | Alpha<br>Numeric | Hex | Alpha<br>Numeric | Hex | Alpha<br>Numeric | Hex        |
| 4             | numeric      | 4                | 34  | 4                | 34  | 4                | 34         |
| 5             | numeric      | 5                | 35  | 5                | 35  | 5                | 35         |
| 6             | numeric      | 6                | 36  | 6                | 36  | 6                | 36         |
| >             | comma        | 3                | 2C  | 3                | 2C  | 3                | 2C         |
| ←             | cursor left  | ESC[D            |     | ESC[□@*          | *   | ESC[ 🗆 @**       |            |
| HOME          | home         | ESC[H            |     | none             |     | none             |            |
| $\rightarrow$ | cursor right | ESC[C            |     | ESC[□A*          | *   | ESC[ 🗆 A**       |            |
| 1             | numeric      | 1                | 31  | 1                | 31  | 1                | 31         |
| 2             | numeric      | 2                | 32  | 2                | 32  | 2                | 32         |
| 3             | numeric      | 3                | 33  | 3                | 33  | 3                | 33         |
| $\downarrow$  | cursor down  | ESC[B            |     | ESC[S**          |     | ESC[S**          |            |
| 0             | numeric      | 0                | 30  | <b>0</b> .       | 30  | 0                | 30         |
| .             | period       | •                | 2E  |                  | 2E  | •                | <b>2</b> E |
| Enter         | enter        | 4 char opt s     | seq | same             |     | same             |            |

## Table 7-E. Transmitted Codes -- 98-Key Keyboard (56K420/ADA) Center and Right-Hand Cluster (Continuation)

### 8. Received Characters

#### **Overview**

This section describes the terminal's responses to received characters. Received characters fall into two categories, display characters and control (escape) sequences. This section describes the terminal action to both display characters and escape sequences.

The terminal is an ASCII device with American National Standards Institute (ANSI) standard 3.64 based escape sequences.

The following table shows the ASCII character set that the terminal recognizes. The first two columns (0 and 1) are control characters, some of which cause terminal actions. These are described later in this section.

In interactive with MONITOR MODE on, all characters are displayed. Received escape sequences and control characters will be displayed but not acted on (LF, VT, and FF will be displayed and then acted on as a NEWLINE). With MONITOR MODE off, control characters and escape sequences will be acted on but not displayed.

## Table 8-A. ASCII Code

|    |          |      |    | -    |     |          |   |   |    |     |     |   |        |
|----|----------|------|----|------|-----|----------|---|---|----|-----|-----|---|--------|
|    | n        | olum | Co | 7    | 6   | 5        | 4 | 3 | 2  | 1   | 0   | x | He     |
|    |          |      | _  |      |     |          |   |   |    |     |     |   | x      |
| Τ  |          | 0    |    | р    | `   | Р        | 0 | 0 | SP | DLE | NUL |   | 0      |
|    |          | 1    |    | q    | 2   | Q        | A | 1 | !  | DC1 | SOH |   | 1      |
| 1  |          | 0    |    | r    | b   | R        | B | 2 |    | DC2 | STX |   | 2      |
|    |          | 1    |    | S    | с   | S        | С | 3 | #  | DC3 | ETX |   | 3      |
| יך |          | 0    |    | t    | d   | Т        | D | 4 | \$ | DC4 | ЕОТ |   | 4      |
|    |          | 1    |    | u    | e   | U        | E | 5 | %  | NAK | ENQ |   | 5      |
|    | 7'       | 0    |    | v    | ~ f | v        | F | 6 | &  | SYN | ACK |   | 6      |
|    | •        | 1    |    | w    | g   | w        | G | 7 | •  | ETB | BEL |   | 7      |
| Τ  | 0        | 0    |    | x    | h   | X        | Н | 8 | (  | CAN | BS  |   | 8      |
|    | Ŭ,       | 1    |    | у    | i   | Y        | I | 9 | )  | EM  | НТ  |   | 9      |
| '  | , , ,    | 0    |    | z    | j   | Z        | J | : | *  | SUB | NL  |   | Α      |
| 」, | <u> </u> | 1    |    | {    | k   | [        | К | ; | +  | ESC | VT  |   | B      |
| '  |          | 0    |    |      | 1   | <u>۸</u> | L | < | ,  | FS  | FF  |   | С      |
|    | Ľ,       | 1    | ,  | }    | m   | ]        | М | = | -  | GS  | CR  |   | D      |
|    | ,   '    | 0    |    | ~    | n   | ^        | N | > | •  | RS  | SO  |   | E      |
|    |          | 1    |    | DEL% | 0   | _        | 0 | ? | 1  | US  | SI  |   | F      |
| 4  | 2 3      | 1    |    |      |     |          |   |   |    |     |     |   | R      |
|    |          | •    | 5  | 1    | 0   | 1        | 0 | 1 | 0  | 1   | 0   |   | o<br>w |
|    | BITS     |      | 6  | 1    |     |          | ( |   |    | D   |     |   |        |
|    |          |      | 7  |      | 1   | 1        |   |   |    | 0   |     |   |        |

1st Hexadecimal Character

NUL • Null SOH • Start of Heading STX • Start of Text ETX • End of Text EOT • End of Transmis'n

- ENQ Enquiry ACK Acknowledge BEL Bell
- BS Back Space HT Horizontal Tab

NL • New Line

- VT Vertical Tab FF Form Feed
- CR Carriage Ret
- SO Shift-Out SI Shift-In

DC1 • Device Control 1 DC2 • Device Control 2

- DC3 Device Control 3 DC4 Device Control 4

DLE • Data Link Escape

- NAK Negative Acknowledge
- SYN Synchronous ETB End of Trans'n Block
- **DEL** Delete

- CAN Cancel
- EM End of Media SUB Substitute
- ESC Escape
- FS Field Separator
- $\mathbf{GS}$ • Group Separator RS
- Record Separator
  Unit Separator US
- SP Space

## **Control Characters**

The following table lists the ASCII control characters and describes actions, if any, that the terminal takes in response to the characters.

| Character            | Mnemonic      | Displayed<br>Character | Hex<br>Code | Function               |
|----------------------|---------------|------------------------|-------------|------------------------|
| Null                 | NU            |                        | 00          | none                   |
| Start of Header      | SOH           | s <sub>н</sub>         | 01          | none                   |
| Start of Text        | STX           | s <sub>x</sub>         | 02          | none                   |
| End of Text          | ETX           | Е <sub>х</sub>         | 03          | none                   |
| End of Transmission  | EOT           | Е <sub>Т</sub>         | 04          | none                   |
| Enquiry              | ENQ           | Eq                     | 05          | none                   |
| Acknowledge          | ACK           | А <sub>К</sub>         | 06          | none                   |
| Bell                 | BEL           | ¢                      | 07          | ring bell              |
| Back Space           | BS            | B<br>S                 | 08          | backspace              |
| Horizontal Tab       | нт            | >                      | 09          | horizontal tab         |
| Line Feed (New Line) | $\mathbf{LF}$ | Ξ                      | 0A          | line feed              |
| Vertical Tab         | VT            | ν <sub>τ</sub>         | 0B          | line feed              |
| Form Feed            | FF            | F<br>F                 | 0C          | line feed              |
| Carriage Return      | CR            | ÷                      | 0D          | carriage return        |
| Shift Out            | SO            | s <sub>o</sub>         | 0E          | select G1 font         |
| Shift In             | SI            | s <sub>I</sub>         | OF          | select G0 font         |
| Data Link Escape     | DLE           | DL                     | 10          | none                   |
| Device Control 1     | DC1           | D <sub>1</sub>         | 11          | none                   |
| Device Control 2     | DC2           | D <sub>2</sub>         | 12          | turn on print on-line  |
| Device Control 3     | DC3           | D <sub>3</sub>         | 13          | none                   |
| Device Control 4     | DC4           | D_4                    | 14          | turn off print on-line |

| Table | 8-в. | ASCII | <b>Control</b> | Characters |
|-------|------|-------|----------------|------------|
|-------|------|-------|----------------|------------|

| Character                 | Mnemonic | Displayed<br>Character | Hex<br>Code | Function                       |
|---------------------------|----------|------------------------|-------------|--------------------------------|
| Negative Acknowledge      | NAK      | NK                     | 15          | none                           |
| Synchronous               | SYN      | s <sub>y</sub>         | 16          | none                           |
| End of Transmission Block | ETB      | EB                     | 17          | none                           |
| Cancel                    | CAN      | с <sub>N</sub>         | 18          | cancel escape sequence parsing |
| End of Media              | EM       | EM                     | 19          | none                           |
| Substitute                | SUB      | S <sub>B</sub>         | 1A          | cancel escape sequence parsing |
| Escape                    | ESC      | EC                     | 1B          | begin escape sequence parsing  |
| Field Separator           | FS       | FS                     | 1C          | none                           |
| Group Separator           | GS       | Gs                     | 1D          | none                           |
| Record Separator          | RS       | RS                     | 1E          | none                           |
| Unit Separator            | US       | U<br>S                 | 1F          | none                           |

## Table 8-B. ASCII Control Characters (Continuation)

United States Character Set

ESC(B = GO)ESC(B = G1)

| H <sub>E</sub> X | Ø              | 1              | 2     | 3 | 4 | 5 | 6 | 7   |
|------------------|----------------|----------------|-------|---|---|---|---|-----|
| ø                |                | DL             | SPACE | Ø | @ | Р | ١ | Р   |
| 1                | s <sub>н</sub> | D <sub>1</sub> | !     | 1 | Å | Q | a | P   |
| 2                | s <sub>x</sub> | D <sub>2</sub> | 77    | 2 | В | R | b | r   |
| 3                | Е <sub>Х</sub> | D <sub>3</sub> | #     | 3 | С | S | c | S   |
| 4                | ET             | D <sub>4</sub> | \$    | 4 | D | т | d | t   |
| 5                | EQ             | Nĸ             | %     | 5 | E | U | e | u   |
| 6                | Αĸ             | s <sub>y</sub> | &     | 6 | F | v | f | v   |
| 7                | ф.             | EB             | ,     | 7 | G | w | 9 | w   |
| . 8              | B<br>S         | С <sub>N</sub> | (     | 8 | н | x | h | x   |
| 9                | <b>&gt;</b>    | EM             | )     | 9 | I | Y | i | У   |
| Α                | Ξ              | S<br>B         | *     | : | J | z | j | Z   |
| В                | v <sub>T</sub> | EC             | +     | ; | к | C | k | {   |
| С                | F<br>F         | FS             | ,     | < | L | N | 1 | 1   |
| D                | ÷              | G <sub>S</sub> | -     | = | М | ] | m | }   |
| E                | s <sub>o</sub> | R<br>S         | •     | > | N | ^ | n | ~   |
| F                | s <sub>i</sub> | U <sub>S</sub> | 1     | ? | 0 | - | 0 | 1/1 |

٠.

## United Kingdom Character Set

ESC(A = GO)ESC(A = G1)

| Table | 8-D. | United | Kingdom           | Set |
|-------|------|--------|-------------------|-----|
| TUDIC |      | ourceu | <b>NT II BUOM</b> | JEL |

| H <sub>E</sub> X | Ø              | 1                | 2     | 3 | 4 | 5          | 6 | 7          |
|------------------|----------------|------------------|-------|---|---|------------|---|------------|
| ø                |                | DL               | SPACE | ø | @ | Р          | • | р          |
| 1                | S <sub>H</sub> | D <sub>1</sub>   | 1     | 1 | A | Q          | а | q          |
| 2                | s <sub>x</sub> | . <sup>D</sup> 2 | 77    | 2 | В | R          | b | r          |
| 3                | Ex             | D <sub>3</sub>   | £     | 3 | С | S          | C | S          |
| 4                | Е <sub>Т</sub> | D_4              | \$    | 4 | D | т          | d | t          |
| 5                | EQ             | Nĸ               | %     | 5 | E | U          | 8 | <b>u</b> . |
| 6                | <sup>А</sup> к | s <sub>y</sub>   | &     | 6 | F | v          | f | v          |
| 7                | <b>¢</b>       | EB               | ,     | 7 | G | w          | 9 | w          |
| 8                | B<br>S         | с <sub>N</sub>   | (     | 8 | н | x          | h | x          |
| 9                | $\rightarrow$  | Е <sub>М</sub>   | )     | 9 | 1 | Y          | I | У          |
| Α                | Ξ              | s <sub>B</sub>   | *     | • | J | z          | J | Z          |
| В                | v <sub>T</sub> | EC               | +     | ; | к | C          | k | {          |
| С                | F<br>F         | FS               | ,     | < | L | N          | 1 | !          |
| D                | <del>(</del>   | G <sub>S</sub>   | _     | = | м | ]          | m | }          |
| E                | s <sub>o</sub> | R<br>S           | •     | > | N | ^          | n | ~          |
| F                | s <sub>I</sub> | U <sub>S</sub>   | 1     | ? | 0 | dissection | 0 | "//        |

Special Character and Line Drawing Set

ESC(0 = G0)ESC(0 = G1)

| Table 8-E. | Special | Character | and | Line | Drawing | Set |
|------------|---------|-----------|-----|------|---------|-----|
|            | opeciai | onaracter | anu | LINE | Drawing | Sec |

| <sup>н</sup> е <sub>х</sub> | Ø              | 1              | 2     | 3 | 4   | 5     | 6              | 7        |
|-----------------------------|----------------|----------------|-------|---|-----|-------|----------------|----------|
| ø                           |                | DL             | SPACE | ø | @   | Р     |                |          |
| 1                           | s <sub>н</sub> | D <sub>1</sub> | l     | 1 | A   | Q     |                |          |
| 2                           | s <sub>x</sub> | D <sub>2</sub> | 77    | 2 | В   | R     | н <sub>т</sub> |          |
| 3                           | Е <sub>Х</sub> | D <sub>3</sub> | #     | 3 | С   | S     | F<br>F         |          |
| 4                           | ET             | D <sub>4</sub> | \$    | 4 | D   | т     | C <sub>R</sub> | ┝        |
| 5                           | EQ             | Nĸ             | %     | 5 | E   | U     | L <sub>F</sub> | 4        |
| 6                           | А <sub>К</sub> | s <sub>y</sub> | &     | 6 | F   | v     | 0              | <u> </u> |
| 7                           | <b>¢</b>       | E <sub>B</sub> | ,     | 7 | G   | w     | +              |          |
| 8                           | B<br>S         | с <sub>N</sub> | (     | 8 | н   | X     | NL             |          |
| 9                           | $\rightarrow$  | EM             | )     | 9 | . 1 | Y     | v <sub>T</sub> | <        |
| A                           | 111            | S <sub>B</sub> | *     | : | J   | Z     | L              | 2        |
| В                           | v <sub>T</sub> | EC             | +     | ; | к   | C     | ۲ <sup>-</sup> | π        |
| С                           | F              | FS             | ,     | < | L   |       | Г              | ≠        |
| D                           | 4              | Gs             | -     | = | м   | J     | L              | £        |
| E                           | s <sub>o</sub> | R<br>S         | •     | > | N   | ^     | +              | •        |
| F                           | °I             | U <sub>S</sub> | 1     | ? | 0   | BLANK |                | "//      |

## Securities Industry Character Set

ESC(1 = G0)ESC(1) = G1

| Table 8- | -F. | Securities | Industry | Set |
|----------|-----|------------|----------|-----|
|----------|-----|------------|----------|-----|

| H <sub>E</sub> X | ø              | 1              | 2     | 3 | 4   | 5   | 6 | 7   |
|------------------|----------------|----------------|-------|---|-----|-----|---|-----|
| ø                |                | DL             | SPACE | ø | 1/4 | Р   | ` | р   |
| 1                | s <sub>н</sub> | D <sub>1</sub> | 1/8   | 1 | A   | Q   | а | q   |
| 2                | s <sub>x</sub> | D <sub>2</sub> | 39    | 2 | В   | R   | b | r   |
| 3                | ε <sub>χ</sub> | D <sub>3</sub> | #     | 3 | С   | S   | c | 8   |
| 4                | ET             | D <sub>4</sub> | \$    | 4 | D   | т   | d | t   |
| 5                | EQ             | Nĸ             | %     | 5 | E   | U   | 0 | u . |
| 6                | А <sub>К</sub> | s <sub>y</sub> | &     | 6 | F   | v   | f | v   |
| 7                | <b>¢</b>       | EB             | ,     | 7 | G   | w   | 9 | w   |
| 8                | B<br>S         | с <sub>N</sub> | (     | 8 | н   | x   | h | x   |
| 9                | >              | EM             | )     | 9 | I   | Y   | I | У   |
| A                |                | S <sub>B</sub> | 1/2   | : | J   | z   | j | z   |
| В                | v <sub>T</sub> | EC             | +     | ; | K   | 7⁄8 | k | {   |
| С                | FF             | FS             | ,     | < | L   |     | I | 1   |
| D                | <del>\</del>   | G <sub>S</sub> | , –   | = | M   | 3⁄4 | m | }   |
| E                | s <sub>o</sub> | R<br>S         | •     | > | N   | 3%  | n | ~   |
| F                | s <sub>I</sub> | U <sub>S</sub> | 1     | ? | 0   | 5/8 | 0 | "// |

Mosaic Character Set

 $ESC(\} = GO$  $ESC)\} = G1$ 

Table 8-G. Mosaic Set

| H <sub>E</sub> x | Ø              | 1              | 2 | 3 | 4 | 5 | 6 | 7 |
|------------------|----------------|----------------|---|---|---|---|---|---|
| ø                |                | DL             |   |   |   |   |   |   |
| 1                | S <sub>H</sub> | D <sub>1</sub> |   |   |   |   |   |   |
| 2                | s <sub>x</sub> | D <sub>2</sub> |   |   |   |   |   |   |
| 3                | Е <sub>Х</sub> | D <sub>3</sub> |   |   |   |   |   |   |
| 4                | Е <sub>Т</sub> | D <sub>4</sub> |   |   |   |   |   |   |
| 5                | EQ             | Nĸ             |   |   |   |   |   |   |
| 6                | А <sub>К</sub> | s <sub>y</sub> |   |   |   |   |   |   |
| 7                | ¢              | E <sub>B</sub> |   |   |   |   |   |   |
| 8                | B<br>S         | с <sub>N</sub> |   |   |   |   |   |   |
| 9                | ÷              | EM             |   |   |   |   |   |   |
| Α                |                | SB             |   |   |   |   |   |   |
| В                | v <sub>T</sub> | EC             |   |   |   |   | - |   |
| С                | F<br>F         | FS             |   |   |   |   |   |   |
| D                | ÷              | Gs             |   |   |   |   |   |   |
| E                | s <sub>o</sub> | R<br>S         |   |   |   |   |   |   |
| F                | s <sub>i</sub> | U <sub>S</sub> |   |   |   |   |   |   |

## **Escape Sequences**

The terminal is capable of responding to the escape sequences listed below. These sequences provide additional functions not provided by the control characters. When received, an escape sequence is acted upon provided that MONITOR MODE is off. If MONITOR MODE is on, the sequence will be displayed and not acted upon.

The majority of the escape sequences that the terminal responds to are ANSI 3.64 based.

#### Single Character Escape Sequences

ESC7 Save Cursor Position and Attributes ESC8 Restore Cursor Position and Attributes

Receiving the sequence ESC7 will cause the current cursor position, attribute, origin mode condition, GO/G1 condition, and active character set to be saved. Reception of the sequence ESC8 will cause the cursor to move to the saved position with the saved attribute and the other saved values. The saved values for cursor position, attribute, and Origin mode condition are set to home, normal, and off, respectively, and GO and G1 are set to the US character set and G0 is active when the terminal is powered up or when the terminal enters or leaves the Options Set Up mode. A cursor recall (ESC8) will move the cursor to the position saved or, if the saved position is cleared, it will move to the home position. On the status line, a cursor save will be ignored but a cursor recall will be recognized. User's Guide August 1985

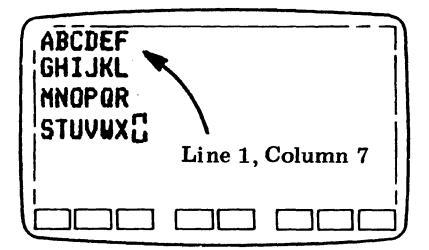

Figure 8-1. Cursor Save

Example shows ESC7 received at line 1, column 7. The received message: E SN was: ABCDEFCL etc. 7

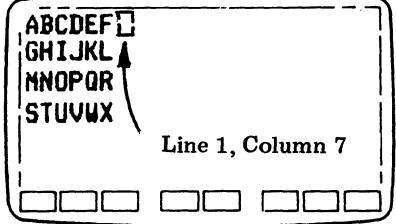

Figure 8-2. Cursor Recall

Example shows an ESC8 received after the "X" and the cursor returning to line 1, column 7.

#### ESCD Index

Receiving the sequence ESCD causes the cursor to move down one line in the same column until it reaches the last line of the scrolling region or the last line of the screen. If the cursor is in the last line of the scrolling region, a destructive scroll will occur (a blank line will appear at the bottom of the scrolling region). If the cursor is in the last line of the screen, receiving an ESCD sequence will cause no cursor movement and scrolling will not occur (unless the last line of the screen is also the last line of the scrolling region). The cursor will not leave the scrolling region.

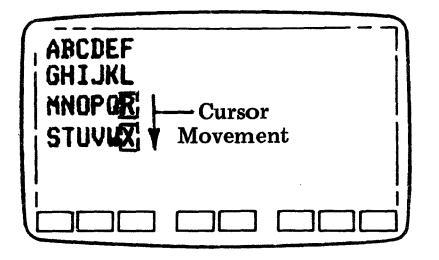

Figure 8-3. Index

#### ESCE Newline

Receiving the sequence ESCE causes the cursor to move to the first column of the next line until it reaches the last line of the scrolling region or the last line of the screen. If the cursor is in the last line of the scrolling region, a destructive scroll will occur (a blank line will appear at the bottom of the scrolling region). If the cursor is in the last line of the screen, receiving an ESCE sequence will cause the cursor to move to the first column of the last line; scrolling will not take place (unless the last line of the screen is also the last line of the scrolling region). The cursor will not leave the scrolling region.

#### ESCM Reverse Index

Receiving the sequence ESCM causes the cursor to move up one line in the same column until the first line of the scrolling region or the first line of the screen is reached. If the cursor is in the first line of the scrolling region, a destructive scroll will occur (a blank line will appear at the top of the scrolling region). If the cursor is in the top line of the screen, receiving an ESCM sequence will cause no cursor movement and scrolling will not occur (unless the top line of the screen is also the top line of the scrolling region). The cursor will not leave the scrolling region. User's Guide August 1985

| ABCDEF<br>GHIJKL<br>NNOPOR | Cursor<br>Movement |
|----------------------------|--------------------|
|                            |                    |

Figure 8-4. Reverse Index

ESCQ Save Options Into Nonvolatile Options ESCR Restore Into Nonvolatile Options

Receiving the sequence ESCQ causes the current options to be saved into nonvolatile options. Receiving the sequence ESCR causes the nonvolatile options to be restored into the current volatile options. When the nonvolatile options are restored, the screen is blanked of all data, the scrolling region is reset to lines 1 and 24, the insert mode is turned off, and the screen labels are unchanged. All restored options are immediately effective. An ESCR must be followed by a short period of idle line (approximately two msec) to prevent data loss.

ESCc Device Reset

Receiving the sequence ESCc causes the terminal to reset. The terminal will be set to power on conditions using the current volatile options, the screen will be cleared, and the Sys Fkey labels and strings set to their default values.

In the interactive state, no scrolling region is defined, Origin mode is off, characters have normal attributes, Gl and GO are the US character set, and GO is active. Also, cursor save is cleared, the cursor is homed, print on-line is off, Insert mode is off, the cursor is visible, and the screen is unblanked. The User Fkey labels are displayed if the labels option is on.

#### Repetitive Parameter Escape Sequences

The following escape sequences provide for multiple functions based on the pn value. If no pn value or 0 is entered, a single function will be performed; otherwise, the function will be performed pn times (example: ESC[5@ will cause five character inserts to be performed). ESC[pnA Cursor Up

Receiving the sequence ESC[pnA will cause the cursor to move up pn lines in the same column until the cursor reaches the top line of the scrolling region or line 1 of the screen. The cursor will not move out of the scrolling region.

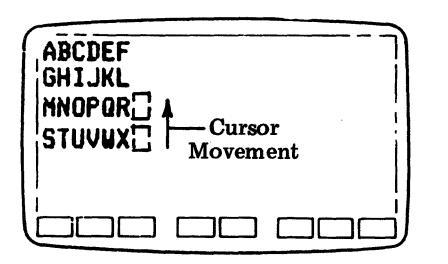

Figure 8-5. Cursor Up

ESC[pnB Cursor Down

Receiving the sequence ESC[pnB will cause the cursor to move down pn lines in the same column until the cursor reaches the last line of the scrolling region or line 24 of the screen. The cursor will not leave the scrolling region.

| ABCDEF<br>GHIJKL<br>NNOPQR<br>STUVWXC ← Cursor<br>U Movement |   |
|--------------------------------------------------------------|---|
| bac a a a a a a a a a a a a a a a a a a                      | ש |

Figure 8-6. Cursor Down

ESC[pnC Cursor Right

Receiving the sequence ESC[pnC will cause the cursor to move to the right pn columns in the same line until the last column is reached. The cursor will not go beyond the right border, regardless of autowrap option selection.

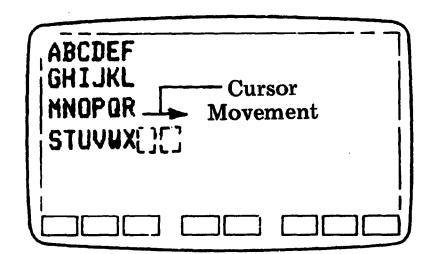

Figure 8-7. Cursor Right

ESC[pnD Cursor Left

Receiving the sequence ESC[pnD will cause the cursor to move to the left pn columns in the same line. The cursor will not move past the first column.

| ABCDEF<br>GHIJKL<br>NNOPOR<br>STUVW | Cursor<br>Movement |
|-------------------------------------|--------------------|
|                                     |                    |

Figure 8-8. Cursor Left

ESC[pnL Line Insert

Receiving the sequence ESC[pnL will cause pn blank lines to be inserted on the screen at the current cursor position if in the scrolling region. The cursor moves to the first column of the same line. Data on the cursor line and all following lines of the scrolling region are scrolled down pn lines. All data on the lines scrolled out of the scrolling region will be lost. Line insert is active in the scrolling region only.

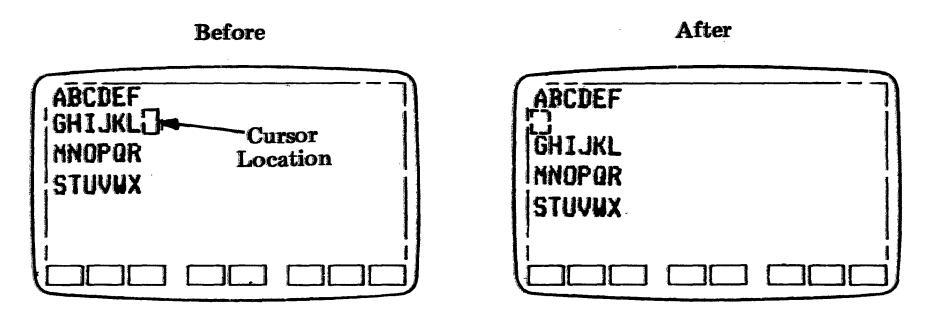

Figure 8-9. Line Insert

ESC[pnM Line Delete

Receiving the sequence ESC[pnM will cause the cursor line and pn -1 lines below the current cursor position to be deleted. The cursor moves to the first column of the same line. All lines below the cursor to the end of the scrolling region are moved up pn lines and pn blank lines are placed at the bottom of the scrolling region. Line delete is active in the scrolling region only.

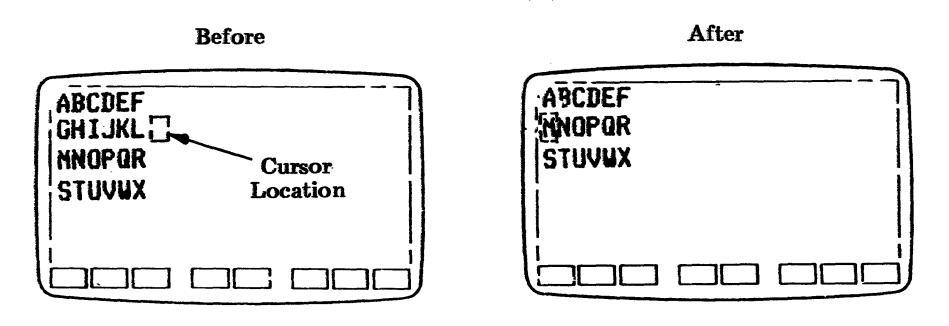

Figure 8-10. Line Delete

ESC[pnP Character Delete

Receiving the sequence ESC[pnP will cause pn characters to be deleted at the cursor position. All characters to the right of the cursor will move pn columns to the left.

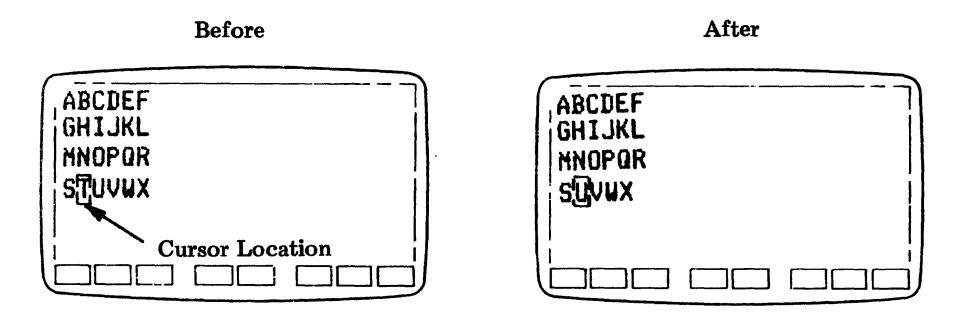

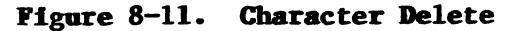

ESC[pnZ Back Tab

Receiving the sequence ESC[pnZ causes pn back tabs to occur. The cursor will move to the left on the current line to the previous preset tab stops. If the cursor is in columns 1 through 9, it is moved to column 1.

ESC[pnb Repeat Character

Receiving the sequence ESC[pnb will cause the last received character (not part of an escape sequence) to be repeated pn times. The maximum value for pn is 255. This sequence is not ANSI 3.64 compatible.

ESC[pn@ Character Insert

Receiving the sequence ESC[pn@ will cause the insertion of pn spaces (with normal attributes) at the cursor position and extending to the right. All characters to the right of the cursor will be moved pn columns to the right. Any characters moved beyond the right margin will be lost.

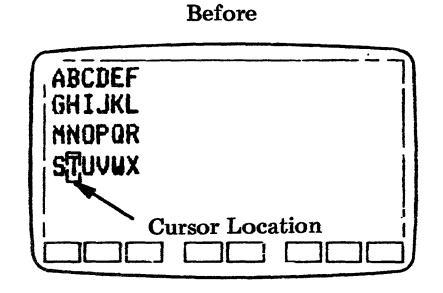

| ABCDEF<br>GHIJKL<br>MNOPQR<br>S[]TUVUX |  |   |
|----------------------------------------|--|---|
|                                        |  | J |

After

Figure 8-12. Character Insert

#### Cursor Positioning Escape Sequences

The following escape sequences provide for cursor positioning to a specific row and column. If no parameter numbers are defined, a 1 is assumed and the cursor will go to row or column 1. "Absolute" is in reference to the entire screen.

ESC[6n Cursor Position Report Request

Receiving the sequence ESC[6n causes the terminal to respond with the cursor position sequence ESC[row; column R. The row and column values are the same as those which are used to address the cursor position with Origin mode (refer to escape sequences ESC[?6h/ESC[?61) off, i.e., cursor position is relative to the first row (line) and first column of the display.

#### ESC[row; column H Cursor Addressing

Cursor addressing positions the cursor with the address scheme ESC[row;column H or ESC[row;column f. The values for row and column are the values for the line number and column number at which the cursor is to be positioned. The row value ranges from 1 to 24 and the column value ranges between 1 and 80 or 132, depending on the columns option (refer to Section 5). If the values are missing or 0, they default to 1. If the row value is larger than 24, then the value is defaulted to 24; if the columns value is larger than the line length (80 or 132), the value is defaulted to the maximum value.

If in the Origin mode (refer to escape sequences ESC[?6h/ ESC[?61), cursor addressing is relative to the home position of the scrolling region. The cursor cannot be moved outside of the scrolling region with the exception of the status line.

| ABCDEF<br>GHIJKL                                       |   |
|--------------------------------------------------------|---|
| STUVUX Cursor Home                                     | # |
| $\bigcup_{l=1}^{l} \Box \Box \Box \Box \Box \Box \Box$ |   |

## Figure 8-13. Cursor Positioning on ESC[1;1H, ESC[1;1f, ESC[H, or ESC[f Sequences

ESC[row; column R Cursor Position Report

Refer to "Cursor Position Report Request" escape sequence ESC[6n in this section.

ESC[row; column f Cursor Addressing

Refer to Cursor Addressing escape sequence ESC[row;column H in this section.

ESC[row; column x Cursor Positioning to the Status Line

The sequence ESC[row; column x will cause the cursor to move to the status line (line 25 of the screen). The value for "row" is ignored. The value for "column" is a decimal whole number between 1 and 80 or 1 and 132, depending on the columns option (refer to Section 5). The column value defaults to 1 if omitted or 0. If the column value is larger than the line length (80 or 132), the column position is defaulted to the maximum value.

#### User Defined Scrolling Region

ESC[top row; bottom row r Split Screen

Receiving the escape sequence ESC[top row; bottom row r will cause the screen to be configured into two static regions and one scrolling region, one static region and one scrolling region, or one scrolling region. Whenever the split screen escape sequence is received, the cursor is homed. The cursor can be freely moved between screen regions with cursor addressing when not in the Origin mode (refer to escape sequences ESC[?6h/ ESC[?61 of this section) but destructive scrolling will occur only in the scrolling region. If in Origin mode, the cursor cannot be moved outside the scrolling region with the exception of the status line. The scrolling region must have at least two lines. Refer to Section "6. Destructive Scrolling and Scrolling Regions." Missing parameters or 0 will default to 1 for the top row and 24 for the bottom row.

## Selective Parameter Escape Sequences

Missing selective parameters default to 0.

ESC[psJ Clear Screen

Receiving the sequence ESC[J or ESC[0J will clear characters and their character attributes from the cursor to the end of the 24th line. Receiving the sequence ESC[1J from the line will clear characters and their character attributes from the beginning of the screen to the cursor. Receiving the sequence ESC[2J will clear lines 1 through 24. The status line and screen labels are not affected by these sequences. When an entire line is cleared, the line attributes of that line are changed to single high/single wide.

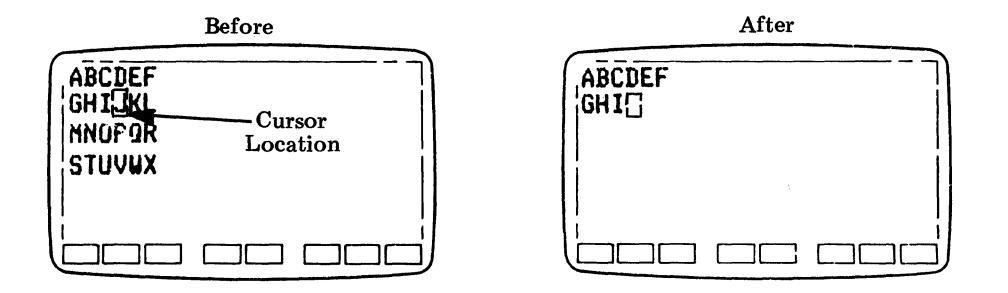

Figure 8-14. ESC[J or ESC[0J Clears All to End of Screen

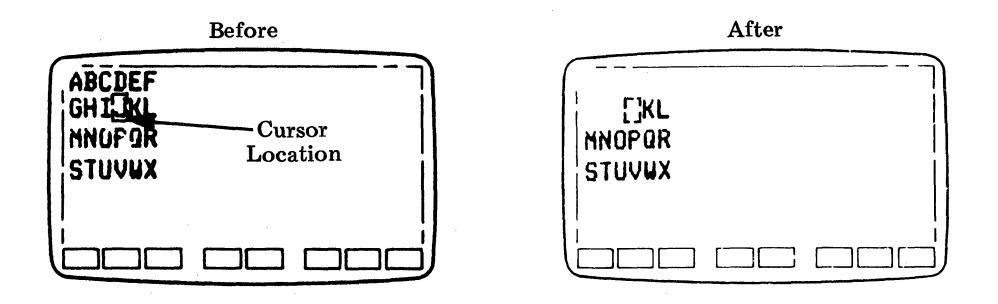

Figure 8-15. ESC[1J Clears All to Cursor

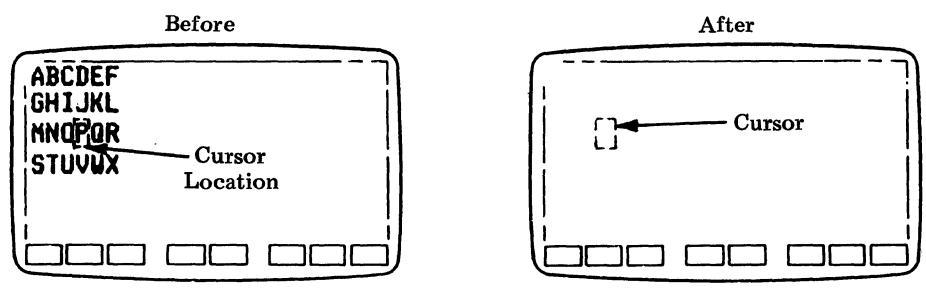

Figure 8-16. ESC[2J Clears All

ESC[psK Clear In Line

Receiving the sequence ESC[2K will cause the current cursor line to be cleared of data and character attributes; receiving the sequence ESC[K or ESC[0K will clear all data and character attributes from the cursor to the end of the current cursor line. Receiving the sequence ESC[1K will clear characters and their attributes from the beginning of the current cursor line to the cursor.

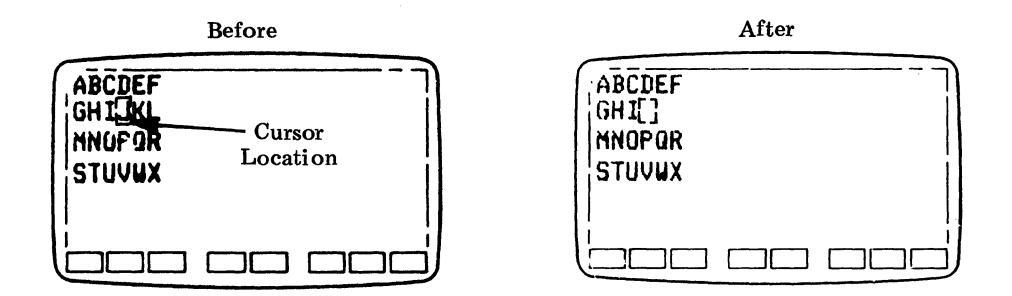

Figure 8-17. ESC[K or ESC[OK Clears From the Cursor to the End of the Line

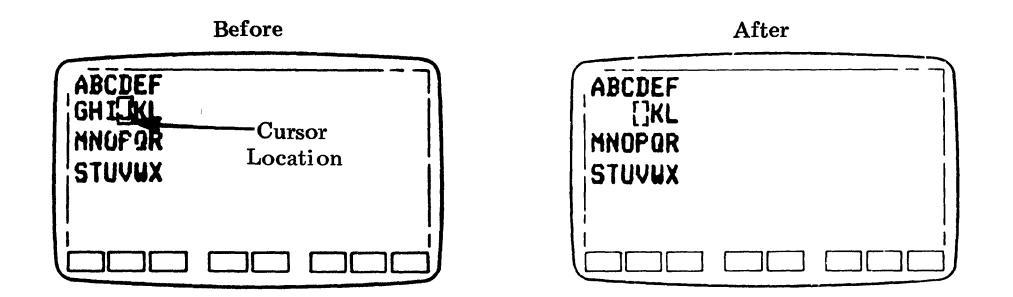

Figure 8-18. ESC[1K Clears From the Beginning of the Line to the Cursor

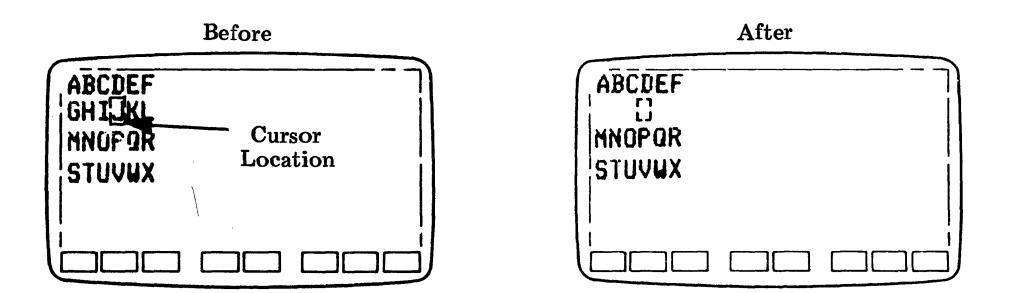

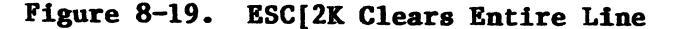

ESC[Oc Request Software Configuration ESC[c Request Software Configuration

Receiving the sequence ESC[0c or ESC[c will cause the terminal to respond with the sequence ESC[?ps1;ps2;ps3c where:

ESC[0>c Request Hardware Configuration ESC[>c Request Hardware Configuration

Receiving the sequence ESC[0>c or ESC[>c will cause the terminal to respond with the sequence ESC[>psl;pnl;pn2;ps2c where:

psl = keyboard type

0 = no keyboard 1 = 103-key keyboard 2 = 98-key keyboard

pnl = cartridge installed and type:

0 = no cartridge installed A nonzero indicates a cartridge identification

pn2 = expansion card installed and type:

0 = no expansion card installed A nonzero indicates an I/O card identification

ps2 = RAM available and tested:

0 = basic (16K) 1 = 32K 2 = 48K 3 = 64K ESC[ps;....;psh Setup State Escape Sequences Set Mode ESC[ps;....;psl Setup State Escape Sequences Reset Mode

Receiving the sequence ESC[4h causes the terminal to enter the Insert mode. In the Insert mode, a character to be displayed causes the character at the cursor position and all characters to the right of the cursor to be moved to the right one position. The entered character is displayed at the cursor position. When the terminal is in the Insert mode, the "ins" indicator appears on line 27 between the labels for F5 and F6. When the sequence ESC[41 is received, the terminal exits the Insert mode.

Refer to Sections 5 and 6 for descriptions of the following escape sequences and functions:

ESC[12h Local Echo Off ESC[121 Local Echo On ESC[13h Turn Monitor Mode On ESC[131 Turn Monitor Mode Off ESC[20h Turn Newline on LF On ESC[201 Turn Newline on LF Off

ESC[?ps;....;psh Setup State Sequences Set Private Mode ESC[?ps;....;psl Setup State Sequences Reset Private Mode

Receiving the sequence ESC[?6h causes the terminal to enter the Origin mode with the cursor positioned in row 1, column 1 of the scrolling region. In this mode, the cursor will not leave the scrolling region except for the status line or a cursor restore function. Cursor addressing in this mode is done relative to the home position in the scrolling region. Receiving the sequence ESC[?61 resets the Origin mode. The cursor is homed (row 1, column 1 of the screen). Cursor addressing is independent of the scrolling region and the cursor may be positioned anywhere on the screen except for the screen label lines.

Receiving the sequence ESC[?251 will cause the cursor, if visible, to become invisible; receiving the sequence ESC[?25h will cause the cursor, if invisible, to become visible.

Receiving the sequence ESC[?10h will cause the screen to be blanked; receiving the sequence ESC[?101 will unblank a blanked screen.

Refer to Sections 5 and 6 for descriptions of the following escape sequences and functions:

ESC[?3h Set Screen to 132 Columns ESC[?31 Set Screen to 80 Columns ESC[?4h Set to Vertical, Smooth Scroll ESC[?41 Set to Vertical Jump Scroll ESC[?5h Set Screen to Reverse Video ESC[?51 Set Screen to Normal Video ESC[?7h Turn Autowrap On ESC[?71 Turn Autowrap Off ESC[?11h Set Cursor Type to Underscore ESC[?111 Set Cursor Type to Block ESC[?12h Set Cursor to Blink ESC[?121 Set Cursor to Steady ESC[?13h Turn Labels Off ESC[?131 Turn Labels On ESC[?14h Set Cartridge to "Used" ESC[?141 Set Cartridge to "Idle" ESC[?15h Set Check Parity Option to "Yes" ESC[?151 Set Check Parity Option to "No" ESC[?16h Turn On Key Click ESC[?161 Turn Off Key Click

ESC[4i Media Copy Off ESC[5i Media Copy On

Receiving the sequence ESC[5i causes MEDIA COPY to be turned on; receiving the sequence ESC[4i causes MEDIA COPY to be turned off. When MEDIA COPY is on, all data sent to the terminal is sent directly to the printer and is not displayed.

ESC[?4i Print On-Line Off ESC[?5i Print On-Line On

Receiving the sequence ESC[5i causes the PRINT ON-LINE function to be turned on; receiving the sequence ESC[4i causes the PRINT ON-LINE function to be turned off (refer to Section 6).

#### ESC[psm Set Character Attributes

Character attributes are invoked when the escape sequence ESC[psm is received with a single parameter or a combination of parameters. The sequences used are the ANSI 3.64 standard sequences for SELECT GRAPHIC RENDITION (SGR) commands using the selective parameters:

> 0 = normal 1 = bold 2 = bold 4 = underline 5 = blink 7 = reverse video 8 = blank

**Example:** The sequence ESC[0;4;5m will clear all the attributes currently on and then set underscore and blink on.

Character attributes along with characters can be cleared by using the proper clearing sequences (refer to ESC[psJ and ESC[psK in this section).

Bold, normal intensity, and blank are mutually exclusive. If one of these intensity sequences is received, it overrides the previous intensity state. Blank overrides blink. Blink causes the character to alternate between bold and normal intensity.

Attribute definitions appear below:

| • | Normal    | - Characters entered onto the display will be light characters on a dark background. |
|---|-----------|--------------------------------------------------------------------------------------|
| • | Bold      | - Characters entered onto the display will be in increased intensity.                |
| • | Underline | - Characters entered onto the display will be underlined.                            |
| • | Blink     | - Characters entered onto the display will be blinking between normal and bold.      |

- Reverse Video Characters entered onto the display will be dark characters on a light background.
- Blank Characters entered onto the display will be blanked.

Table 8-H is a list of escape sequences that specify the character attribute. The active attributes, after receiving the sequence, are indicated by an X. The parameters need not be in numerical order; however, a 0 always cancels all previously assigned attributes.

| Sequence                                                                                                    | 0<br>Norm   | 1 or 2<br>Bold       | 8<br>Blank  | 5<br>Blink                 | 4<br>Under-<br>Scored           | 7<br>Reverse<br>Video                     |
|----------------------------------------------------------------------------------------------------|-------------|----------------------|-------------|----------------------------|---------------------------------|-------------------------------------------|
| ESC [Om<br>ESC [O; 1m<br>ESC [O; 2m<br>ESC [O; 8m<br>ESC [O; 4m<br>ESC [O; 5m<br>ESC [O; 7m                                                                                                    | x<br>x<br>x | X<br>X               | x           | X                          | X                               | X                                         |
| ESC[0;1;4m<br>ESC[0;2;4m<br>ESC[0;4;5m<br>ESC[0;4;7m<br>ESC[0;4;8m<br>ESC[0;1;5m<br>ESC[0;2;5m<br>ESC[0;5;7m<br>ESC[0;5;8m                                                                           | X<br>X      | X<br>X               | X           | X<br>X<br>X<br>X<br>X      | X<br>X<br>X<br>X<br>X           | X<br>X                                    |
| ESC [0; 1; 4; 5m<br>ESC [0; 1; 4; 7m<br>ESC [0; 2; 4; 5m<br>ESC [0; 2; 4; 7m<br>ESC [0; 4; 5; 7m<br>ESC [0; 4; 5; 7m<br>ESC [0; 1; 5; 7m<br>ESC [0; 2; 5; 7m<br>ESC [0; 4; 7; 8m<br>ESC [0; 5; 7; 8m |             | <b>X</b><br><b>X</b> | X<br>X<br>X | X<br>X<br>X<br>X<br>X<br>X | X<br>X<br>X<br>X<br>X<br>X<br>X | X<br>X<br>X<br>X<br>X<br>X<br>X<br>X<br>X |
| ESC[0;1;4;5;7m<br>ESC[0;2;4;5;7m<br>ESC[0;4;5;7;8m                                                                                                    | N           |                      | x           | X<br>X                     | X<br>X<br>X                     | X<br>X<br>X                               |

## Table 8-H. Character Attribute Escape Sequences
ESC[psn Terminal/Printer Status Request

Receiving the sequence ESC[5n (terminal status request) will cause the terminal to reply with ESC[0n (test passed) or ESC[3n (test failed).

Receiving the sequence ESC[?15n (printer status request) will cause the terminal to reply with ESC[?11n (printer not ready) or ESC[?10n (printer ready).

ESC[psp Select Screen Labels

Receiving the sequence ESC[Op will cause the Sys Fkey labels to become visible on the screen.

Receiving the sequence ESC[1p will cause the User Fkey labels to appear.

Receiving the sequence ESC[2p will cause the Fkey labels to be blanked.

Receiving the sequence ESC[3p will cause the PRINT Fkey labels to become visible.

Receiving the sequence ESC[4p will cause the I/O Fkey labels to become visible if there is an I/O card and it is being used.

Receiving any one of these sequences may change the LABELS option (refer to Section 5).

ESC[ps1;pn;ps2;ps3q Label String

Refer to Sections 5 and 6 for a description of this sequence.

ESC[s Request Terminal Parameters

Receiving the sequence ESC[s will cause the terminal to transmit the option values. The terminal responds with the sequence ESC[psl, ps2...psl8 where each ps is an ASCII value representing an option selection. Refer to Appendix D, Terminal Options Upload, for the values of psl through psl8.

#### **Display Line Attributes**

ESC#3 Top of Double High and Double Wide Line ESC#4 Bottom of a Double High and Double Wide Line

Receiving the sequence ESC#3 will cause the characters in the line to become the top of double high and double wide characters; receiving the sequence ESC#4 will cause the characters in the line to become the bottom of double high and double wide characters.

To create a full double high and double wide character line, display two adjacent lines with the same characters and use ESC#3 on the top and ESC#4 on the bottom line. Characters to the right of the center of the line with a previous attribute of single high and single wide will be lost.

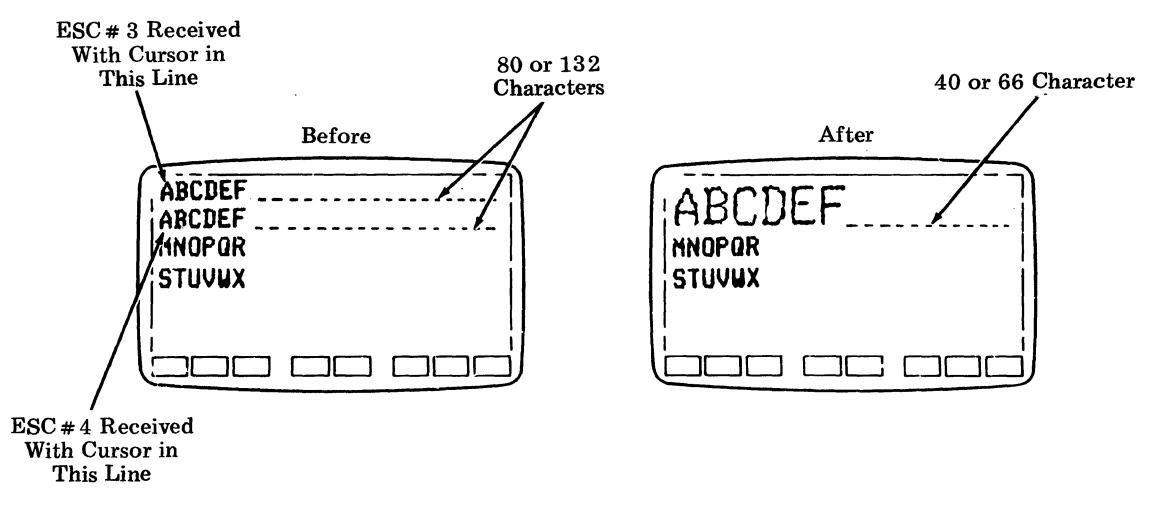

Figure 8-20. Double High, Double Wide Line Attribute

ESC#5 Single High and Single Wide Line

Receiving the sequence ESC#5 causes the cursor line to become single high, single wide. New lines of data will have this attribute.

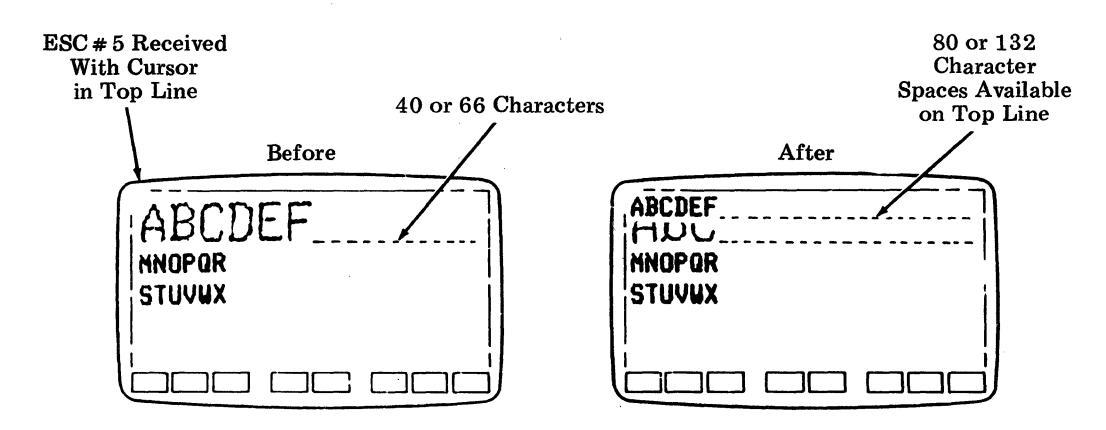

Figure 8-21. Double High, Double Wide to Single Wide, Single High Attribute ESC#6 Double Wide/ Single High Line

Receiving the sequence ESC#6 will cause the line which contains the cursor to become double wide and single high. If the line previously had an attribute of single wide and the line contained more characters than half of the line, characters originally past the center of the screen will be lost.

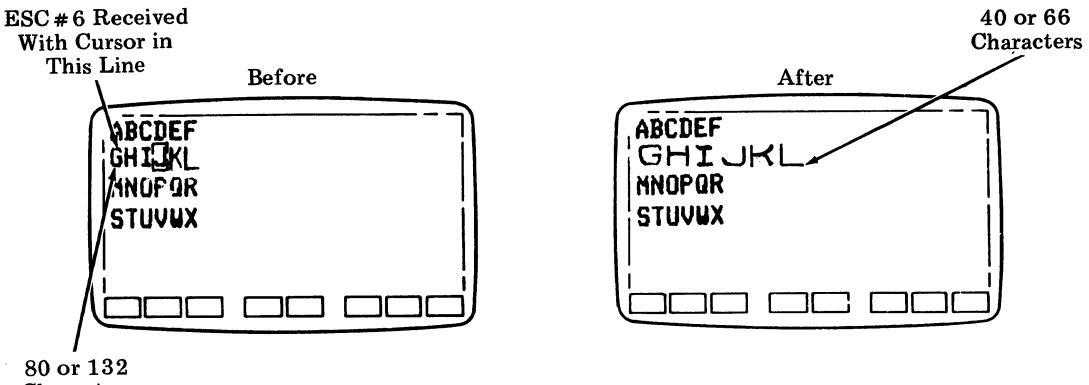

Characters

#### Figure 8-22. Double Wide, Single High Line Attribute

#### Alignment Test

#### ESC#8 Alignment Test

Receiving the sequence ESC#8 causes the terminal to display an entire screen of uppercase Es.

# **Character Sets**

| ESC(A | United Kingdom Character Set for GO          |
|-------|----------------------------------------------|
| ESC(B | United States Character Set for GO           |
| ESC(O | Special Character and Line-Drawing Character |
|       | Set for GO                                   |
| ESC(1 | Securities Industry Character Set for GO     |
| ESC(} | Mosaic Character Set for GO                  |
| ESC)A | United Kingdom Character Set for Gl          |
| ESC)B | United States Character Set for G1           |
| ESC)O | Special Character and Line-Drawing Character |
|       | Set for Gl                                   |
| ESC)1 | Securities Industry Character Set for G1     |
| ESC)} | Mosaic Character Set for Gl                  |
|       |                                              |

Refer to Section 6 for a description of the character set function, refer to Table 8-C through Table 8-G for the hexadecimal equivalents for the various characters contained in the above character sets.

#### Control Characters

Backspace (BS)

Receiving the backspace character (Hex 08) causes a cursorleft function. Receiving continuous backspace characters will cause continuous cursor-left functions until the cursor is in the first character position of the current line.

Bell (Bel)

Receiving bell characters (Hex 07) causes the keyboard tone generator to sound.

Cancel (Can)

Receiving the cancel character (Hex 18) causes escape sequence parsing to be terminated. The character will also be displayed.

Carriage Return (CR)

Receiving the carriage return character (Hex OD) causes the cursor to return to the first character position of the current line.

#### DC2

Receiving the DC2 character (Hex 12) turns on PRINT ON-LINE (refer to Section 6).

#### DC4

Receiving the DC4 character (Hex 14) turns PRINT ON-LINE off (refer to Section 6).

Escape (ESC)

Receiving the Escape character (Hex 1B) begins a control sequence. The characters that follow the Escape character cause a special function to be performed.

#### Formfeed (FF)

Receiving the Formfeed character (Hex OC) will cause destructive scrolling if the cursor is currently located on the last line of the scrolling region.

Horizontal Tab (HT)

Receiving the Horizontal Tab character (Hex 09) causes the cursor to advance to the next preset horizontal tab stop. The tabs in the terminal are preset at every eighth column starting with column 9. The cursor will move to column 80 if it is past column 73 while in 80 Column mode or to column 132 if it is past column 129 while in the 132 Column mode.

Linefeed (LF)

Depressing the Linefeed key (Control J) causes a Linefeed character (Hex OA) to be sent. Depression of the Linefeed key while optioned for Local Echo on (refer to Section 5) or reception of the Linefeed character will cause destructive scrolling if the cursor is located on the last line of the scrolling region.

Shift In (SI)

Receiving the Shift In character (Hex OF) causes the character set assigned to GO to become active (refer to Section 5 and this section).

Shift Out (SO)

Receiving the Shift Out character (Hex OE) causes the character set assigned to Gl to become active (refer to Section 5 and this section).

Substitute (SUB)

Receiving the Substitute character (Hex 1A) causes escape sequence parsing to be terminated. The character will also be displayed.

Vertical Tab (VT)

Reception of the Vertical Tab character (Hex OB) causes destructive scrolling if the cursor is currently in the last line of the scrolling region.

#### 9. Communications

#### **Overview**

This section describes the various system uses and the modem and printer interfaces. Both interfaces are 25-pin female connectors that are Electronic Industry Association (EIA) RS-232-C.

#### System Use

The terminal is designed for use in a variety of full duplex systems:

- Switched network
- Dedicated private line
- Multiplexed front end
- Direct connect

#### Switched Network Systems

For switched network systems the terminal is coupled to a modem by an RS-232-C modem cable. The modem is connected to the central telephone office through dial-up lines. This type of arrangement can be used asynchronously with full duplex modems. This type of system almost always assumes the terminal is a great distance from the remote sender (host).

The system normally allows the host to echoplex data back to the terminal. Parity checking capabilities and substitute character on received error routine are common requirements.

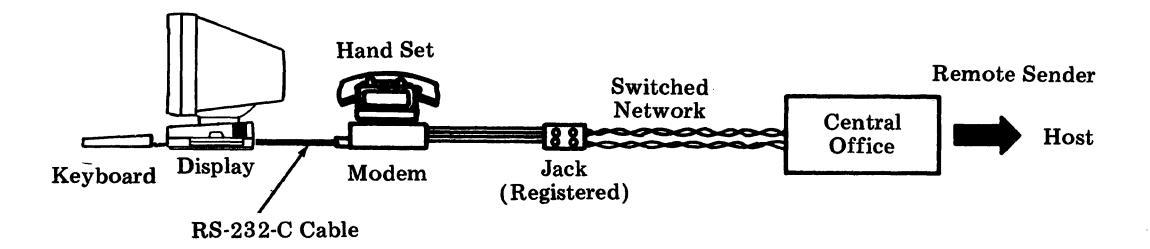

Figure 9-1. Switched Network

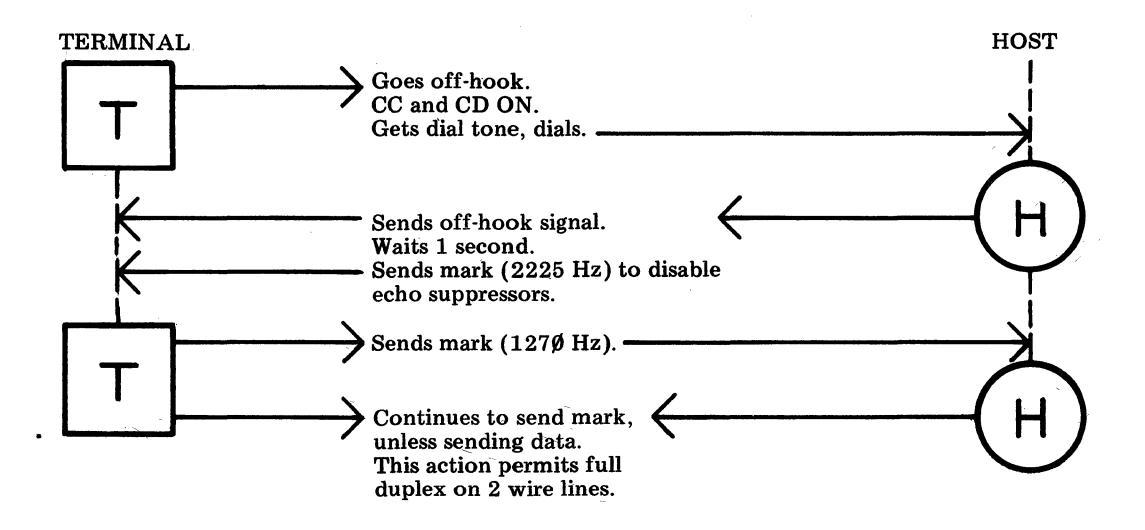

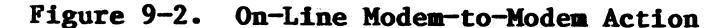

Dedicated Private Line Systems

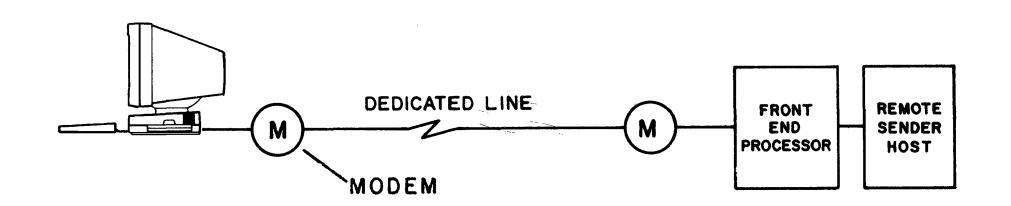

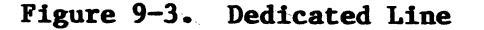

Private line point-to-point systems using dedicated telephone lines are generally used with full duplex modems at speeds of 2400 bps and above. Conditioned lines are required for higher rate analog or digital modem transmission.

Multiplexed Front End Systems

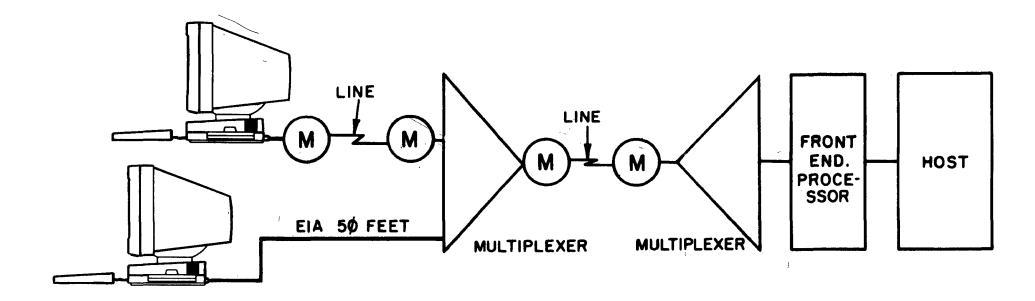

Figure 9-4. Terminals Multiplexed

The terminal is well suited for use with a multiplexed front end processor. The multiplexer (or line concentrator) must be capable of:

- Asynchronous serial data transfer
- 8 bit characters (ASCII)
- Start/stop bit insertion
- Full duplex operation
- Matching modem line rate
- Parity checking and generation
- Character-at-a-time message assembly/disassembly
- Auto-answer

In this type of system, the terminal may be coupled to the multiplexer port by EIA cable connection or by the use of modems.

# Direct Connect Systems

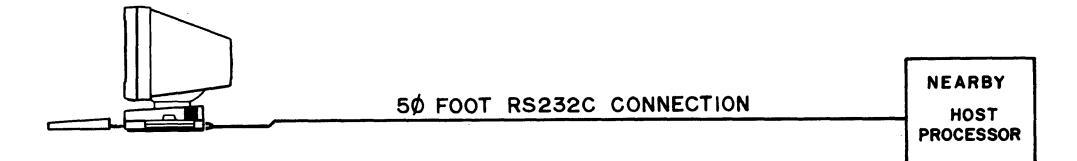

# Figure 9-5. Direct Connect

Direct connect allows one of two methods to be used for terminal connection.

When the terminal is located within 50 feet of a host processor, a connection may be made using standard RS-232-C interface cable connections. The cable connection must support the terminal's full duplex capability.

The host may be made to monitor Pin 20 for host to terminal sending.

Sensing of control leads by the terminal is minimal. Sending is controlled by an internal character available signal and receiving is to an input buffer. Received data has a priority to the display. Send data is affected by keyboard inputs.

# Interfaces

# EIA Ports

The terminal has two EIA RS-232-C ports on the rear of the display. The right port is for the modem interface and the left is for an optional EIA printer.

Both ports have 25-pin female connectors. Signals on these ports are defined as follows:

ON = +5 to +12 volts dc (Space) OFF = -5 to -12 volts dc (Mark)

with respect to signal ground. These definitions apply to both send and receive data.

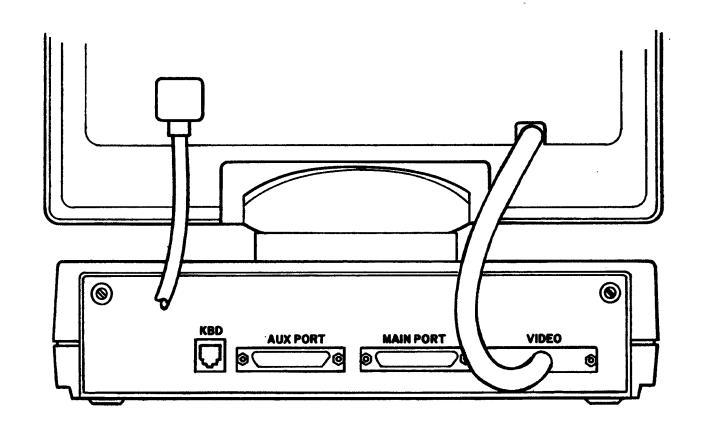

Figure 9-6. EIA Ports

Modem Port

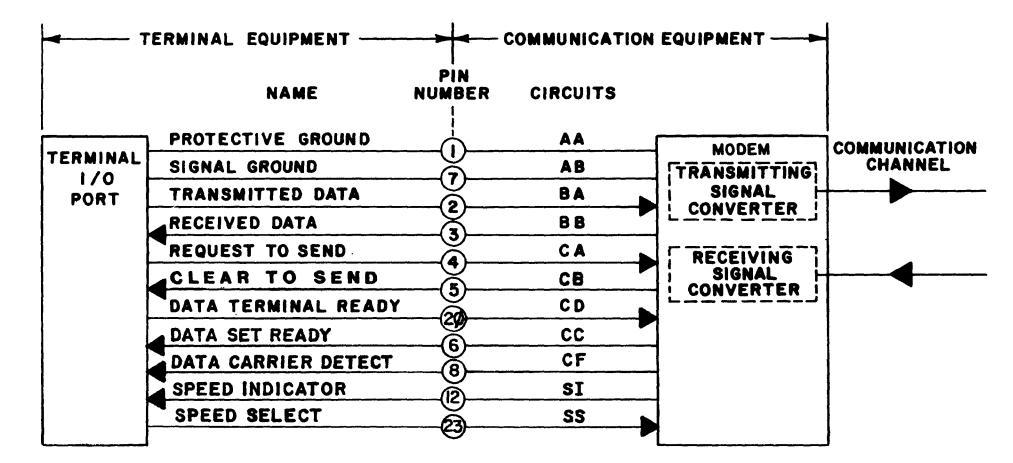

Figure 9-7. Modem Cable Leads

# Table 9-A. Modem (1/0) Port Interface Pins

- Pin 1 Protective Ground -- equipment frame and ac power ground
  Pin 2 Transmitted Data (SD) -- data originated by terminal, binary to modem, analog from modem
- Pin 3 Received Data (RD) -- data originated at remote sender, analog to modem, binary to terminal
- Pin 4 Request to Send (RTS) -- signal to modem indicating ready to transmit -- always held high when power is on
- Pin 5 Clear to Send (CTS) -- signal to terminal indicating the modem is ready to transmit data (ignored by terminal)
- Pin 6 Data Set Ready (DSR) -- signal to terminal indicating the modem is ready to receive or transmit data
- Pin 7 Signal Ground -- common ground reference between terminal and modem
- Pin 8 Data Carrier Detect (DCD) -- signal to terminal that carrier has been detected (ignored by terminal)
- Pin 12 Speed Indicator (SI) -- signal from modem (ignored by terminal)
- Pin 20 Data Terminal Ready (DTR) -- signal to modem, always on except during disconnect and/or power off
- Pin 23 Speed Select (SS) -- signal to modem (always off)

A call may be originated at the terminal or at the remote host computer, either can send data or receive data regardless of where the call was originated. The terminal can receive messages any time it is called, provided that the power is on.

#### Auxiliary Port

|           | PROTECTIVE GROUND   |                 |           |
|-----------|---------------------|-----------------|-----------|
|           | SIGNAL GROUND       | AB              |           |
|           | TRANSMITTED DATA    | BA              |           |
| <i>i</i>  | RECEIVED DATA       | BB              |           |
| TERMINAL  | CA 🖌                | REQUEST TO SEND | AUXILIARY |
| AUXILIARY | СВ                  | CLEAR TO SEND   | DEVICE    |
| FUNT      | DATA SET READY      | 0 CC            |           |
|           | DATA CARRIER DETECT | CF              |           |
|           | DATA TERMINAL READY | CD CD           |           |
|           |                     |                 |           |

#### Figure 9-8. Printer Cable Leads

#### Table 9-B. Auxiliary Port Interface Pins

- Pin 1 Protective Ground -- equipment frame and ac power ground
- Pin 2 Transmitted Data (SD) -- data originated by the auxiliary device
- Pin 3 Received Data (RD) -- data originated at the terminal
- Pin 4 Request to Send (RTS) -- tied to Clear to Send at terminal
- Pin 5 Clear to Send (CTS) -- tied to Request to Send at terminal
- Pin 6 Data Set Ready (DSR) -- signal to auxiliary device from terminal (always on when terminal power is on)
- Pin 7 Signal Ground (AB) -- common ground reference between terminal and auxiliary device
- Pin 8 Data Carrier Detect (DCD) -- signal to auxiliary device from the terminal (always on when terminal power is on)
- Pin 20 Data Terminal Ready (DTR) -- signal from auxiliary device to terminal

# **On-Line** Signaling

In asynchronous signaling, start and stop bits are required in the bit stream to identify the beginning and ending of a character. The start bit is a positive going transition (space) on a marking line. It signals that the following voltage transition will be an ASCII character. Each group of character bits is followed by a stop bit. The stop bit is a negative going transition (mark) of what would be the 9th information bit. This signaling pattern is commonly referred to as "10 bit code" or "10 unit code."

(Perfect waveform for ASCII character M with even parity shown.)

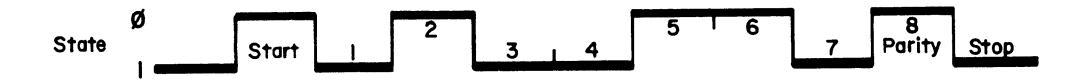

State 1 (mark)/Off = -5 to -25 Vdc State  $\emptyset$  (space)/On = +5 to +25 Vdc

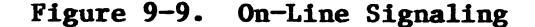

# 10. Maintenance

# If Trouble Occurs

This section provides troubleshooting information to help the user isolate a problem and to aid in the reporting of the trouble. This testing should be done before calling for service.

Before reporting as a trouble, the user should:

- Make sure the ac power cord is plugged in.
- Make sure the power switch is on.
- Check if other terminals are having the same problem.
- Make sure brightness and volume are turned up.
- Turn off power to the terminal and follow the steps in Table 10-A.

| Table | 10 <b>-A.</b> | Power | On | Test |
|-------|---------------|-------|----|------|
|-------|---------------|-------|----|------|

| Step | Action                                                                                        | Yes                                                                                                    | No                                                                                                    |
|------|-----------------------------------------------------------------------------------------------|----------------------------------------------------------------------------------------------------|----------------------------------------------------------------------------------------------------|
| 1    | Turn on power.                                                                                |                                                                                                    |                                                                                                    |
| 2    | Did the "610 OK"<br>message appear?                                                           | Go to Step 5.                                                                                                    | Go to Step 3.                                                                                                    |
| 3    | Depress Esc key<br>with Shift and<br>Ctrl keys depress-<br>ed. Did trouble<br>message appear? | Report as trouble in:<br>ERROR: Kybd Keyboard<br>ERROR: Base Controller<br>ERROR: RAM External RAM Card<br>ERROR: Cartridge Cartridge<br>ERROR: IO Expansion I/O Card<br>Note: A failure in both the keyboard<br>and in the controller may<br>result in no error message<br>appearing. | Go to Step 4.                                                                                                    |
| 4    | Depress Shift/<br>Shift/Ctrl (left<br>Ctrl -56K430/ACZ)<br>simultaneously.<br>Did bell ring?  | Report as controller trouble.                                                                                                    | Go to Step 7.                                                                                                    |
| 5    | Is cursor present?                                                                            | Go to Step 8.                                                                                                    | Got to Step 6.                                                                                                    |
| 6    | Turn up bright-<br>ness. Is raster<br>present?                                                | Report as video trouble.                                                                                                    | Report as moni-<br>tor trouble.                                                                                            |
| 7    | Turn up volume<br>(change volume in<br>Options Setup<br>mode). Repeat<br>Step 4 action.       | Go to Step 8.                                                                                                    | Report as key-<br>board trouble.                                                                                           |
| 8    | Are User Fkey<br>screen labels<br>present?                                                    | The terminal is basically opera-<br>tional. If trouble is still present,<br>check terminal options. If options<br>are correct, contact service<br>representative.                                                                                                    | Check Labels<br>option. Repeat<br>test procedure.<br>If test results<br>are the same,<br>report as<br>terminal<br>trouble. |

Options can cause erratic operations, so it is important to ensure they are set up properly.

When the terminal is installed, the existing values should be checked to ensure the trouble is not option related.

If the trouble still exists after the tests have been run and the options verified, report the trouble to your service representative giving as much information as possible.

# Routine Cleaning

Keeping the terminal clean is an easy matter. Use a slightly damp paper towel to wash or clean glass, plastic, and painted surfaces.

When oily substances are present on the terminal, a fair amount of rubbing may be required. This is the recommended method of cleaning rather than using chemical solvents.

- Warning 1: Unpainted plastic parts may be damaged by the use of chemicals, cosmetics, and high heat.
- Warning 2: Painted parts may be damaged by the use of chemicals, glues, adhesive-backed tapes, and adhesive-backed labels.

#### **Spills**

Care should be taken not to spill any liquid into the keyboard. If a spill occurs, it is imperative that the terminal be turned off immediately. The keyboard should then be disconnected and turned upside down and all excess liquids allowed to drain. The keyboard should be left upside down for several hours until completely dry. If the keyboard self-test fails when reconnected, after the drying time, call for service.

# Appendices

# Appendix A -- Specifications

# Dimensions and Weight

Display and Controller Combined Weight 29 lbs.

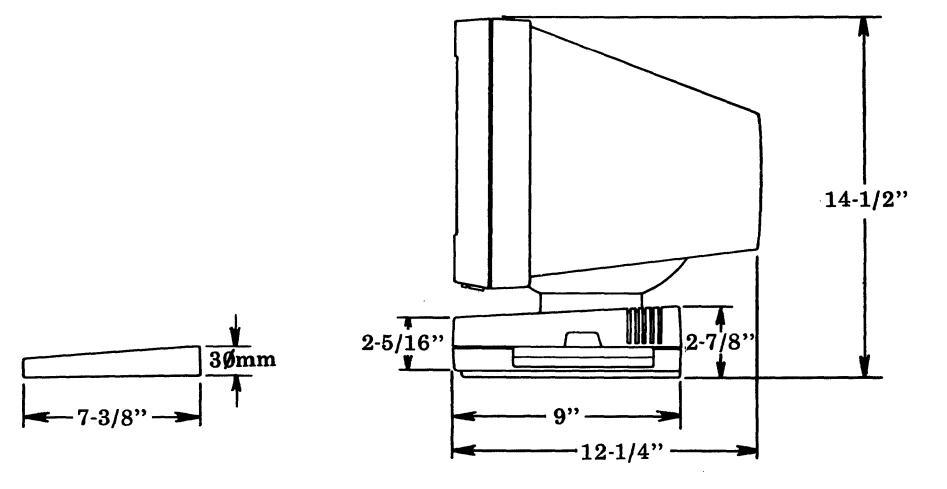

# Keyboard Weight 56K430/ACZ = 4.5 lbs. 56K420/ADA = 4.5 lbs.

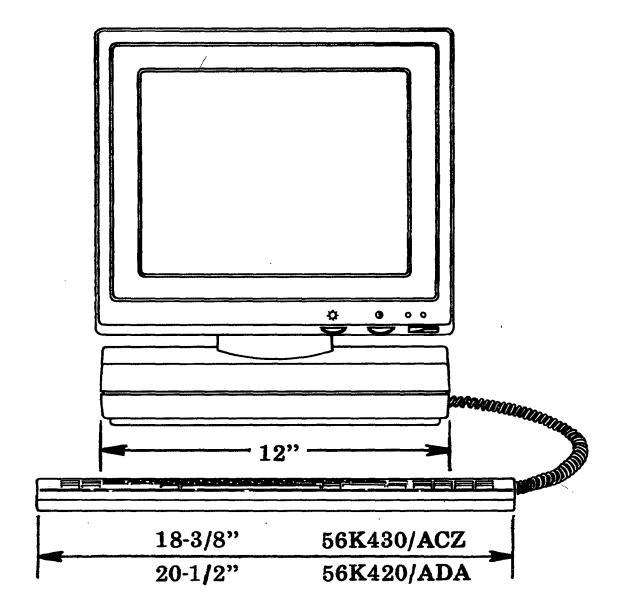

Figure A-1. Dimensions and Weights

# Specifications Appendix A Page A- 2

# Environmental Requirements

| Temperature       | $-40^{\circ}$ C = = +65° C                                                                                                    |
|-------------------|----------------------------------------------------------------------------------------------------|
| Operating         | $+4.5^{\circ}C$ to $+40^{\circ}C$                                                                                                    |
|                   | The terminal may also be operated up to<br>50 C for a maximum of 72 consecutive hours<br>but not more than 15 days per year provided<br>that the ventilation slots in the display<br>are not obstructed. |
| Relative Humidity |                                                                                                    |

5% to 80% noncondensing

| Altitude  |     |       |    |        |     |           |
|-----------|-----|-------|----|--------|-----|-----------|
| Shipping  | Sea | Level | to | 50,000 | ft. | (15,240m) |
| Storage   | Sea | Level | to | 50,000 | ft. | (15,240m) |
| Operating | Sea | Level | to | 10,000 | ft. | (3048m)   |

# Power

| Line Voltage  | 90 to 132 Vac                                                                                                    |
|---------------|----------------------------------------------------------------------------------------------------|
| Frequency     | 60 Hz                                                                                                    |
| Power         | 60 W max.                                                                                                    |
| Surge Current | 10 amp max. at 115 Vac                                                                                                    |
| Power Cord    | 6' 7" detachable<br>One end has a standard 3-prong, grounded<br>connector (NEMA 5-15 type) for wall<br>receptacle. The other end is a 3-blade<br>receptacle (mates with IEC 320-type<br>connector) which attaches to the display. |

# Display

| CRT               | 12" diagonal in white, green, or amber<br>phosphor                              |
|-------------------|---------------------------------------------------------------------------------|
| Character<br>Size | 80-7 x 9 dot matrix plus 2 descenders<br>132-5 x 7 dot matrix plus 2 descenders |
| Display Area      | 8.25" x 6.25"                                                                   |
| Character Set     | 5 character sets                                                                |

#### Keyboard

| General              | 98- or 103-key attachable with coiled cord                                                                                                    |
|----------------------|----------------------------------------------------------------------------------------------------|
| Key Layout           | 60-key typewriter arrangement with 8 func-<br>tion keys, 14 special function keys, and 21<br>right keypad keys or 59-key typewriter<br>arrangement with 8 function keys, 8 special<br>function keys, 5 cursor positioning keys,<br>and 18 right pad keys |
| Keyclick             | Optional audible feedback for key depression                                                                                                    |
| Bell and<br>Keyclick | Adjustable volume                                                                                                    |

# Line Communications

| Туре         | Full duplex character-at-a-time                                                 |
|--------------|---------------------------------------------------------------------------------|
| Speed        | 110 (2 stop bits) and 300 to 19200 (1 stop<br>bit) baud asynchronous ASCII Code |
| Parity       | Even, odd, 8th bit mark, 8th bit space, or none                                 |
| Flow Control | XON and XOFF (DC1/DC3) buffer full signaling                                    |

#### **Printer Communications**

| Туре   | Full duplex                                                             |
|--------|-------------------------------------------------------------------------|
| Speed  | The same speed as the main port, up to 19200 baud                       |
| Code   | ASCII                                                                   |
| Parity | 8th bit space (or data if in media copy with send parity set to "none". |

# Flow Control XON/XOFF (DC1/DC3)

# Electromagnetic Interference

Other electrical apparatus (i.e., printers) may cause visual interference, especially if they are powered at a different line frequency than the refresh rate of the 610 BCT. This and other types of interference may be avoided by maintaining a distance of approximately one meter (3.3 feet) between the 610 BCT and the other electrical apparatus.

# Appendix B -- Screen-Labeled Keys

The following are the screen labels that the 610 BCT will display.

Table B-1. Screen Labels

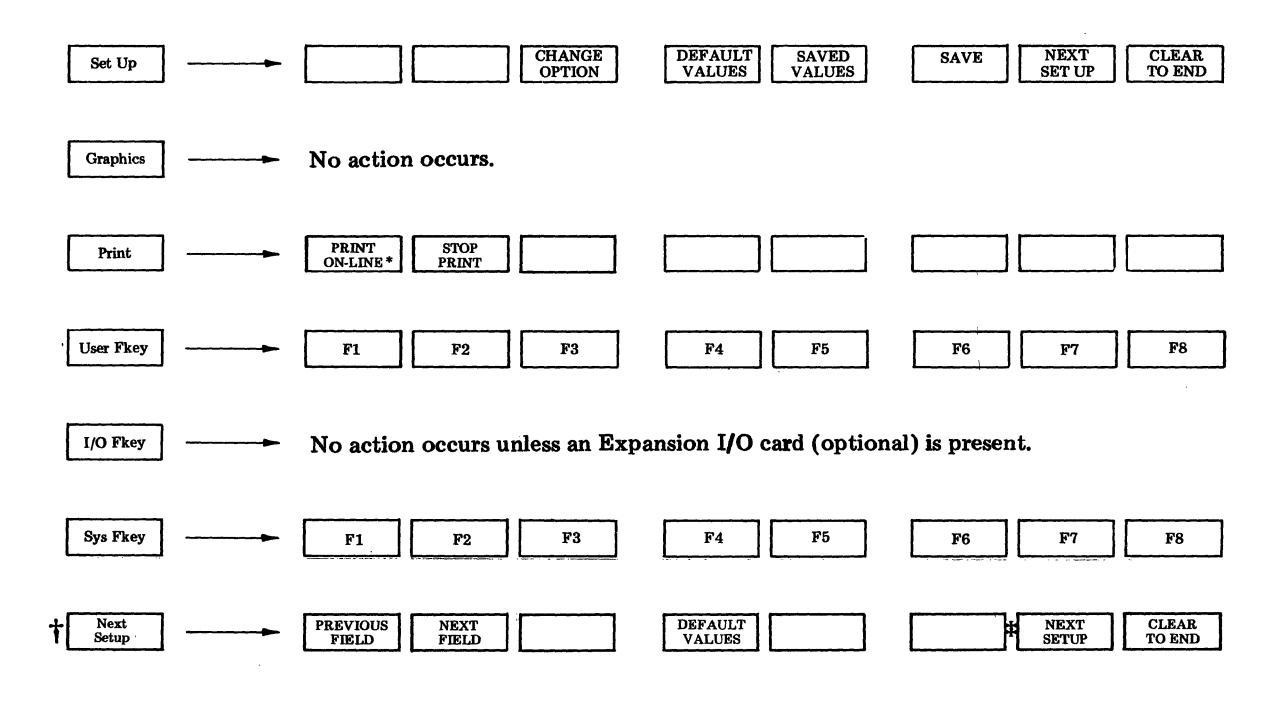

\$\$ Screen-Labeled Key

\*Refer to Section 5 for description of this key.

# Appendix C -- Options Summary

Depressing the Set-Up root key (F1) while the Control key (Ctrl) is depressed displays the terminal options (Figure C-1). Depressing the NEXT SETUP screen-labeled key (with the terminal options displayed) displays the USER FKey SETUP (Figure C-2).

| COMMUNICATIO                                                                                                    | NS                                                                          | USER PREFERI                                                                                                    | ENCES                                                              |
|----------------------------------------------------------------------------------------------------|-----------------------------------------------------------------------------|----------------------------------------------------------------------------------------------------|--------------------------------------------------------------------|
| I/O Card<br>Speed<br>Send Parity<br>Check Parity<br>Local Echo<br>Monitor Mode<br>Autowrap<br>Newline on LF<br>Return Key<br>Enter Key | idle<br>1200<br>even<br>-no-<br>off-<br>off-<br>-on-<br>-no-<br>-CR-<br>CR. | Cartridge<br>Columns<br>Scrolling<br>Reverse Video<br>Volume<br>Key Click<br>Cursor Type<br>Cursor Blink<br>Labels | used<br>-80-<br>jump<br>-no-<br>-4<br>off-<br>blck<br>-no-<br>-on- |
|                                                                                                    |                                                                             |                                                                                                    |                                                                    |

Figure C-1. Terminal Options

Options Summary Appendix C Page C- 2

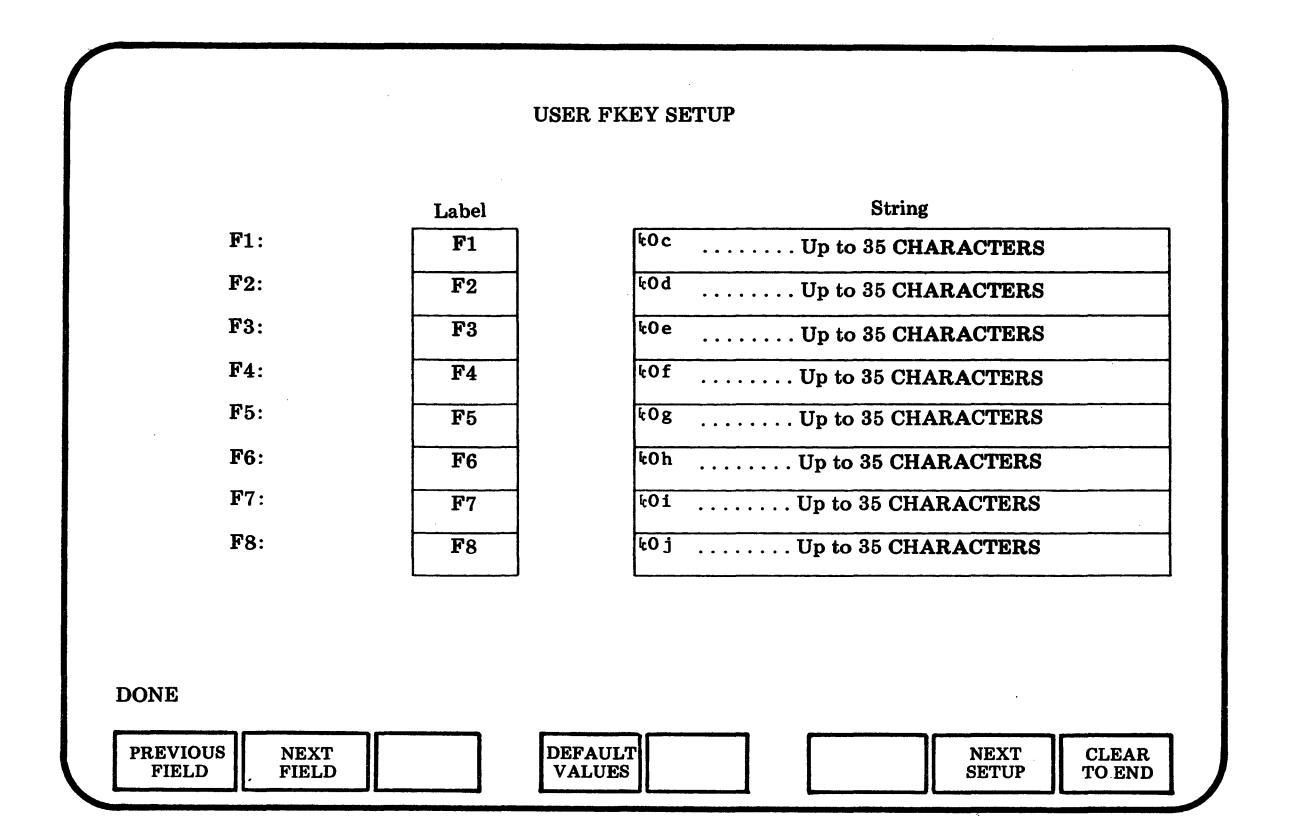

Figure C-2. User Fkey Setup

# Appendix D -- Escape Sequences

# Single Character Escape Sequences

| ESC7 | Save Cursor Position and Attributes    |
|------|----------------------------------------|
| ESC8 | Restore Cursor Position and Attributes |
| ESCD | Index (Cursor Down)                    |
| ESCE | Newline                                |
| ESCM | Reverse Index (Cursor Up)              |
| ESCQ | Save Into Nonvolatile Options          |
| ESCR | Restore Nonvolatile Options            |
| ESCc | Device Reset                           |

# Repetitive Parameter Escape Sequences

| ESC[pnA   | Cursor  | Up        |    |       |      |      |      |          |     |
|-----------|---------|-----------|----|-------|------|------|------|----------|-----|
| ESC[pnB   | Cursor  | Down      |    |       |      |      |      |          |     |
| ESC[pnC   | Cursor  | Right     |    |       |      |      |      |          |     |
| ESC [ pnD | Cursor  | Left      |    |       |      |      |      |          |     |
| ESC[pnL   | Insert  | Line      |    |       |      |      |      |          |     |
| ESC[pnM   | Delete  | Line      |    |       |      |      |      |          |     |
| ESC[pnP   | Delete  | Character |    |       |      |      |      |          |     |
| ESC [ pnZ | Cursor  | Back Tab  |    |       |      |      |      |          |     |
| ESC [ pnb | Repeat  | Character | pn | Times | (not | ANSI | 3.64 | compatib | le) |
| ESC[pn@   | Charact | er Insert |    |       |      |      |      |          |     |

# Absolute Numeric Parameter Escape Sequences

| ESC[row;column H          | Cursor Position                   |
|---------------------------|-----------------------------------|
| ESC[row;column R          | Cursor Position Report            |
| ESC[row;column f          | Cursor Position                   |
| ESC[top row; bottom row r | Set Scrolling Region              |
| ESC[row;column x          | Cursor Positioning to Status Line |

# Selective Parameter Escape Sequences

| ESC[psJ | Clear Characters and Attributes From Page<br>Clear to End of Page ps = 0<br>Clear to Start of Page ps = 1<br>Clear Entire Page ps = 2 |
|---------|----------------------------------------------------------------------------------------------------|
| ESC[psK | Clear Characters and Attributes From Line<br>Clear to End of Line ps = 0<br>Clear to Start of Line ps = 1<br>Clear Entire Line ps = 2 |

Escape Sequences Appendix D Page D- 2

ESC[Oc or ESC[c Software Configuration Request Software Attribute Configuration Response ESC[?ps1;ps2;ps3c to ESC[Oc or ESC[c psl = Windowing Terminal Indicator (7 for non-windowing 610 BCT) ps2 = Terminal Type (4 for 610 BCT) ps3 = Firmware Release ESC[0>c or ESC[>c]Hardware Configuration Request ESC[>ps1;pn1;pn2;ps2c Hardware Configuration Response ps1 = Keyboard Type 0 = No Keyboard 1 = 103-Key Keyboard 2 = 98-Key Keyboard pnl = Cartridge Installed 0 = no cartridge installed A nonzero indicates a cartridge identification pn2 = Expansion Card Installed 0 = no expansion card installedA nonzero indicates an I/O card identification ps2 = RAM Available and Tested 0 = Basic (16K)1 = 32K2 = 48K3 = 64KSetup State Set Mode ESC[ps;...;psh Insert Mode On ps = 4 Local Echo Off ps = 12Monitor Mode On ps = 13 Newline on Line Feed ps = 20ESC[?ps;...;psh Setup State Set Private Mode 132 Columns ps = 3Smooth Scroll ps = 4Reverse Video ps = 5 Origin Mode On ps = 6 Line Autowrap On ps = 7Blank Screen ps = 10Underscore Cursor ps = 11 Cursor Blink ps = 12Labels Off ps = 13Cartridge in Use ps = 14Check Parity to Yes ps = 15Keyclick On ps = 16 Cursor On ps = 25ESC[4i Exit Media Copy

Escape Sequences Appendix D Page D- 3

| ESC[5i       | Enter Media Copy                                                                                                    |
|--------------|----------------------------------------------------------------------------------------------------|
| ESC[?41      | Turn Off Print On Line                                                                                                    |
| ESC[?51      | Turn On Print On Line                                                                                                    |
| ESC[ps;;psl  | Setup State Reset Mode<br>Insert Mode Off ps = 4<br>Local Echo On ps = 12<br>Monitor Mode Off ps = 13<br>Newline On Line Feed Off ps = 20                                                                                                    |
| ESC[?ps;;ps1 | Setup State Reset Private Mode<br>80 Columns ps = 3<br>Jump Scroll ps = 4<br>Normal Screen ps = 5<br>Origin Mode Off ps = 6<br>Line Autowrap Off ps = 7<br>Unblank Screen ps = 10<br>Block Cursor ps = 11<br>Cursor Steady ps = 12<br>Labels On ps = 13<br>Cartridge Idle ps = 14<br>Parity Check to No ps = 15<br>Keyclick Off ps = 16<br>Cursor off ps = 25 |
| ESC[psm      | Set Character Attributes (Graphic<br>Rendition)<br>Normal ps = 0<br>Bold ps = 1 or 2<br>Underscore ps = 4<br>Blink ps = 5<br>Reverse Video ps = 7<br>Blank ps = 8                                                                                                    |
| ESC[psn      | Device Status Request<br>Terminal Status Test Passed ps = 0<br>Terminal Status Test Failed ps = 3<br>Request Terminal Status ps = 5<br>Screen Cursor Position Request ps = 6                                                                                                    |
| ESC[?psn     | Printer Status Request<br>Printer Status - Ready ps = 10<br>Printer Status - Not Ready ps = 11<br>Request Printer Status ps = 15                                                                                                    |

ESC[psp

ESC[ps1;pn;ps2;ps3q
label + string

User ps = 1 Blank ps = 2 Print ps = 3 I/O ps = 4 Set Fkey String ps1 = Fkey Number 1 Through 8 ps2 = Ignored by Terminal ps3 = User/IO/Sys Fkey O = Sys Fkey 1 = User Fkey 2 = I/O Fkey pn = Number of Characters in String 1 Through 8 for System Fkey or 1 Through 35 for User Fkey.

Select Fkey Labels System ps = 0

If 0, labels only are downloaded.

ESC[ps1;ps2;

Download of Options Speed Option ps1 = 11200 Baud ps2 = 02400 Baud ps2 = 14800 Baud ps2 = 29600 Baud ps2 = 319200 Baud ps2 = 4110 Baud ps2 = 5300 Baud ps2 = 6Send Parity Option ps1 = 3Even ps2 = 00dd ps2 = 1Mark ps2 = 2Space ps2 = 3None ps2 = 4RETURN Key ps1 = 8CR ps2 = 0LF ps2 = 1CR/LF ps2 = 2ENTER Key ps1 = 25ps2 = Number of Characters Plus Character String

Equal to ps2 Characters

Escape Sequences Appendix D Page D- 5

```
ESC [ psl ps2 ... psn s
                       Terminal Options Upload
                        psl = I/O card option
                               1 = idle
                               2 = used
                         ps2 = speed option
                               1 = 1200 \text{ bps}
                               2 = 2400 \text{ bps}
                               3 = 4800 \text{ bps}
                               4 = 9600 \text{ bps}
                               5 = 19200 bps
                               6 =
                                     110 bps
                               7 =
                                     300 bps
                         ps3 = send parity option
                               1 = even
                               2 = odd
                               3 = mark
                               4 = space
                               5 = none
                         ps4 = check parity option
                               1 = no
                               2 = yes
                         ps5 = local echo option
                               1 = off
                               2 = on
                         ps6 = monitor mode option
                               1 = off
                               2 = on
                         ps7 = autowrap option
                               1 = on
                               2 = off
                         ps8 = newline on linefeed option
                               1 = no
                               2 = yes
                         ps9 = return key option
                               1 = CR
                               2 = LF
                               3 = CR and LF
                         ps10 = cartridge option
                               1 = idle
                               2 = used
                         psll = columns option
                               1 = 80 columns
                               2 = 132 columns
                         ps12 = scrolling option
                               1 = jump
                               2 = \text{smooth}
                         ps13 = reverse video option
                               1 = no
                               2 = yes
```

Escape Sequences Appendix D Page D- 6

```
psl4 = keyboard volume option
      1 = volume level 4
     2 = volume level 5
     3 = volume level 6
     4 = volume level 7 (loudest)
      5 = volume level 1 (quietest)
      6 = volume level 2
      7 = volume level 3
ps15 = key click option
     1 = off
      2 = on
ps16 = cursor type option
      1 = block
     2 = line
ps17 = cursor blink option
      1 = no
     2 = yes
ps18 = labels option
     1 = on
      2 = off
```

Font Selection Sequence

| ESC(A                   | Set GO = United Kingdom Alphabetic                                                                     |
|-------------------------|----------------------------------------------------------------------------------------------------|
| ESC(B                   | Set $GO = U.S.$ ASCII                                                                                  |
| ESC(O                   | Set GO = Special Characters and Line<br>Drawing                                                        |
| ESC(1                   | Set GO = Securities Industry                                                                           |
| ESC()                   | Set GO = Mosaics                                                                                       |
| ESC)A                   | Set Gl = United Kingdom Alphabetic                                                                     |
|                         | 0 1                                                                                                    |
| ESC)B                   | Set G1 = U.S. ASCII                                                                                    |
| ESC)B<br>ESC)O          | Set Gl = U.S. ASCII<br>Set Gl = Special Characters and Line<br>Drawing                                 |
| ESC)B<br>ESC)O<br>ESC)1 | Set Gl = U.S. ASCII<br>Set Gl = Special Characters and Line<br>Drawing<br>Set Gl = Securities Industry |

# **Display Line Attributes**

| ESC#3<br>ESC#4 | Top of a Double-High and Double-Wide Line<br>Bottom of a Double-High and Double-Wide<br>Line |
|----------------|----------------------------------------------------------------------------------------------|
| ESC#5          | Single-Wide and Single-High Line                                                             |
| ESC#6          | Double-Wide and Single-High Line                                                             |

# Special Sequence

ESC#8

Alignment Test

> CONTROL SHIFT UNSHIFT CONTROL SHIFT UNSHIFT KEYTOPS

# Appendix E-Character Set Cross Reference

Table E-1 is a cross reference of the keytops of the main section of the keyboard and the various character sets (United States, United Kingdom, Special Characters and Line Drawing, Securities Industry, and Mosaics).

|                        | and the owner of the two owners of the two owners of the two owners of the two owners of the two owners of the |         |       |       |          | _    |     |          | بركني كجر كان |                  | _   | _          |       |          | _        |     | _   |            |          |
|------------------------|----------------------------------------------------------------------------------------------------|---------|-------|-------|----------|------|-----|----------|---------------|------------------|-----|------------|-------|----------|----------|-----|-----|------------|----------|
| M CONTROL              |                                                                                                    |         |       | NUL   |          |      |     |          | RS            |                  |     | _ [        | в     |          | US       |     |     | BS         |          |
| S SHIFT                |                                                                                                    |         | E     |       |          |      |     | 됩니       |               |                  |     |            | B     | H H      |          | 14  | 31  | BS         |          |
| UNSHIFT                | Esc                                                                                                    | Esc     | H     | E E   |          |      |     | Ë.       | H.            | LE               |     |            |       | Ħ        |          |     |     | BS         |          |
| S I E N CONTROL        |                                                                                                    |         |       | NUL   |          |      |     |          | RS            |                  |     |            |       |          | us       | 1   |     | BS         |          |
|                        | Del                                                                                                    |         | I/8   | 1/4   | Ħ        |      |     | 6        | 3/8           | a                | 14  | /2         | (     | )        | 5/8      | +   |     | <b>8</b> 5 |          |
| R S UNSHIFT            | Esc                                                                                                    | Esc     | 1     | 2     | 3        | 4    |     | 5        | 6             | 7                | -   | 8          | 9     | ø        | <u> </u> | +   |     | BS         | Delete   |
| T R CONTROL            |                                                                                                    |         |       | NUL   |          | 1.   |     |          | RS            |                  |     |            |       |          | US       | Ι.  |     | BS         |          |
| N A SHIFT              | Del                                                                                                    | _       |       | 1     | #        |      |     | <i>%</i> | <u>^</u>      | a                |     | *          | (     |          |          | 1 1 |     | BS         |          |
|                        | ESC.                                                                                                    | LSC     |       | 2     | 1 3      |      |     | ° +      | 6             | <u> </u>         | -   | 8          | 9     | <u>ø</u> | <u> </u> | +   | -+  | BS         | Delete   |
| N CONTROL              |                                                                                                    |         |       | NUL   | f        |      |     |          | RS            |                  |     |            |       |          | US       | 1 + | .   | BS         |          |
| I & SHIFT<br>E D SHIFT | Del                                                                                                    | Fee     | /     |       | 17       |      |     | 6        |               |                  |     | *          | (     | )        |          |     | . 1 | BS         | Dalata   |
|                        |                                                                                                    |         |       | ALL L | Ť        | +    |     | -        |               | <u></u> <u> </u> | -   | <u> </u>   |       |          |          | 1   | -   | 85         | Delete   |
|                        | Dei                                                                                                    |         | ,     | a     | 1 #      |      |     | ۸ I      | A             | l a              |     | <b>ا</b> ۲ | (     |          | -        | 1.  | -   | BS         |          |
| D S UNSHIFT            | Esc                                                                                                    | Esc     | i     | 2     | 3        |      |     | 5        | 6             | 7                |     | 8          | 9     | ø        | -        | =   | -   | BS         | Delete   |
|                        | Del                                                                                                    | Esc     | {     | 0     | 1        | ş    | %   |          | ^             | Ą                | ×   |            | (     | )        | =        | t   | E   | Back       | Diete    |
| RETIOPS                |                                                                                                    |         | 1     | 6     | ľ        | ſ    | ľ   |          | 0             | ľ                | ľ   |            | 3     | ľ        |          |     |     | space      |          |
|                        | Note 1                                                                                                    | Note 2  |       |       |          |      |     |          |               |                  |     |            |       |          |          |     |     |            | Note 2   |
|                        |                                                                                                    |         |       |       |          |      |     |          |               |                  |     |            |       |          |          |     |     |            | 11010 2  |
|                        | _                                                                                                    |         |       |       |          |      |     |          |               |                  |     |            |       |          |          |     |     |            |          |
| M CONTROL              |                                                                                                    | ESC [ 2 | DO    | ) E   | ТВ       | ENQ  | DC2 | DC       | 4 E           | м                | NAK | H          | r s   | I D      | LE       | ESC | GS  | FS         |          |
| SHIFT                  | 1                                                                                                    | ESC[2   | : I _ | - I . | _        |      |     | 1        |               |                  |     |            | - I - | _   ,    |          |     |     |            |          |
| LUNSHIFT               | 1                                                                                                    | HT      |       |       |          |      |     |          |               |                  | E   |            |       |          | Ħ.       |     |     |            |          |
| SI CONTROL             | 1                                                                                                    | ESC[ 2  | : DC  | 1 E   | тв       | ENQ  | DC2 | DC       | 4 E           | м                | NAK | H          | T S   | 1 0      | LE       | ESC | GS  | FS         |          |
| SHIFT                  | 1                                                                                                    | ESC[2   | 2 0   |       | w        | ε    | R   | T        |               | Y                | U   | ι          |       | <b>b</b> | P        | £   | 3   |            | ~        |
| UNSHIFT                |                                                                                                    | HT      |       |       | *        |      | r   | <u>'</u> |               | У                | u   | <u> </u>   | _     | °        | P .      | 7/8 | 3/4 |            | <u>`</u> |
| L D CONTROL            | [                                                                                                    | ESC[ 2  | DO    | ) E   | TB       | ENQ  | DC2 | DC       | 4   E         | M                | NAK | H.         | T S   | i D      | LE       | ESC | GS  | FS         |          |
| N A SHIFT              |                                                                                                    | ESCL 2  | •     |       | <u>~</u> | E    | R   | I.T      |               | <u> </u>         | ų   |            |       | 2   .    | <u> </u> | "_  | 5   |            |          |
| UNIGHT                 |                                                                                                    |         |       | -     | 1.1      | IF I |     |          |               | < I              | -   | ∎ V1       |       |          |          | 1   |     | 1 \        |          |

# Table E-1. Main Keyboard Section

| ESC[Z<br>ESC[Z       | DCI           | EIB             | ENQ            | DC2           | DC4               | EM           | NAK           |               | 51           | DLE           |                 |              | 83          |     |
|----------------------|---------------|-----------------|----------------|---------------|-------------------|--------------|---------------|---------------|--------------|---------------|-----------------|--------------|-------------|-----|
| HT                   |               | ET 0            | ENO.           |               |                   |              |               |               |              |               | FSC             | 68           | 56          |     |
| ESC[Z<br>ESC[Z<br>HT | 001<br>Q<br>4 | W<br>W          | ENQ<br>E       | R<br>R        | DC4<br>T<br>t     | EM<br>Y<br>y | NAK<br>U<br>u | TI<br>L       | 0            | P<br>P        | ESC<br>{<br>7/8 | 3/4          |             | ~`  |
| ESC[Z<br>ESC[Z<br>HT | DCI<br>Q      | ETB<br>W        | ENQ<br>E<br>LF | DC2<br>R      | DC4<br>T          | EM<br>Y<br>< | NAK<br>U<br>- | HT<br>I<br>VT | SI<br>0<br>— | DLE<br>P<br>  | ESC<br>11       | GS<br>£<br>] | FS<br>≠ ∖   | •   |
| ESC[Z<br>ESC[Z<br>HT | DCI<br>Q<br>q | ETB<br>- W<br>W | ENQ<br>E       | DC2<br>R      | DC4<br>_ T<br>_ 1 | EM<br>Y<br>Y | NAK<br>U<br>u | HT<br>I<br>I  | 51<br>0<br>a | DLE<br>P<br>P | ESC<br>{<br>[   | GS<br>}<br>] | FS<br><br>\ | ~`` |
| ESC[Z<br>ESC[Z<br>HT | DCI<br>Q<br>q | ETB<br>W        | ENQ<br>E<br>e  | DC2<br>R<br>r | DC4<br>T          | EM<br>Y<br>y | NAK<br>U<br>u | HT<br>I<br>I  | S1<br>0<br>0 | DLE<br>P<br>P | ESC<br>{<br>[   | GS<br>}<br>] | FS<br>\     | ~`  |
| tab                  | Q             | w               | E              | R             | Т                 | Y            | U             | 1             | 0            | Ρ             | C<br>C          | 7<br>}       | >           | ~   |

Note 1

Note 1: 56K430/ACZ (103 key) keyboard only.

Note 2: 56K420/ADA (98 key) keyboard only.

| MOSAIC  |                       | CO <b>NTROL</b><br>SHIFT<br>UNSHIFT |              |      | <b>зон</b>    | DC3      | ЕОТ            | ACK           | BELL                  | 85            | LF           | VT            | FF           |    |    | NOTE <sub>,</sub> 3 | FS               |
|---------|-----------------------|-------------------------------------|--------------|------|---------------|----------|----------------|---------------|-----------------------|---------------|--------------|---------------|--------------|----|----|---------------------|------------------|
| SECUR   | I<br>N<br>D<br>U<br>S | CONTROL<br>SHIFT<br>UNSHIFT         |              |      | SOH<br>A<br>B | DC3<br>S | EOT<br>D       | ACK<br>F      | BELL<br>G -           | BS<br>H<br>h  | LF<br>J<br>J | VT<br>K<br>k  | FF<br>L<br>I | :; | ", | NOTE 3              | F8<br>:<br>`     |
| LINE    | DRAY                  | CONTBOL<br>SHIFT<br>UNSHIFT         |              |      | SOH<br>A      | DC3<br>S | EOT<br>D<br>CR | ACK<br>F<br>o | вецц<br>G<br><b>±</b> | BS<br>H<br>NL | ۰۴<br>       | νт<br>.к<br>- | FF<br>L      | :; | "  | NOTE 3              | F8<br>≠<br>∖     |
| 32-1-WD | x-2002                | CONTROL<br>SHIFT<br>UNSHIFT         |              |      | SOH<br>A<br>a | DC3<br>S | EOT<br>D<br>d  | ACK<br>F      | BELL<br>G             | BS<br>H<br>h  | LF<br>J      | VT<br>K<br>k  | FF<br>L      | :  | "  | NOTE 3              | F8<br>1<br>\     |
| UN-+-WD | S<br>T<br>E<br>S      | CONTROL<br>Shift<br>UNSHIFT         |              |      | SOH<br>A<br>B | DC3<br>S | EOT<br>D       | ACK<br>F      | BELL<br>G<br>9        | BS<br>H<br>h  | LF<br>J<br>J | VT<br>K<br>k  | FF<br>L<br>I | :  | 11 | NOTE 3              | F8<br> <br> <br> |
|         |                       | KEYTOPS                             | Caps<br>Lock | Ctrl | Â             | 5        | D              | F             | G                     | n             | 3            |               |              | ;  | ,  | Return              | `                |

# Table E-1. Main Keyboard Section (Continuation)

Note 2

Note 2

| M<br>O<br>S |             | CONTROL |                |       | SUB | CAN | ETX | SYN | STX | so  | CR |          |   |   |            |        |
|-------------|-------------|---------|----------------|-------|-----|-----|-----|-----|-----|-----|----|----------|---|---|------------|--------|
| 1           |             | SHIFT   |                |       |     | - m |     |     |     |     |    |          |   |   |            | NOTE 4 |
| C           |             | UNSHIFT |                |       | Ē   |     | E.  |     |     |     |    |          |   |   |            |        |
| S<br>E      | I<br>N      | CONTROL |                |       | SUB | CAN | ЕТХ | SYN | STX | so  | CR |          |   |   |            |        |
| ů           | D           | SHIFT   |                |       | z   | ×   | c   | v   | 8   | N   | M  | <        | > | 7 |            | NOTE 4 |
| M           | 5           | UNSHIFT | -              |       | z   | ×   | c   | v   | b   | n   | m  | ,        | • | 1 |            |        |
| ŀ           | D           | CONTROL |                |       | SUB | CAN | ETX | SYN | STX | ·so | CR |          |   |   |            |        |
| Ň           | <b>Ö</b>    | SHIFT   |                |       | z   | ×   | c   | v   | в   | N   | M  | <        | > | 1 |            | NOTE 4 |
|             |             | UNSHIFT |                |       | 2   | 1   | FF  | T   | нт  | +   | L  | ,        |   | / |            |        |
| Ņ           | K<br>I<br>N | CONTROL |                |       | SUB | CAN | ETX | SYN | STX | so  | CR |          |   |   |            |        |
|             | e<br>D      | SHIFT   |                |       | z   | ×   | c   | v   | в   | N   | M  | <        | > | 7 |            | NOTE 4 |
| 0           | Ň           | UNSHIFT | 1              |       | 2   | x   | c   | v   | ь   | n   | m  | ,        | • | 1 |            |        |
| UN          | S<br>I      | CONTROL |                |       | SUB | CAN | ЕТХ | SYN | STX | so  | CR |          |   |   |            |        |
| È           | - T<br>E    | SHIFT   |                |       | z   | ×   | c   | v   | в   | N   | M  | <        | > | 1 | Ŭ          | NOTE 4 |
|             | 5           | UNSHIFT |                |       | 1 2 | x   | c   | •   | ́ Ь | n   | m  | ,        | • | 1 |            |        |
|             |             | KEYTOPS | Scroll<br>Lock | Shift | z   | x   | C   | v   | B   | N   | M  | <u>,</u> | ? | ? | Shift<br>` | Enter  |

Note 1: 56K430/AZC (103key) keyboard only.

Note 2: 56K420/ADA (98 key) keyboard only.

Note 3: As optioned.

Note 4: As programmed.

| M<br>S<br>A |        | CONT <b>ROL</b><br>Shift |        |         |        |
|-------------|--------|--------------------------|--------|---------|--------|
| C           |        | UNSHIFT                  |        |         |        |
| Ś           | I<br>N | CONTROL                  |        | SPACE   |        |
| 5<br>U      | Ŭ      | SHIFT                    |        | SPACE   |        |
| R           | 5      | UNSHIFT                  |        | SPACE   |        |
| ł           | R      | CONTROL                  |        | SPACE   |        |
| N<br>E      | Ŵ      | SHIFT                    |        | SPACE   |        |
|             |        | UNSHIFT                  |        | SPACE   |        |
| Ņ           | ĸ      | CONTROL                  |        | SPACE   |        |
| ŧ           | 8      | SHIFT                    |        | SPACE   |        |
| D           | Ň      | UNSHIFT                  |        | SPACE   |        |
| Ņ           | S<br>I | CONTROL                  |        | SPACE   |        |
| Ĕ           | Ĩ      | SHIFT                    |        | SPACE   |        |
|             | 3      | UNSHIFT                  |        | SPACE   |        |
|             |        | KEYTOPS                  | Ctrl   | (SPACE) | Ctri   |
|             |        |                          | Note 1 |         | Note 1 |

Table E-1. Main Keyboard Section (Continuation)

Note 1: 56K430/ACZ (103 key) keyboard only.

# Appendix ы -Terminal Personality Information

wish ť The program following WIX\* information hosts with ĺs the provided the 610 BC BCT for personality. those users that

# TERM CAP Personality

610|610bct|att610bct|ATT610BCT|AT&T 610 bct terminal 80 column mode:\ :am:hs:mi:ms:xn:xo:bs:pt:\ :co#80:li#24:kn#8:\ :k4=\E0f:k5=\E0g:k6=\E0h:k7=\E0i:k8=\E0j:kb=\b:\ :kd=\E[B:kh=\E[H:k1=\E[D:kr=\E[C:ku=\E[A:\ :mb=\E[5m:nd=\E[11:R1-\L[0:R1-\L[0:Rd-\L[A:\ :mb=\E[5m:nd=\E[11:mh=\E[2m:nd=\E[C:\ :r2=\Ec\E[?31:rc=\E8:sc=\E7:se=\E[m:so=\E[7m:\ :sr=\EM:ts=\E7\E[25;%i%dx:ue=\E[m:up=\E[A:\ :us=\E[4m:ve=\E[?25h\E[?121:vi=\E[?251:\ :vs=\E[?12;25h:ko=bt,nd,up,ho,dc,dl,im,a1: 610-w|610bct-w|att610bct-w|ATT610BCT-w|AT&T 610 bct terminal 132 column mode: :co#132:is=\E[Om^0\E[8;0|\E[?4;5;13;151\E[13;201\E[?3;7h\E[12h:\ :tc=610:

\*Trademark of ΑΤ&Τ Bell Laboratories.

Figure

F-1.

TERM

CAP

Personality

Information Entry

TERM

INFO

Personality

Figure 610/610bct/att610bct/ATT610BCT/AT&T 610 bct terminal 80 column mode, am, hs, mir, msgr, xenl, xon, cols#80, it#8, 1h#2, lines#24, lw#8, nlab#8, wsl#80 cols#80, it#8, ln#2, lines#24, lw#8, nlab#8, ws1#80, acsc=``aaffggjjkkllmmnooppqrrssttuuvvwxxyyzz{{||}}"", bel=^G, blink=E[5m, bold= E[1m, cbt= E[Z, civis= E[?251, clear=] E[H [J], cnorm=] E[?25h [?121, cr=]r,csr= E[%i%01%d;%p2%dr, cub= E[%p1%dD, cub1=] b,cud= E[%p1%dB, cud1=]n, cuf= E[%p1%dD, cub1=] b,cug= E[%i%p1%dF, cud1=]n, cuf= E[%p1%dA, cuu1=] E[C,cup= E[%i%p1%dF, dch= E[%p1%dA, cuu1=] E[A,cvvis= E[?12;25h, dch= E[%p1%dP, dch1=] E[P, dim=] E[2m,d1= E[%p1%dM, d11=] E[M, ed=] E[J, e1=] E[K, e11=] E[1K,enacs= F(B)= E[25h\$ <200> E[?51], fs1=] E8.H -2 TERM INFO enacs=\E(B\E)0, flash=\E[?5h\$<200>\E[?51, fsl=\E8, home=\E[H, ht=\t, ich=\E[%pl%d@, il=\E[%pl%dL, il1=\E[L, ind=\n, invis=\E[8m, Personality rmul = E[m, rs2 = Ec E[?31, sc= E7,rmu1-\E[m, FS2-\EC\E[131, SC-\E', sgr=\E[0%?%p6%t;1%;%?%p5%t;2%;%?%p2%t;4%;%?%p4%t;5%;%?%p3%p1%|%t;7%;%?%p7%t;8%;m%?%p9%t^N%e^0%;, sgr0=\E[m^0, smacs=^N, smir=\E[4h, smln=\E[p, smso=\E[7m, smu1=\E[4m, ts1=\E7\E[25;%i%p1%dx, 610-w|610bct-w|att610bct-w|ATT610BCT-w|ATE 610 bct terminal 132 column mode, 610-w|610bct-w|att610bct-w|ATT610BCT-w|ATE 512001\EFE22.7b, E120 cols#132, is1=\E[8;0|\E[?4;5;13;151\E[13;201\E[?3;7h\E[12h, ws1#132, use=610

Information Entry

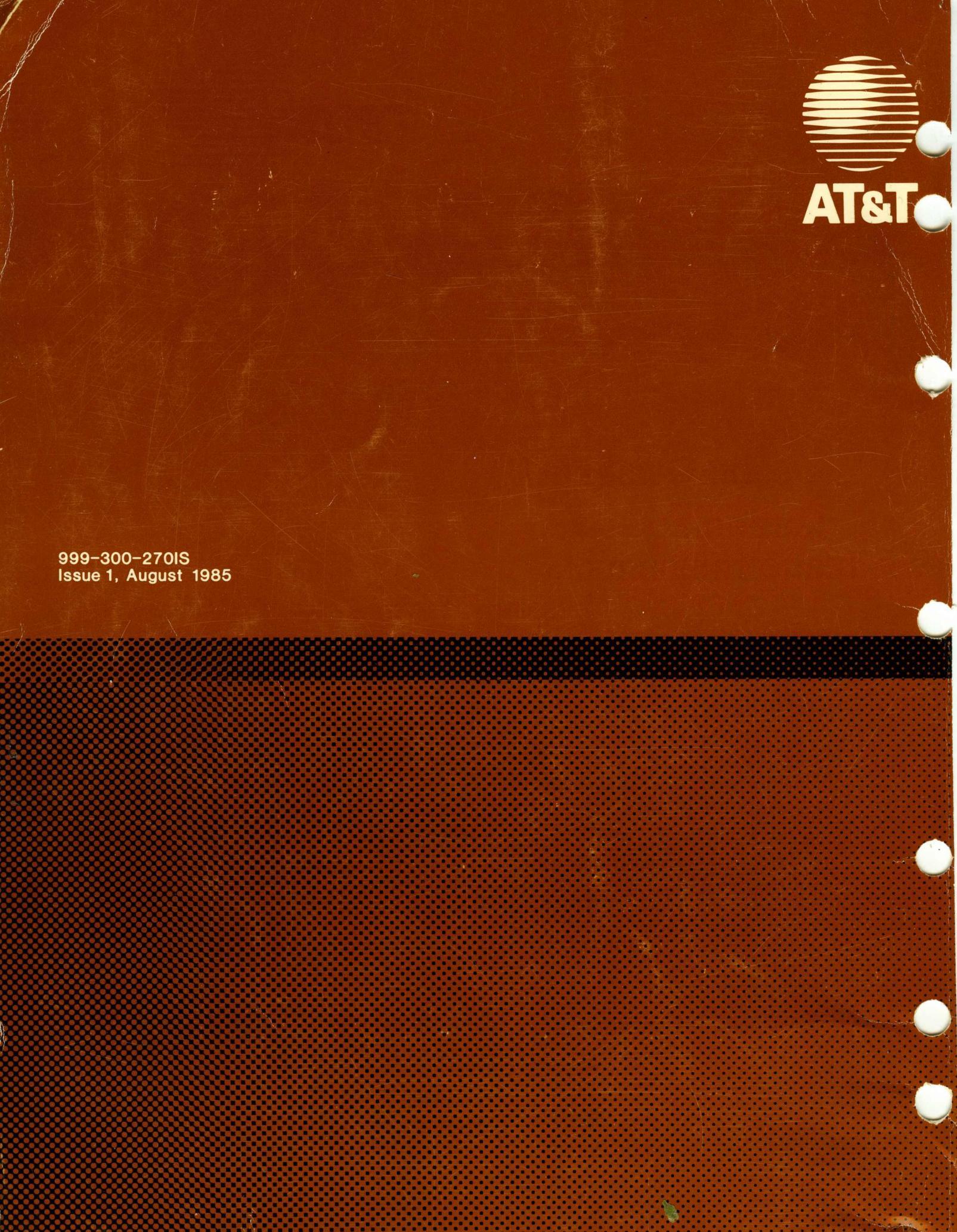